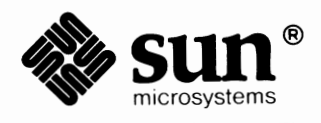

## Installing the SunOS<sup>™</sup>

| *                                   |
|-------------------------------------|
| Normal Report and the second second |
|                                     |
|                                     |
|                                     |
|                                     |
|                                     |
|                                     |
|                                     |
| ******                              |

Part Number: 800-1732-15 Revision A, of 9 May 1988 UNIX is a registered trademark of AT&T.

Sun Workstation, SPARC, SunView,Sun-1, Sun-2, Sun-3, Sun-4, and Sun386i are trademarks of Sun Microsystems, Incorporated.

Multibus is a trademark of Intel Corporation.

VMEbus is a trademark of VMEbus Manufacturers Group.

Copyright © 1987, 1988 by Sun Microsystems, Inc.

This publication is protected by Federal Copyright Law, with all rights reserved. No part of this publication may be reproduced, stored in a retrieval system, translated, transcribed, or transmitted, in any form, or by any means manual, electric, electronic, electro-magnetic, mechanical, chemical, optical, or otherwise, without prior explicit written permission from Sun Microsystems.

### Contents

| PREFACE                                      | xi   |
|----------------------------------------------|------|
| Chapter 1 Installing the SunOS <sup>™</sup>  | . 3  |
| 1.1. The Filesystem Reorganization           | . 3  |
| The New Layout                               | . 4  |
| 1.2. SunOS 4.0 and 3.X Directory Structures  | . 6  |
| SunOS 3.X Directory Structure                | . 9  |
| Booting Issues                               | . 12 |
| Chapter 2 Getting Started                    | 17   |
| 2.1. Introduction                            | 17   |
| 2.2. Terminology and Context                 | 17   |
| Machine Types                                | 17   |
| Networking Terminology                       | 18   |
| Operating System Terminology                 | 19   |
| Abort Procedure                              | 20   |
| 2.3. SunOS Device Names                      | 20   |
| 2.4. Determining Network Information         | 21   |
| 2.5. Loading the Bootstrap Program           | 22   |
| What is on the distribution tape?            | . 23 |
| Step 1: Loading the Tape                     |      |
| Step 2: Loading the Bootstrap Program        | 23   |
| 2.6. Using format during System Installation | 24   |
| 2.7. Loading the miniroot                    | . 30 |
| 2.8. Booting the Miniroot                    | 30   |

| Chapter 3 suninstall                                                                                                    | 35                                                                               |
|----------------------------------------------------------------------------------------------------|----------------------------------------------------------------------------------|
| 3.1. Introduction                                                                                                    | 35                                                                               |
| 3.2. Overview                                                                                                    | 36                                                                               |
| 3.3. Main Menu                                                                                                    | 39                                                                               |
| 3.4. Host Form                                                                                                    | 41                                                                               |
| 3.5. Disk Form                                                                                                    | 43                                                                               |
| 3.6. Software Form                                                                                                    | 46                                                                               |
| 3.7. Client Form                                                                                                    | 48                                                                               |
| 3.8. Installation                                                                                                    | 49                                                                               |
| Chapter 4 Walkthroughs                                                                                                    | 53                                                                               |
| 4.1. Introduction                                                                                                    | 53                                                                               |
| 4.2. Standalone Configuration With Local Tape Drive                                                                                                    | 54                                                                               |
| 4.3. Homogeneous Server With a Local Tape Drive                                                                                                    | 63                                                                               |
| 4.4. Heterogeneous Server With a Local Tape Drive                                                                                                    | 75                                                                               |
| 4.5. Dataless Configuration With Local Tape Drive                                                                                                    | 92                                                                               |
|                                                                                                    |                                                                                  |
| Chapter 5 Remote Installations                                                                                                    | 105                                                                              |
| Chapter 5 Remote Installations                                                                                                    | <b>105</b><br>105                                                                |
| Chapter 5 Remote Installations<br>5.1. Introduction<br>5.2. Installation                                                                                                    | <b>105</b><br>105<br>105                                                         |
| Chapter 5 Remote Installations                                                                                                    | <b>105</b><br>105<br>105<br>107                                                  |
| Chapter 5 Remote Installations         5.1. Introduction         5.2. Installation         5.3. Standalone Configuration With a Remote Tape Drive         5.4. Homogeneous Server With Remote Tape Drive                                                                                                    | <b>105</b><br>105<br>105<br>107<br>115                                           |
| Chapter 5 Remote Installations         5.1. Introduction         5.2. Installation         5.3. Standalone Configuration With a Remote Tape Drive         5.4. Homogeneous Server With Remote Tape Drive         5.5. Heterogeneous Server With a Remote Tape Drive                                                                                                    | <b>105</b><br>105<br>105<br>107<br>115<br>126                                    |
| Chapter 5 Remote Installations         5.1. Introduction         5.2. Installation         5.3. Standalone Configuration With a Remote Tape Drive         5.4. Homogeneous Server With Remote Tape Drive         5.5. Heterogeneous Server With a Remote Tape Drive         5.6. Dataless Configuration With Remote Tape Drive                                                                                                    | <b>105</b><br>105<br>105<br>107<br>115<br>126<br>143                             |
| Chapter 5 Remote Installations         5.1. Introduction         5.2. Installation         5.3. Standalone Configuration With a Remote Tape Drive         5.4. Homogeneous Server With Remote Tape Drive         5.5. Heterogeneous Server With a Remote Tape Drive         5.6. Dataless Configuration With Remote Tape Drive         Chapter 6 Man Pages                                                                                                    | <b>105</b><br>105<br>105<br>107<br>115<br>126<br>143<br><b>153</b>               |
| Chapter 5 Remote Installations         5.1. Introduction         5.2. Installation         5.3. Standalone Configuration With a Remote Tape Drive         5.4. Homogeneous Server With Remote Tape Drive         5.5. Heterogeneous Server With a Remote Tape Drive         5.6. Dataless Configuration With Remote Tape Drive         Chapter 6 Man Pages         Chapter 7 Converting a Standalone System into a Server                                                                                 | 105<br>105<br>105<br>107<br>115<br>126<br>143<br>153<br>159                      |
| Chapter 5 Remote Installations         5.1. Introduction         5.2. Installation         5.3. Standalone Configuration With a Remote Tape Drive         5.4. Homogeneous Server With Remote Tape Drive         5.5. Heterogeneous Server With a Remote Tape Drive         5.6. Dataless Configuration With Remote Tape Drive         Chapter 6 Man Pages         Chapter 7 Converting a Standalone System into a Server         Chapter 8 Adding or Deleting a Client                                   | 105<br>105<br>105<br>107<br>117<br>115<br>126<br>143<br>153<br>159<br>163        |
| Chapter 5 Remote Installations         5.1. Introduction         5.2. Installation         5.3. Standalone Configuration With a Remote Tape Drive         5.4. Homogeneous Server With Remote Tape Drive         5.5. Heterogeneous Server With a Remote Tape Drive         5.6. Dataless Configuration With Remote Tape Drive         Chapter 6 Man Pages         Chapter 7 Converting a Standalone System into a Server         Chapter 8 Adding or Deleting a Client         Options                   | 105<br>105<br>105<br>107<br>115<br>126<br>143<br>153<br>159<br>163<br>164        |
| Chapter 5 Remote Installations         5.1. Introduction         5.2. Installation         5.3. Standalone Configuration With a Remote Tape Drive         5.4. Homogeneous Server With Remote Tape Drive         5.5. Heterogeneous Server With a Remote Tape Drive         5.6. Dataless Configuration With Remote Tape Drive         Chapter 6 Man Pages         Chapter 7 Converting a Standalone System into a Server         Chapter 8 Adding or Deleting a Client         Options         EXAMPLES: | 105<br>105<br>105<br>107<br>115<br>126<br>143<br>153<br>159<br>164<br>164        |
| Chapter 5 Remote Installations         5.1. Introduction         5.2. Installation         5.3. Standalone Configuration With a Remote Tape Drive         5.4. Homogeneous Server With Remote Tape Drive         5.5. Heterogeneous Server With a Remote Tape Drive         5.6. Dataless Configuration With Remote Tape Drive         Chapter 6 Man Pages         Chapter 7 Converting a Standalone System into a Server         Options         EXAMPLES:         Adding a Sun-2 Client                 | 105<br>105<br>105<br>107<br>115<br>126<br>143<br>153<br>159<br>164<br>164<br>164 |

| Adding a Sun-4 Client                         | 164 |
|-----------------------------------------------|-----|
| Appendix A Reconfiguring Your Kernel          | 167 |
| Procedures for Reconfiguring the Kernel       | 167 |
| Kernel Reconfiguration for Standalone Systems | 167 |
| Kernel Reconfiguration for Servers            | 168 |
| Appendix B Time Zones                         | 173 |
| TIME ZONE NAME:                               | 173 |

٠

## Tables

| Table 1-1 | Executables Moved From /etc to /usr/etc | 13 |
|-----------|-----------------------------------------|----|
| Table 1-2 | Other Files and Directories             | 14 |
|           |                                         |    |
| Table 2-1 | Tape Devices                            | 21 |
| Table 2-2 | Disk Devices                            | 21 |
| Table 2-3 | Ethernet Types                          | 21 |
|           |                                         |    |

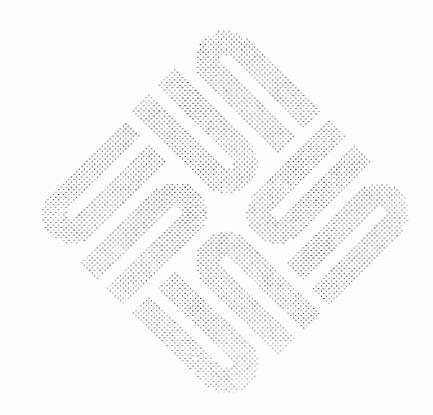

## Figures

| Figure 1-1 | SunOS 4.0 | root Filesystem Directory                | 6  |
|------------|-----------|------------------------------------------|----|
| Figure 1-2 | SunOS 4.0 | /usr/ Filesystem Directory               | 7  |
| Figure 1-3 | SunOS 4.0 | /export Filesystem Directory for Servers | 8  |
| Figure 1-4 | SunOS 3.X | root Directory                           | 9  |
| Figure 1-5 | SunOS 3.X | /pub Directory                           | 10 |
| Figure 1-6 | SunOS 3.X | /usr Directory                           | 11 |

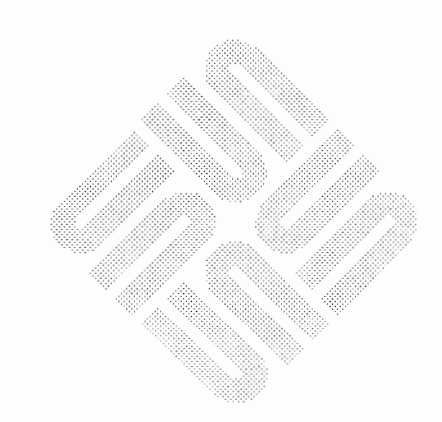

### Preface

### **Documentation Conventions**

| Use of Fonts                                | Various fonts are used in this manual to distinguish what you type from what the system types at you, and to identify those items for which either you or the system must substitute a variable. Our conventions are: |                                                                                                    |  |  |
|---------------------------------------------|----------------------------------------------------------------------------------------------------|----------------------------------------------------------------------------------------------------|--|--|
|                                             | SMALL CAPS<br>Names spelled with all capital letters (such as, UNIX and FOR<br>TRAN) are printed in small caps for readability.                                                                                       |                                                                                                    |  |  |
|                                             | bold lis                                                                                                    | ting font<br>This font indicates things that you should type at your workstation.                                                                                                    |  |  |
|                                             | italic font                                                                                                    | This font is used as a place holder for words, numbers, or expres-<br>sions that you define. Examples of these are: file names, function<br>arguments, variables, and field names. Italics are also used in the<br>conventional manner to emphasize important words and phrases.                                                                                                    |  |  |
|                                             | listing                                                                                                    | font<br>This font indicates what the system types back at you. It also indi-<br>cates literal values such as program names, function names, pro-<br>cedure names, variable names, field types, file listings, and session<br>output.                                                                                                    |  |  |
| Naming Scheme for Reference<br>Manual Pages | References the Sun Wor<br>use the nota                                                                                                    | to commands and utilities from the Commands Reference Manual for rkstation and the System Interface Manual for the Sun Workstation tion:                                                                                                    |  |  |
|                                             | to indicate t<br>of eight sect<br>Manual; sec<br>passwd (5)<br>the System I<br>Graphics co<br>to indicate o<br>subsection o<br>Library subs                                                                           | the passwd page in Section 1 of the manual pages. There are a total<br>tions: Sections 1, 6, 7, and 8 appear in the Commands Reference<br>extrons 2, 3, 4, and 5 appear in the System Interface Manual. Thus,<br>means refer to the passwd manual page in the Section 5 pages of<br>Interface Manual. The notation spline (1G) means that this is a<br>mmand in the Section 1 pages — you'll also see the addended letter<br>other subsections, like title(3M) for a page in the Math Library<br>of the Section 3 pages, or title(3N) for a page in the Network<br>section. |  |  |

## Installing the SunOS<sup>TM</sup>

| Installing the SunOS <sup>™</sup>           |    |
|---------------------------------------------|----|
| 1.1. The Filesystem Reorganization          | 3  |
| The New Layout                              | 4  |
| 1.2. SunOS 4.0 and 3.X Directory Structures | 6  |
| SunOS 3.X Directory Structure               | 9  |
| Booting Issues                              | 12 |

### Installing the SunOS<sup>™</sup>

This manual is designed to help you install Sun's operating system onto your Sun workstation. Our goal is to help you to take your workstation from initial hardware power-up through the SunOS<sup>™</sup> installation

A major portion of this document is devoted to *suninstall*, the Sun software installation tool. *suninstall* is a terminal based interface that provides you with a friendly, intelligent editor that allows you to do the following:

- Install a new system
- Re-install an existing system
- Upgrade to new future releases
- Add new hardware

Before you begin, it is best to read through the major sections of this manual and familiarize yourself with the terminology in Chapter 2. We use several conventions to make the directions clear and consistent. Some of these conventions are UNIX† conventions, such as device names; others are simply Sun documentation conventions.

Be sure to install your workstation hardware according to the procedures in the Sun *Hardware Installation Manual*. This will be critical for the installation of the operating system onto your workstation.

#### 1.1. The Filesystem Reorganization

Two major new features of Release 4.0 are the elimination of the Network Disk System partitioning and the reorganization of the filesystem. This new filesystem layout makes it easier for a single server to support many clients of different architectures, while still maintaining most of the familiar filesystem layout.

The Sun Network File System (NFS) allows a computer with a local disk to act as a server by exporting its filesystems to clients on a network. The client computers may themselves be servers of other, local filesystems. A software architecture is defined by the hardware architecture that it supports and by its software release level. When a client and server have the same architecture they can share executables.

<sup>†</sup> UNIX is a registered trademark of AT&T.

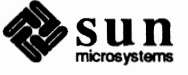

| The New Layout |   | The Sun operating system has a lot of history built into the filesystem. There are<br>numerous programs, shell scripts and makefiles that have built-in pathnames. In<br>changing the layout of the filesystem, the basic goals of the rearrangement were:                                                                                                    |  |  |
|----------------|---|----------------------------------------------------------------------------------------------------|--|--|
|                |   | Provide easier maintenance of servers and clients.                                                                                                    |  |  |
|                |   | Allow easier mixing of remote and local filesystems                                                                                                    |  |  |
|                |   | Provide cleaner support of multiple architectures.                                                                                                    |  |  |
|                |   | Minimize disruption to existing programs from moving things around.                                                                                                    |  |  |
|                | 0 | Minimize symbolic link confusion.                                                                                                    |  |  |
|                |   | The directories /usr/adm, /usr/spool, and /usr/tmp have been<br>moved into /var and symbolic links point from the old names to the new<br>location. For example, /usr/adm is now a symbolic link to /var/adm.<br>The files /usr/lib/crontab and /usr/lib/sendmail.cf have<br>been moved to /etc and cron and sendmail have been fixed to<br>look for them there. The sendmail.cf file tells sendmail where to<br>look for aliases files and this has been fixed so that aliases are also in /etc.                                                                                                    |  |  |
|                |   | The executables in /bin have been moved to /usr/bin and /bin is<br>now a symbolic link to /usr/bin. Similarly, the /lib files have been<br>moved to /usr/lib and /lib is now a symbolic link to /usr/lib.                                                                                                    |  |  |
|                |   | The executables in /etc have been moved to /usr/etc with symbolic<br>links were left in place for commonly used programs. The end of this<br>chapter contains a list of the executables that were moved.                                                                                                    |  |  |
|                |   | A new directory, /usr/share, was added for files that can be shared<br>across all architectures. It currently holds the manual pages (moved from<br>/usr/man), the kernel object modules (moved from /usr/sys), the<br>SunView Programmers' Source, and a few other files. Symbolic links were<br>left behind in the original locations of most files and directories moved into<br>/usr/share.                                                                                                    |  |  |
|                |   | The mount points for home directories in the old filesystem layout were gen-<br>erally sub-directories of /usr. We have moved them to a new directory,<br>/home, so that the /usr filesystem can be mounted read-only, if desired,<br>and so that a system administrator can export a /home directory that con-<br>tains all of the mount points for a whole network of servers' exported home<br>directories. This allows the owner of a client machine to either have a local<br>/home directory which she maintains or to mount the standard /home<br>directory which is updated by an administrator. |  |  |
|                |   | A server which supports multiple architectures will have multiple copies of the/usr filesystem, one for each supported architecture. These are kept in the /export/exec directory and named according to the architecture supported. For example, the directory which contains executables for a Sun-2 running release 4.0 is called /export/exec/sun2. When a server is sharing executables with one or more of its clients the /export/exec entry for the shared executables will be a symbolic link to /usr.                                                                                          |  |  |

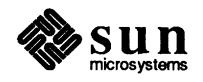

There are a few rules to follow when writing or modifying programs that use the new filesystem layout.

- In general, /usr should be considered read-only and shared. It should contain only executables and libraries for a particular architecture.
- □ The directory /etc contains the identity of a particular machine. You can think of it as the home directory of the machine. It contains all of the text files that make up the administrative databases of the machine. It also contains directories that are used for per-machine files.
- There are two directories that are used for temporary files: /tmp and /var/tmp. The /tmp directory should be used for small files and quick access. These files are removed when the machine is rebooted. The /var/tmp directory should be used for larger and longer-lived files.

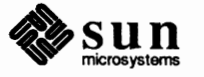

#### 1.2. SunOS 4.0 and 3.X Directory Structures For a clearer picture of the file system changes between 4.0 and 3.X, compare the following directory trees. Wherever a string of arrows (>>>>) appears after a directory name, this indicates a symbolic link to the directory following the arrows (eg.: /bin >>>> usr/bin).

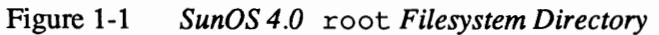

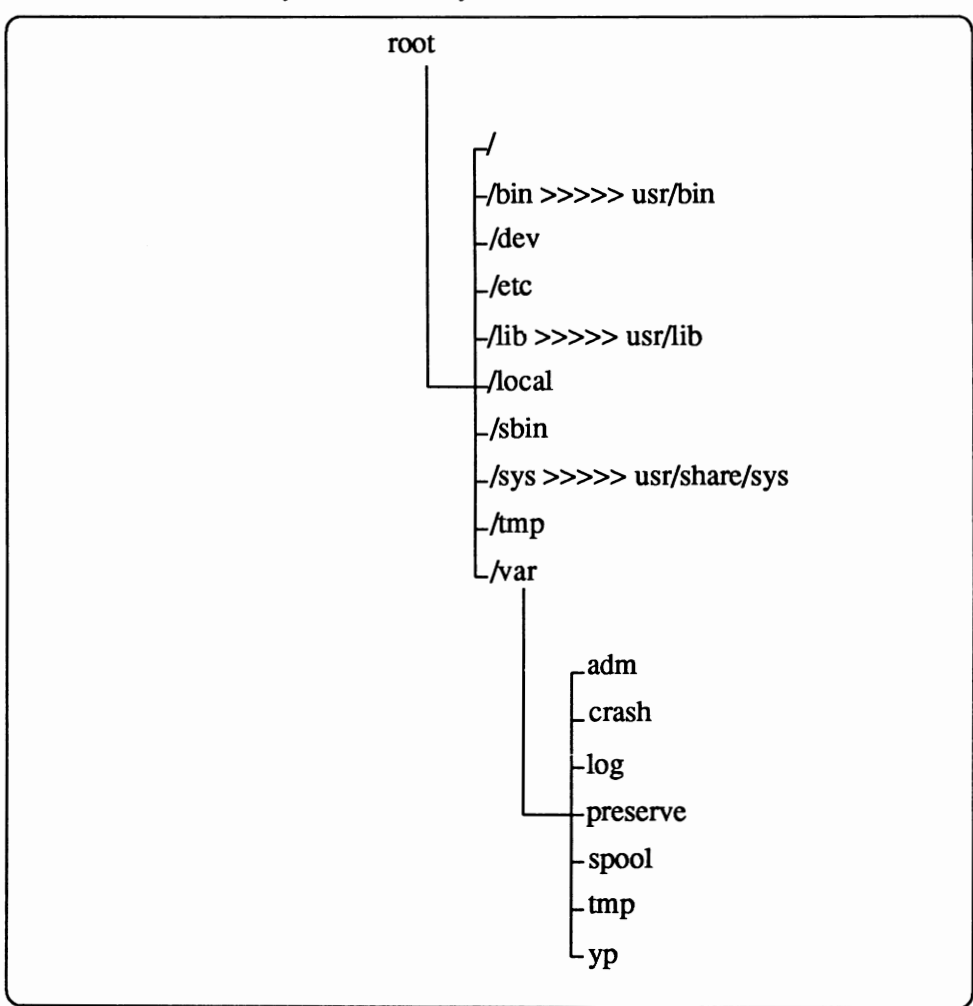

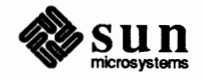

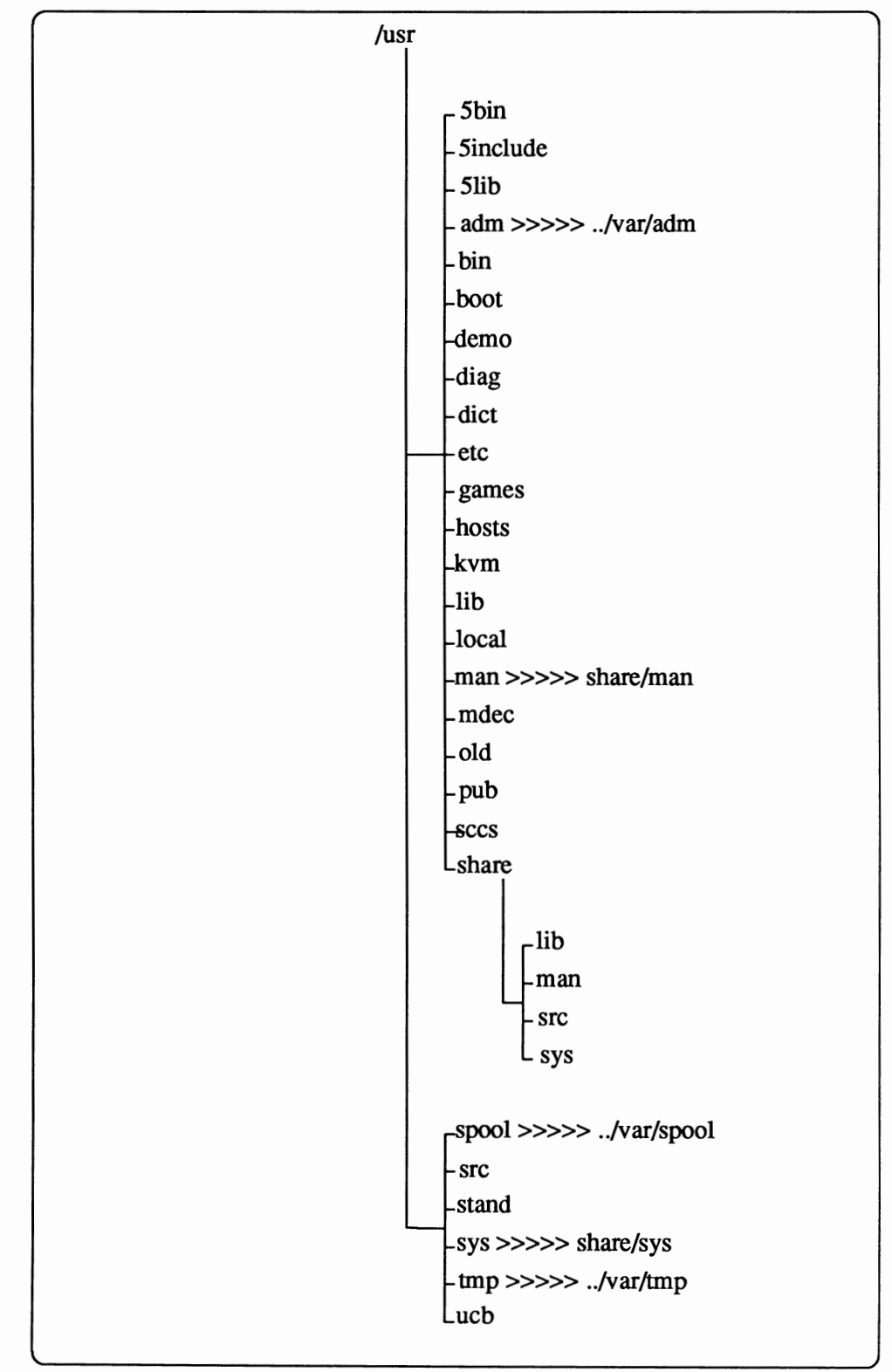

| Figure 1-2 | SunOS 4.0 | /usr/ | Filesystem Directory |
|------------|-----------|-------|----------------------|
|------------|-----------|-------|----------------------|

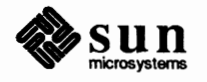

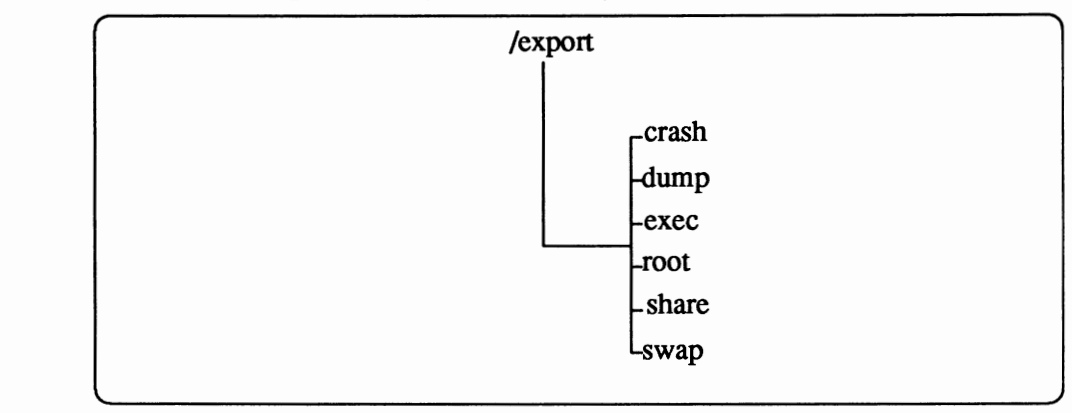

#### Figure 1-3 SunOS 4.0 / export Filesystem Directory for Servers

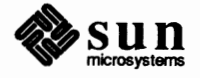

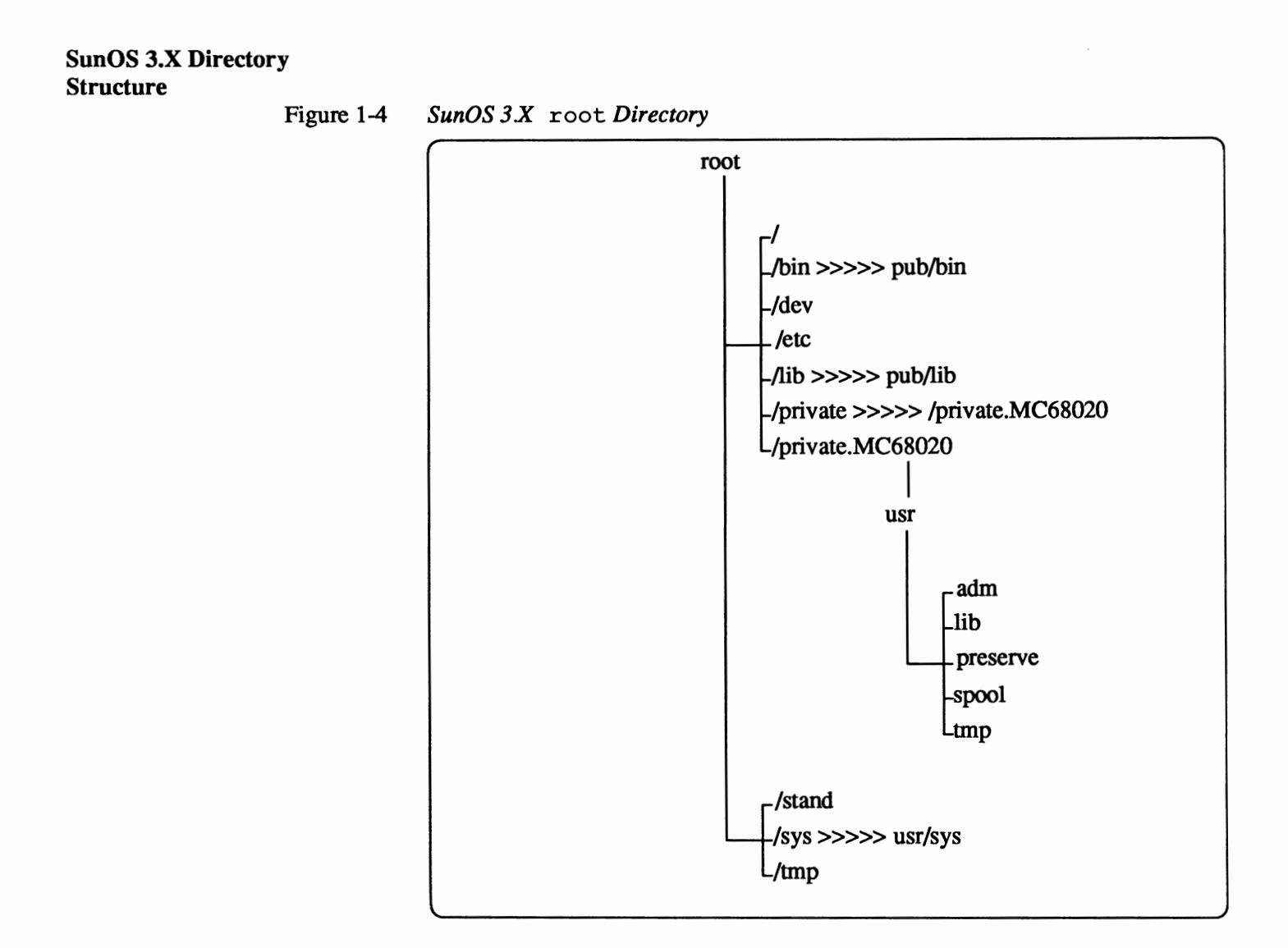

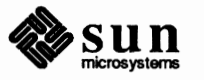

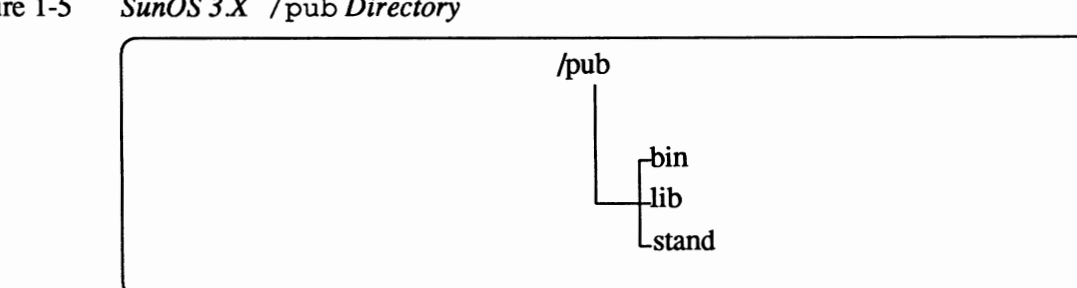

Figure 1-5 SunOS 3.X / pub Directory

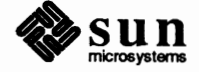

٠

| /usr |                                                                                                    |
|------|----------------------------------------------------------------------------------------------------|
| /usr | adm >>>>>/private.MC68020/usr/adm<br>-bin<br>-crash<br>-demo<br>-dict<br>-etc<br>-games<br>-hosts<br>-include<br>-lib<br>local<br>-man |
|      | _ mdec<br>-preserve >>>>/private.MC68020/usr/preserve                                                                                  |
|      | - pub                                                                                                    |
|      | sccs                                                                                                    |
|      | _spool >>>>/private.MC68020/usr/spool                                                                                                  |
|      | src                                                                                                    |
|      | -stand                                                                                                    |
|      | _sys                                                                                                    |
|      | -tmp >>>>>/private.MC68020/usr/tmp                                                                                                    |
|      | Lucb                                                                                                    |

Figure 1-6 SunOS 3.X /usr Directory

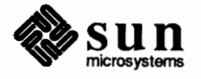

| Booting Issues | With the new filesystem layout, the executable that used to be on the root have been moved to $/usr$ . This makes it necessary to change the way that booting single-user is done.                                                                                                    |
|----------------|----------------------------------------------------------------------------------------------------|
|                | In the old layout the root contained most of the executables that an administrator<br>might need to repair a damaged system. This included programs like fsck,<br>dump and restore for patching filesystems, and also included the C compiler<br>and C library. The idea was to keep the root small (usually about 8 Megabytes)<br>so that the chances of it getting corrupted are small, yet put enough utilities on it<br>so that a corrupted machine can be rebuilt. |
|                | Originally, the operating system executables were small so most everything needed could be put on the root and still have space left over for /tmp. In recent years, however, executables have grown in size due to the increased size of libraries that are linked in. This has made it difficult to keep all of the useful executables on the root.                                                                                                    |
|                | By moving all of the executables to/usr and mounting/usr automatically at boot time we solve the problem of choosing which executables should be available in single-user mode. They all are.                                                                                                    |
|                | Unfortunately, to mount the /usr filesystem we need to have some executables<br>on the root. The /sbin directory holds only those executables needed to mount<br>/usr at boot time. The rc.boot shell script, which is executed at boot time<br>by init, mounts the /usr filesystem, then checks both the root and /usr<br>filesystems.                                                                                                    |

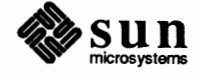

.

| Original name   | New name            | Туре | Symbolic link |
|-----------------|---------------------|------|---------------|
| /etc/arp        | /usr/etc/arp        | file | yes           |
| /etc/biod       | /usr/etc/biod       | file | no            |
| /etc/chown      | /usr/etc/chown      | file | yes           |
| /etc/clri       | /usr/etc/clri       | file | yes           |
| /etc/chroot     | /usr/etc/chroot     | file | yes           |
| /etc/cron       | /usr/etc/cron       | file | yes           |
| /etc/dkinfo     | /usr/etc/dkinfo     | file | yes           |
| /etc/dmesg      | /usr/etc/dmesg      | file | yes           |
| /etc/dump       | /usr/etc/dump       | file | yes           |
| /etc/fastboot   | /usr/etc/fastboot   | file | yes           |
| /etc/fasthalt   | /usr/etc/fasthalt   | file | yes           |
| /etc/fsck       | /usr/etc/fsck       | file | yes           |
| /etc/fsirand    | /usr/etc/fsirand    | file | no            |
| /etc/getty      | /usr/etc/getty      | file | no            |
| /etc/halt       | /usr/etc/halt       | file | yes           |
| /etc/ifconfig   | /usr/etc/ifconfig   | file | yes           |
| /etc/in.rlogind | /usr/etc/in.rlogind | file | no            |
| /etc/in.routed  | /usr/etc/in.routed  | file | no            |
| /etc/in.rshd    | /usr/etc/in.rshd    | file | no            |
| /etc/inetd      | /usr/etc/inetd      | file | no            |
| /etc/init       | /usr/etc/init       | file | no            |
| /etc/in.rexecd  | /usr/etc/in.rexecd  | file | no            |
| /etc/link       | /usr/etc/link       | file | yes           |
| /etc/mkfs       | /usr/etc/mkfs       | file | yes           |
| /etc/mknod      | /usr/etc/mknod      | file | yes           |
| /etc/mount      | /usr/etc/mount      | file | yes           |
| /etc/ncheck     | /usr/etc/ncheck     | file | yes           |
| /etc/newfs      | /usr/etc/newfs      | file | yes           |
| /etc/nfsd       | /usr/etc/nfsd       | file | no            |
| /etc/portmap    | /usr/etc/portmap    | file | no            |
| /etc/pstat      | /usr/etc/pstat      | file | yes           |
| /etc/reboot     | /usr/etc/reboot     | file | yes           |
| /etc/renice     | /usr/etc/renice     | file | yes           |
| /etc/restore    | /usr/etc/restore    | file | yes           |
| /etc/rpc.lockd  | /usr/etc/rpc.lockd  | file | no            |
| /etc/rpc.statd  | /usr/etc/rpc.statd  | file | no            |
| /etc/shutdown   | /usr/etc/shutdown   | file | yes           |
| /etc/umount     | /usr/etc/umount     | file | yes           |
| /etc/update     | /usr/etc/update     | file | yes           |
| /etc/unlink     | /usr/etc/unlink     | file | yes           |
| /etc/ypbind     | /usr/etc/ypbind     | file | no            |
| /etc/ypserv     | /usr/etc/ypserv     | file | no            |

Table 1-1Executables Moved From /etc to /usr/etc

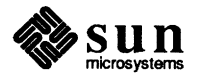

| Original name        | New name                                 | Туре      | Symbolic link |
|----------------------|------------------------------------------|-----------|---------------|
| /usr/adm             | /var/adm                                 | directory | yes           |
| /usr/preserve        | /var/preserve                            | directory | no            |
| /usr/tmp             | /var/tmp                                 | directory | yes           |
| /usr/spool           | /var/spool                               | directory | yes           |
| /usr/lib/sendmail.cf | /etc/sendmail.cf                         | file      | no            |
| /usr/lib/aliases     | /etc/aliases                             | file      | no            |
| /usr/lib/crontab     | <pre>/etc/spool/cron/crontabs/root</pre> | file      | no            |
|                      |                                          |           |               |

Table 1-2Other Files and Directories

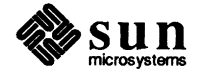

# Getting Started

| Getting Started                              | 17 |
|----------------------------------------------|----|
| 2.1. Introduction                            | 17 |
| 2.2. Terminology and Context                 | 17 |
| Machine Types                                | 17 |
| Networking Terminology                       | 18 |
| Operating System Terminology                 | 19 |
| Abort Procedure                              | 20 |
| 2.3. SunOS Device Names                      | 20 |
| 2.4. Determining Network Information         | 21 |
| 2.5. Loading the Bootstrap Program           | 22 |
| What is on the distribution tape?            | 23 |
| Step 1: Loading the Tape                     | 23 |
| Step 2: Loading the Bootstrap Program        | 23 |
| 2.6. Using format during System Installation | 24 |
| 2.7. Loading the miniroot                    | 30 |
| 2.8. Booting the Miniroot                    | 30 |

2

## Getting Started

.

| 2.1. Introduction               | This chapter and the following one are devoted to helping ready your workstation<br>for the installation of Release 4.0. It is very important to read through this<br>chapter and the Chapter 3 before you proceed. In this chapter you will be given<br>instructions for loading a mini version of the operating system, formatting your<br>disk and generally getting ready to use the new installation facility, <i>suninstall</i> .<br>Chapter 3 is a complete explanation of how to use <i>suninstall</i> . You will need this<br>information in order to use the Walkthroughs in Chapters 4 and 5 effectively. |
|---------------------------------|----------------------------------------------------------------------------------------------------|
|                                 | Release 4.0 is quite different from previous Sun releases. ND partitioning has been eliminated and the file system has been reorganized. With this new layout, you will be able to use the Sun Network File System (NFS) exclusively to support different architectures.                                                                                                    |
|                                 | The following information will make it easier for you to understand the installa-<br>tion procedures in this release.                                                                                                    |
| 2.2. Terminology and<br>Context | The following subsections describe terms used in the installation procedures, and provide necessary background information.                                                                                                    |
| Machine Types                   | Standalone<br>A standalone workstation has a complete root file system and user file sys-<br>tem on its disk; and does not require another machine to boot UNIX. It must<br>have its own disk; it may or may not be attached to an Ethernet; and it may<br>or may not have a local tape drive. But it does not rely on any other<br>machines for storage.                                                                                                    |
|                                 | Server<br>A server workstation on a local network provides resources like network ser-<br>vices and disk storage for other machines, which are called "clients". For<br>installation purposes, the term "server" means "network file server" that is,<br>a machine which provides disk storage for its clients. Normally, a server<br>uses the NFS ("Network File System" — see nfs(4P)) protocols to<br>exchange files with its clients.                                                                                                    |
|                                 | Diskless Client<br>A client workstation on a local network relies on a server for disk storage.<br>To 'install' a diskless client workstation, complete installation on its<br>server and then simply power it on. The only things you need to know                                                                                                    |

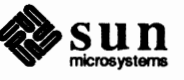

|                        | about the client for server installation are its name, hardware Ethernet<br>address (see <i>Networking Terminology</i> , below), Internet address (see below),<br>yellow pages type, pathname of the root directory, pathname of swap, path<br>name of the dump directory, pathname of the home directory, pathname of<br>executables of client architecture type and disk space reserved for client for<br>swap.                                                               |
|------------------------|----------------------------------------------------------------------------------------------------|
|                        | Dataless Client<br>A dataless client workstation on a local network relies on a server for<br>resources, such as files, but has its own disk storage. A dataless client can<br>actually boot the operating system from its local disk but requires the user<br>filesystem from a remote machine to come up single user and multi-user. In<br>other words, some of its files are local, and others are remote. The remote<br>files can be obtained from any machine running NFS. |
| Networking Terminology | If you are installing several machines linked by a local network, part of installa-<br>tion includes basic network configuration.                                                                                                    |
|                        | Hardware configuration must be completed first: each machine must have Ether-<br>net controller hardware, and be 'plugged in' via a transceiver to a common Ether-<br>net cable. For Ethernet hardware configuration instructions see the <i>Hardware</i><br><i>Installation</i> manual for your machine model.                                                                                                    |
|                        | Before proceeding with the installation, you must obtain basic information about<br>the system's place in the network. Some of the information items, like machine<br>name, are arbitrary, and others are determined by hardware.                                                                                                    |
|                        | For additional information on networking and tuning your configuration, see the Sun System Administration and Networking manual.                                                                                                    |
|                        | Before proceeding with the installation, obtain, decide on, and write down all the items in the following list:                                                                                                    |
|                        | Hostname<br>(Also called "machine name"). Name the workstation. Although hostnames<br>may contain up to 32 alpha/numeric characters, it is best to keep them brief.<br>All alphabetical characters in a hostname <b>must be lower case</b> . Avoid the<br>use of special characters. Assign each machine in your network a hostname.                                                                                                    |
|                        | Ethernet Address<br>Refers to the address which is permanently assigned to each workstation,<br>and is used by the Ethernet software to decide which packets to deliver to<br>that machine. The Ethernet address resides in the ID PROM on the Sun<br>CPU Board. This address is a 6-byte hexadecimal value with each byte<br>separated by a colon. A typical Ethernet address is ''8:0:20:0:14:76".                                                                            |
|                        | To find a machine's Ethernet address, power it on. You will see the Sun logo, and a message like:                                                                                                    |
|                        |                                                                                                    |

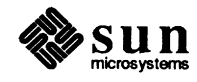

```
Self Test completed successfully.

Sun Workstation, model_type, keyboard_type

ROM Rev N, some_number_MB memory installed

Serial #some_number, Ethernet address xx:xx:xx:xx:xx:sp

Auto-boot in progress . . .

abort using the appropriate abort sequence here

Abort at some address

>
```

If you do not intend to connect to a wider area network, you may use Sun's default network number: **192.9.200**. This number MUST be written with periods between the numbers.

#### Internet Address

A machine's Internet address consists of two parts: the network number followed by the host number. For example, "192.9.200.45" is a typical Internet address consisting of Sun's default network number, "192.9.200", followed by the host number "45". See *inet*(3) man page for classification of networks.

#### Domain Name

The domain name identifies a group of workstations on a single local network that share some of the administrative files like /etc/passwd and /etc/hosts. Note that you only need a domain name if you want to link two local networks, and hostnames on the two nets are not unique — two hosts with the same machine name are distinguished by their domain names. You *must* have a domain name if you plan to use the yellow pages. Without one the yellow pages will not work properly. Note also that this domain name has absolutely nothing to do with the domain name used by the sendmail(8) program for mail routing on the ARPA Internet.

#### Tapehost

A tapehost is a machine which has the tape drive that is used during a remote installation.

#### **Target Machine**

Durng a remote installation, the target machine is the machine you are installing.

#### **Operating System Terminology**

#### SunOS™

SunOS<sup>TM</sup> is Sun's UNIX based operating system incorporating Berkeley 4.2 and System V. It will be referred to in this manual as the SunOS<sup>TM</sup> or the operating system.

#### miniroot

The miniroot is a very small version of the operating system loaded into the swap partition. The miniroot gives you just enough memory to install the overall operating system.

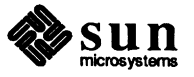

|                         | format<br>format is a SunOS <sup>™</sup> utility that enables you to format, label, repair and<br>analyze disks on your Sun system. For more information, see <i>Chapter 11</i> of<br>the System Administration and Networking on the Sun Workstation                                                                                                    |
|-------------------------|----------------------------------------------------------------------------------------------------|
|                         | MUNIX<br>MUNIX is a version of the operating system which is loaded from tape or<br>over the network and does not require root or swap space on a disk. It is a<br>useful tool when your local system disk is either corrupted or has never been<br>formatted before.                                                                                                    |
| Abort Procedure         | As you proceed through this manual, there may be a need to abort certain pro-<br>cedures. Listed below are "abort sequences" for Sun workstations. Familiarize<br>yourself with the one that pertains to your workstation.                                                                                                    |
|                         | To return to the PROM monitor at any time during installation, you can type<br>what we call an <b>abort sequence</b> on your keyboard. The abort sequence usually<br>consists of two keys typed in sequence; the first key is <b>held down</b> while the<br>second key is typed. The keys vary with Sun Workstation model and keyboard<br>type:                                                                                                    |
|                         | <ul> <li>If your Sun-1 keyboard has a <u>SET-UP</u> key, the abort sequence is<br/><u>SET-UP</u> a (hold down the <u>SET-UP</u> key while typing 'a').</li> </ul>                                                                                                    |
|                         | <ul> <li>If your Sun-1 has an ERASE-EOF key, the abort sequence is</li> <li>(ERASE-EOF) (hold down the ERASE-EOF) key while typing 'a').</li> </ul>                                                                                                    |
|                         | <ul> <li>On a Sun-2 keyboard, type <u>L1-a</u>. (hold down the <u>L1</u> key in the uppermost left-hand corner while typing 'a').</li> </ul>                                                                                                    |
|                         | On a Sun-3 keyboard, type [L1-a.] (This is the same as the Sun-2 keyboard.)                                                                                                    |
|                         | <ul> <li>On a standard terminal (if it is the console) the <u>BREAK</u> key generates an abort.</li> </ul>                                                                                                    |
| 2.3. SunOS Device Names | The operating system has its own set of names for devices. These names are<br>fairly arbitrary, but are often based on abbreviations for the controllers used to<br>drive the devices. When the operating system boots up, it probes the system for<br>the device and controller configuration and reports what it finds there. Since you<br>will be using these names during installation and in most of your administrative<br>dealings with the system it's a good idea to identify your system's devices at this<br>point, and to remember their operating system device names: |

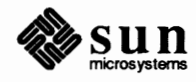

#### Table 2-1Tape Devices

| Devices | Description                                           |
|---------|-------------------------------------------------------|
| ar      | Archive quarter-inch tape cartridge                   |
| mt      | Nine-track magnetic 1/2" tape-Tapemaster controller   |
| st      | SCSI tape controller cartridge                        |
| xt      | Nine-track magnetic 1/2" tape-Xylogics 472 controller |

#### Table 2-2Disk Devices

| Devices | Description                          |
|---------|--------------------------------------|
| ху      | Xylogics 450/451 SMD disk controller |
| sd      | SCSI disk controller                 |
| xd      | Xylogics 7053 disk controller        |

#### Table 2-3Ethernet Types

| Туре | Description                                                         |
|------|---------------------------------------------------------------------|
| ес   | 3COM ethernet controller                                            |
| ie   | Sun-2, Sun-3/75, Sun-3/100, Sun-3/200 and Sun-4 ethernet controller |
| le   | Sun-3/50, Sun-3/60 and Sun-3/Eurocard ethernet controller           |

In the walkthrough of the installation, when we ask you to type in your *tape*, *disk*, or *ethernet* name, you should type in the device name for the appropriate device.

### 2.4. Determining Network Information

*NOTE* The procedures in this section apply only to systems with Ethernet. If you do not have Ethernet, skip to the next section, *Loading the Bootstrap Program*.

If you have an existing network that you do not intend to upgrade, you might need to make it compatible with the new network software. In any case, complete the steps given below for any machines you are installing or upgrading, and when you are finished, read the section How to Make Current Networks Compatible With Older Networks in the Sun System Administration Manual.

Before beginning actual installation, you must know:

1) The full Internet address (network number followed by unique host number) for each workstation you are setting up — whether it is a server or a client,

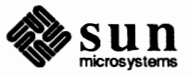

- 2) The hardware Ethernet address of each client machine if you are installing a server/clients configuration of machines, and
- 3) The yellow pages domain name of the workstation or group of workstations you are installing.

These items will be requested later during installation, but must be obtained now.

Please remember that:

- You can use Sun Microsystems' default network number (192.9.200) if you have not been assigned a network number by ARPA, or if you are not connected to a higher level network.
- You must have all sets of distribution tapes if you are installing a heterogeneous server. If you want this server to support Sun-2 Sun-3, and Sun-4 hardware, you must also have Sun-2, Sun-3, and Sun-4 distribution tapes before you start.
- You need a domain name if you are running the yellow pages, and there are duplicated hostnames or user id's (the domain name simply distinguishes network nodes). If you have only one */etc/passwd* file and one */etc/hosts* file for your organization (if there is a single unique user id and machine name space), the domain name is still necessary if you are running the yellow pages.
- Obtain each client's machine hardware Ethernet address by powering up the workstation, and checking the six-byte hexadecimal address displayed in the monitor power-up banner. When you turn the machine on, you'll see the Sun logo, and a message like the one in the example below. Abort immediately when the machine begins to auto-boot:

```
Self Test completed successfully.
Sun Workstation, model_type, keyboard_type
ROM Rev N, some_number_MBytes memory installed
Serial #some_number, Ethernet address xx:xx:xx:xx:xx:xx:xx
Auto-boot in progress . . .
abort by typing the appropriate abort sequence here
Abort at some address
>
```

You will need the entire six bytes of the displayed Ethernet address later; copy them down.

#### 2.5. Loading the Bootstrap Program Dution tape

This section covers the first set of steps of actual installation: loading the distribution tape on your tape drive, and using the PROM Monitor to load the bootstrap program from tape. The bootstrap program is used to load other programs from tape into memory.

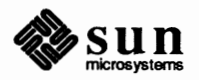

| What is on the distribution tape? | The software needed to load the operating system is contained either on three half-inch magnetic tape reels, or on four quarter-inch tape cartridges. See the READ THIS FIRST for a complete listing of the files on the distribution tape.                                                                                                    |
|-----------------------------------|----------------------------------------------------------------------------------------------------|
|                                   | In order to help you with these steps, we have put the basic commands for a sim-<br>ple walkthrough installation in the left hand margins of the following sections.<br>However, these are only the basic commands. We recommend that you read this<br>chapter in order to determine the type of system you are installing <b>before</b> using<br>these commands since they may not meet your specific installation needs. |
| Step 1: Loading the Tape          | 1. Turn on the Sun Workstation which you are installing.                                                                                                    |
|                                   | Almost immediately, the PROM monitor displays its power-up banner, which looks something like the example below, and then the machine begins to autoboot. Stop the auto-boot immediately by typing the appropriate abort sequence for your machine (abort sequences are described in Section 2.2 of this chapter). When you abort the auto-boot, you return control to the monitor, and it displays its prompt (>):        |
|                                   | Sun Workstation, model_type, keyboard_type<br>ROM Rev N, some_number_MBytes memory installed<br>Serial #some_number, Ethernet address xx:xx:xx:xx:xx                                                                                                    |
|                                   | Auto-boot in progress<br>abort by typing the abort sequence for your machine here<br>Abort at some_address<br>>                                                                                                    |
| NOTE                              | If you are re-installing an existing system, you will need to halt the system. To do this become super-user and type the command: /etc/halt.Remember to halt all diskless clients if the system is a server. Full dump is strongly recommended before you halt the system.                                                                                                    |
|                                   | 2. Load the tape.                                                                                                    |
|                                   | If you have any questions about your tape drive, see the subsystems chapter in the <i>Hardware Installation</i> manual for your machine.                                                                                                    |
| Step 2: Loading the Bootstrap     | If you are installing using a local tape drive, boot the general purpose bootstrap                                                                                                    |

Program

If you are installing using a local tape drive, boot the general purpose bootstrap program from the tape by typing a **b** (for boot), followed by the two character device abbreviation for your tape drive type, followed by open parenthese, zero, comma, zero, comma, 0 and closed parenthese. For example:

>b tape(0,0,0)

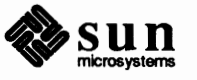

In the following, please remember to substitute the proper device abbreviation for your tape controller for *tape*: **ar** for Archive 1/4" Tape Controller, **st** for SCSI Tape Controller, **mt** for a 1/2" tape controlled by a Tapemaster Controller, or **xt** for a 1/2" tape controlled by a Xylogics 472 Tape Controller. For more information on device abbreviations or conventions used in these procedures, see the table at the beginning of this chapter under General Information, Device Names.

When you type the command, the monitor echoes it back to you, with the parameters filled in. For example, loading the boot program from device xt:

|   | _ |   |   |   |   |   | _ |      |      |      |      |      |      |      |                     |      |      |      |      |      |           |      |      |      |      |  |
|---|---|---|---|---|---|---|---|------|------|------|------|------|------|------|---------------------|------|------|------|------|------|-----------|------|------|------|------|--|
|   |   |   |   |   |   |   |   |      |      |      |      |      |      |      |                     |      |      |      |      |      |           |      |      |      | <br> |  |
| - |   |   |   |   |   |   |   |      |      | <br> | <br> | <br> | <br> |      |                     | <br> | <br> | <br> |      |      |           |      |      |      |      |  |
|   |   |   |   |   |   |   |   |      |      | <br> |      |      | <br> |      |                     |      |      | <br> | <br> | <br> |           | <br> | <br> | <br> | <br> |  |
|   |   |   |   |   |   |   |   |      |      |      |      |      |      |      |                     |      |      |      |      |      |           |      |      | <br> | <br> |  |
|   |   |   |   |   |   |   |   | <br> |      | <br> | <br> | <br> | <br> |      |                     | <br> | <br> | <br> | <br> | <br> |           |      |      |      |      |  |
|   |   |   |   |   |   |   |   |      |      |      |      |      |      | <br> |                     |      |      |      |      |      |           | <br> | <br> | <br> | <br> |  |
|   |   |   |   |   |   |   |   |      |      |      |      |      |      |      |                     |      |      |      |      |      |           |      | <br> |      | <br> |  |
|   |   |   |   |   |   |   |   |      | <br> | <br> | <br> | <br> | <br> | <br> |                     | <br> | <br> | <br> |      | <br> |           |      |      |      |      |  |
|   |   |   |   |   |   |   |   |      |      |      |      |      |      | <br> |                     |      | <br> |      |      | <br> |           | <br> | <br> | <br> | <br> |  |
|   |   |   |   |   |   |   |   |      |      |      |      |      |      |      |                     |      |      |      |      |      |           |      |      | <br> | <br> |  |
|   |   |   |   |   |   |   |   | <br> | <br> | <br> | <br> | <br> | <br> |      |                     | <br> | <br> | <br> | <br> |      |           |      |      |      |      |  |
|   |   |   |   |   |   |   |   |      |      |      |      |      |      |      |                     |      |      |      |      |      |           | <br> | <br> | <br> | <br> |  |
|   |   | - |   |   |   |   |   |      |      |      |      |      |      |      |                     |      |      |      |      |      |           |      |      |      | <br> |  |
|   |   | - |   |   |   |   |   | <br> | <br> | <br> | <br> | <br> | <br> | <br> |                     | <br> | <br> | <br> | <br> | <br> |           | <br> | <br> |      |      |  |
|   |   | _ |   | _ | _ |   |   |      |      |      |      |      |      | <br> |                     |      |      |      | <br> |      |           | <br> | <br> | <br> | <br> |  |
|   |   | _ |   | _ |   |   |   |      |      |      |      |      |      |      |                     |      |      |      |      |      |           |      |      |      |      |  |
|   |   |   |   |   |   |   |   | <br> | <br> | <br> | <br> | <br> | <br> | <br> |                     | <br> | <br> | <br> | <br> | <br> |           | <br> | <br> |      |      |  |
|   |   | _ |   |   |   |   |   |      |      | <br> |      |      |      |      |                     |      |      |      | <br> |      |           | <br> |      | <br> | <br> |  |
|   |   | _ |   |   |   |   |   |      |      |      |      |      |      |      |                     |      |      |      |      |      |           |      |      |      |      |  |
|   |   | _ |   |   |   |   |   | <br> | <br> | <br> | <br> | <br> | <br> | <br> |                     | <br> | <br> | <br> | <br> | <br> |           | <br> | <br> | <br> |      |  |
|   | _ | _ |   |   |   | _ | _ |      |      |      |      |      |      |      |                     |      |      | <br> |      |      |           | <br> | <br> | <br> | <br> |  |
|   |   | _ |   |   |   |   |   |      |      |      |      |      |      |      |                     |      |      |      |      |      |           |      |      |      |      |  |
|   |   |   |   |   |   |   |   |      |      |      |      | <br> |      |      |                     |      |      |      | <br> |      |           |      |      |      |      |  |
|   |   |   |   |   |   |   |   | <br> | <br> | <br> | <br> | <br> | <br> | <br> |                     |      | <br> | <br> | <br> | <br> |           | <br> | <br> | <br> | <br> |  |
|   |   |   |   |   | _ |   |   |      |      |      |      |      |      |      |                     |      |      |      |      |      |           |      |      |      |      |  |
|   |   |   |   |   |   |   |   | <br> |      |      |      | <br> | <br> | <br> |                     |      |      |      | <br> |      |           |      |      |      |      |  |
|   |   |   |   |   |   |   |   | <br> | <br> |      | <br> | <br> | <br> | <br> |                     | <br> |      | <br> | <br> |      |           | <br> | <br> | <br> | <br> |  |
|   |   |   |   |   |   |   |   |      |      |      |      |      |      |      |                     |      |      |      |      |      |           |      |      |      |      |  |
|   |   |   |   |   |   |   |   |      |      |      |      | <br> | <br> | <br> |                     |      | <br> |      | <br> | <br> |           |      | <br> | <br> |      |  |
|   |   |   |   |   |   |   |   | <br> | <br> |      | <br> | <br> | <br> | <br> | ~ • * • * • * • * • |      | <br> | <br> | <br> |      |           | <br> | <br> | <br> | <br> |  |
|   |   |   |   |   |   |   |   |      |      |      |      |      |      |      |                     |      |      |      |      |      |           |      |      |      | <br> |  |
|   |   |   |   |   |   |   |   | <br> |      |      | <br> | <br> | <br> | <br> |                     | <br> | <br> | <br> | <br> | <br> |           | <br> | <br> |      |      |  |
|   |   |   |   |   |   |   |   | <br> | <br> | <br> | <br> | <br> | <br> | <br> |                     | <br> |      | <br> | <br> | <br> |           | <br> | <br> | <br> | <br> |  |
|   |   |   |   |   |   |   |   |      |      |      |      |      |      |      |                     |      |      |      |      |      |           |      |      |      |      |  |
|   |   |   |   | _ |   |   |   | <br> | <br> |      | <br> | <br> | <br> | <br> |                     | <br> | <br> | <br> | <br> | <br> |           | <br> |      | <br> |      |  |
|   | _ |   |   |   |   |   |   | <br> | <br> | <br> | <br> | <br> | <br> | <br> |                     |      |      | <br> | <br> | <br> |           | <br> | <br> | <br> | <br> |  |
|   |   |   |   |   |   |   |   | <br> |      |      |      |      |      |      |                     |      |      |      |      |      |           |      |      |      | <br> |  |
|   | _ |   |   |   |   |   |   |      | <br> |      | <br> | <br> | <br> |      |                     |      | <br> |      | <br> | <br> |           | <br> |      |      |      |  |
|   |   |   |   |   |   |   |   | <br> |      |      | <br> | <br> | <br> | <br> |                     |      |      | <br> | <br> | <br> |           |      | <br> | <br> | <br> |  |
|   |   | _ | _ | _ |   |   |   | <br> |      |      |      |      |      |      |                     |      |      |      |      |      |           |      |      |      | <br> |  |
|   | _ |   |   |   |   |   |   |      |      |      |      |      |      |      |                     |      |      |      |      |      |           |      |      |      |      |  |
|   |   |   |   |   |   |   |   | <br> | <br> | <br> | <br> | <br> | <br> | <br> |                     | <br> | <br> | <br> | <br> | <br> |           | <br> | <br> | <br> | <br> |  |
|   |   |   |   |   |   |   |   |      |      |      |      |      |      |      |                     |      |      |      |      |      |           |      |      |      |      |  |
|   |   |   |   |   |   |   |   |      |      |      |      |      |      |      |                     |      |      |      |      |      |           |      |      |      |      |  |
|   |   |   |   |   |   |   |   | <br> | <br> | <br> | <br> | <br> | <br> | <br> |                     | <br> | <br> | <br> | <br> | <br> |           | <br> | <br> | <br> | <br> |  |
|   |   |   |   |   |   |   |   |      |      |      |      |      |      |      |                     |      |      |      |      |      |           |      |      |      |      |  |
|   |   |   |   |   |   |   |   |      |      |      |      |      |      |      |                     |      |      |      |      |      |           |      |      |      |      |  |
|   |   |   |   |   |   |   |   | <br> |      |      | <br> | <br> | <br> | <br> |                     | <br> | <br> | <br> | <br> |      |           | <br> | <br> | <br> | <br> |  |
|   |   |   |   |   |   |   |   | <br> |      |      |      |      |      |      |                     | <br> |      |      |      |      |           |      | <br> | <br> | <br> |  |
|   |   |   |   |   |   |   |   |      |      |      |      |      |      |      |                     | <br> |      |      |      |      |           |      |      |      |      |  |
|   |   |   |   |   |   |   |   | <br> | <br> | <br> | <br> | <br> | <br> | <br> |                     | <br> | <br> | <br> | <br> |      |           | <br> | <br> | <br> |      |  |
|   |   |   |   |   |   |   |   | <br> | <br> | <br> | <br> | <br> | <br> |      |                     | <br> | <br> |      | <br> | <br> | ********* | <br> | <br> | <br> | <br> |  |
|   |   |   |   |   |   |   |   |      |      |      | <br> | <br> | <br> |      |                     | <br> | <br> |      |      |      |           |      |      |      |      |  |
|   |   |   |   |   |   |   |   | <br> |      | <br> | <br> | <br> | <br> | <br> |                     |      | <br> | <br> | <br> | <br> |           | <br> | <br> | <br> | <br> |  |

## 2.6. Using *format* during System Installation

*NOTE* The procedures described in this section are to be followed with extreme caution. Running format on your disk causes all the data on it to be erased. Before proceeding:

Make at least one backup of the disk you intend to format, preferably two, since one of the tapes may be faulty.

Make sure you have four megabytes of main CPU memory, as MUNIX requires that much to run.

You may want to run memory diagnostics, just to be sure.

It is sometimes necessary to run the format program when you install your system. In particular, if your target system disk has been corrupted or was purchased from a third-party vendor, you will have to format and label the drive before you install the SunOS. If the disk was purchased from Sun this is not absolutely required, as all disks sold by Sun are formatted and labelled at the factory. However, with brand new drives straight from the factory, it is recommended that you reformat the entire drive anyway, as this insures that any head movement that occurred during shipment will not affect the performance of your new disk. Also, if you wish to partition your new disk differently than the Sun default partitions, you need to create a partition table and relabel the disk before proceeding with the installation. This section shows you how to use format to prepare your system disk in such situations.

Before proceeding with examples, a note about MUNIX is in order. MUNIX is a version of the SunOS that is loaded from tape or over the network and resides entirely in memory. It does not require a disk from which to load or swap and is therefore a very useful tool if your local disks are unformatted or corrupted. Running format under MUNIX is about the same as running it under the SunOS, with a couple of exceptions. First, before running format under MUNIX, you must create the proper entries for your device in the /dev directory or

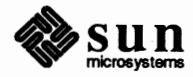
format will not be able to access your disk. The /dev entries are not premade for you because there is no way to know exactly which devices you will need ahead of time. For this reason, you must boot MUNIX with the -aswflags so as to be able to create the entries. If you wish to modify and save files, you must perform the additional step of saving the files to a scratch tape, as MUNIX stores all its "files" in volatile storage (i.e. ramdisk). The following example shows you how to run format in the MUNIX environment.

In this example, you are installing xd0 as your system disk. We will assume that the target disk is a Fujitsu 2333, that it was originally formatted by a Xylogics 451 SMD controller, that you are upgrading to a Xylogics 7053, and that this is the only disk in the system. Such a situation requires MUNIX, because the two controllers are not format compatible, so the target disk must be reformatted before anything can be loaded onto it.

To load MUNIX type the following. Note that tape device stl is used to initialize the ram disk. If your tape was in QIC-11 format (the tape label will tell you this), you would initialize from st0.

```
Boot:tape()
Boot:tape(0,0,4) -asw
...
root filesystem type (spec 4.2 nfs):4.2
root device (rd%[a-h]:rd0a
init ram disk from [st1, st0]:tape1
Tape file number? 5
Swap filesystem type (Spec 4.2 nfs):spec
Swap device (ns%d[a-h]):ns0a
#
```

Next, enter format and select the disk you wish to work on:

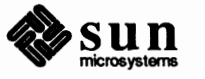

```
# cd /dev
# MAKEDEV xy0
# format
Searching for disks...done
AVAILABLE DISK SELECTIONS:
   0. xy0 at xyc0 slave 0
   xy0: <Fujitsu-M2333 cyl 821 alt 2 hd 10 sec 67>
Specify disk (enter its number): 0
selecting xy0 <Fujitsu-M2333> [disk formatted,
   defect list found]
              - select a disk
   disk
   type
              - select (define) a disk type
   partition - select (define) a partition table
   current
              - describe the current disk
   format - format the disk
   repair
              - repair a defective sector
          - show a disk address
   show
   label
              - label the disk
   analyze
              - surface analysis
              - defect list management
   defect
              - search for backup labels
   backup
   quit
format>
```

At this point, note that the disk is already formatted and a defect list is present on it. This should ALWAYS be the case with disks shipped from Sun. If you do not see this message, something is wrong and you should immediately exit format and use diagnostics to locate the problem.

Before we can reformat the target drive, we need to save its defect list to a safe place, since the 7053 cannot read the defect list off a drive formatted by a 451. Note that if your disk was purchased from a third-party or is missing its defect list for some other reason, you can use the extract command, which examines the disk and builds the defect list for it, based on which defects have been repaired. If you have a third-party disk that's brand new, you can use the original command to read the manufacturer's defect list that comes with all SMD drives. These commands are explained fully in chapter 10 of the System and Network Adminis*tration* manual. Since you are going to have to switch off the power to install the new controller, you must save the defect list on non-volatile storage. In our example situation, we have to save the defect list to tape, since there is no other disk. The easiest and most reliable way to do this is the tar utility. Before saving the defect list, you should compare it to the hard copy of the manufacturer's defect list. It should contain all the defects on the hard copy list. It may also contain some defects that were found at the Sun factory. If any of the defects are missing, you should use the add command to add them to the defect list before proceeding.

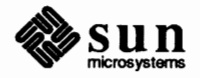

```
format> defect
   <CR>
   <CR>
DEFECT MENU:
    restore - set working list = current list
   original - extract manufacturer's list from disk
   extract - extract working list from disk
    add
            - add defects to working list
   delete - delete a defect from working list
   print - display working list
dump - dump working list to file
   load
            - load working list from file
    commit - set current list = working list
    quit
defect> print
    num
          cyl
                   hd bfi
                                  len
                                           sec
    1
          11
                   6 31858
                                   4
    2
          21
                  4 14820
                                   4
    3
                 7 27403
                                   4
        106
            .
    41
           811
                   0
                       27738
                                    6
    42
           820
                    4
                        4502
                                    3
total of 42 defects.
defect> dump
Enter name of defect file: 2333 defs.033537
defect file updated, total of 42 defects.
defect> q
format> q
# tar cvf /dev/rst0 2333 defs.033537
# <L1-A>
```

Note that we have put the serial number and model of the disk in the name of the defect file. This is always a good idea, as it lets you match up the defect file with the correct disk easily. If the serial number of the disk is not readily available, use some other unique identifier.

Now that you have saved the defect list on tape, power off the system and install your new controller as per the instructions in the hardware installation manual. Then boot MUNIX in the same manner as before. Using tar, read the defect list back in. After making the appropriate entries in /dev, start up format. Note that we have to specify the *disk type* because the 7053 can't read the label of a 451 formatted drive.

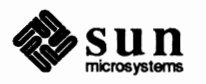

```
# tar xvf /dev/rst0 2333_defs.033537
# cd /dev
# MAKEDEV xd0
# cd /
# format
Searching for disks...done
   <CR>
    <CR>
AVAILABLE DISK SELECTION:
    0. xd0 at xdc0 slave 0
Specify disk (enter its number): 0
selecting xy0 <type unknown>
    disk
              - select a disk
   type
             - select (define) a disk type
    partition - select (define) a partition table
    current - describe the current disk
    format - format the disk
    repair - repair a defective sector
              - show a disk address
    show
    label - label the disk
    analyze - surface analysis
   defect - defect list management
             - search for backup labels
    backup
    quit
format> type
    0. Fujitsu-2351 Eagle
    1. Fujitsu-M2333
    2. Fujitsu-2361 Eagle
    3. CMD EMD 9720
    4. Other
Specify disk type (enter its number): 1
selecting xd0 <Fujitsu-M2333>
[disk formatted, no defect list found]
```

Now you must load in the defect list and commit it (i.e. make it the *current* defect list) and you will be ready to format the disk with the new controller.

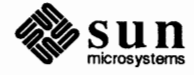

```
format> defect
DEFECT MENU:
    restore - set working list = current list
    original - extract manufacturer's list from disk
    extract - extract working list from disk
             - add defects to working list
    add
    delete - delete a defect from working list
    print - display working list

dump working list to file
load working list from file

    dump
    load
    commit - set current list = working list
    quit
defect> load
Enter name of defect file: 2333 defs.033537
ready to update working list, continue? y
working list updated, total of 42 defects.
defect> commit
ready to update Current Defect List, continue? y
Current Defect List updated, total of 42 defects.
Disk must be reformatted for changes to take effect.
defect> q
```

Now we are finally ready to format the *current disk*. The default values for the bounds of the format command will cause the entire drive to be reformatted. Also, by leaving the surface analysis parameters in their default state, 2 passes of analysis will automatically be run on the disk when format completes. It is recommended that you allow this analysis to complete, in order to verify the integrity of the media. After the format operation has finished, make sure you relabel the disk with the label command.

```
format> format
Enter starting block number [0, 0/0/0]: <cr>
Enter ending block number [551409, 822/9/66]: <cr>
Ready to format. Formatting cannot be interrupted
and takes a long while. Continue? y
Beginning format. The current time is
    Wed Sep 2 16:58:05 1987
Formatting...
Format succeeded.
Verifying media.
    pass 0 - pattern = 0xc6dec6de
    pass 1 - pattern = 0x6db6db6d
Total of 0 defective blocks repaired.
format> label
Ready to label disk, continue? y
format> q
```

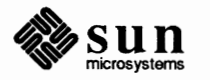

If any defects are found during surface analysis, they will be automatically repaired if possible. If the automatic repair did not succeed, you need to repair them manually. See the section on "Repairing a Defective Sector" in chapter 10 of the *System and Network Administration* manual for step-by-step instructions.

If you are happy with the default partitioning of the disk, you are now done with format, and can continue your installation. If you wish to change the partitioning of the disk, use the commands in the *partition* menu to create a table, making sure to run the label command afterwards to label the *current disk*.

#### 2.7. Loading the miniroot

If you are using a local tape drive, boot the standalone *copy* program from tape, and use it to copy the miniroot from the distribution tape to your disk.

>b tape(0,0,0)
Boot:tape(0,0,2)
Size:some\_number+some\_number bytes
Standalone Copy
From:tape(0,0,3)
To:disk(0,0,1)

Copying in the miniroot takes about four minutes using a half-inch tape, and about nine minutes using a quarter-inch cartridge. At the end of the copy, the *copy* program returns control to the bootstrap program:

```
Copy completed some_number bytes
Boot:
```

#### 2.8. Booting the Miniroot

Now that there is an operable miniroot on the disk, the bootstrap program can boot the miniroot from the disk. Because this boot is single user, you must specify the -a (for ask me) option on the boot command, and also the -s (come up single user) option. This is because the miniroot uses the swap partition. If you do not use -a, the system will not ask you if you want the swap partition and as a result you will not be able to load the miniroot. Because the default for loading the miniroot is read only you must specify -w in order to make the miniroot writable to the swap. Boot the system as follows:

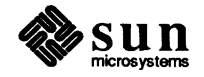

```
Boot: disk(0,0,1)vmunix -asw
Size: some_number+some_number bytes
Sun UNIX 4.0 (GENERIC) #1: Sat Jul 23 10:30:42 PDT 1988
Copyright (c) 1987 by Sun Microsystems, Inc.
[ ...about twenty lines of configuration messages... ]
```

2. As the miniroot comes up, it displays some messages about the configuration of the system on which it is running, and finally queries you, asking for its root file system. The root file system type at this stage is "4.2", which has a special meaning to the miniroot.

```
root filesystem type (spec 4.2nfs):4.2
root device (disk%d[a-h]):diskOb
swap filesystem type (spec 4.2 nfs): spec
swap device (disk%[a-h]:diskOb
Swapping on root device? y
#
```

Now you are ready to invoke *suninstall*. Go to the next chapter for a complete explanation of *suninstall* Read Chapter 3 carefully before you proceed to the individual walkthroughs in Chapter 4.

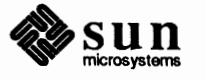

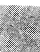

# suninstall

| suninstall         | 35 |
|--------------------|----|
| 3.1. Introduction  | 35 |
| 3.2. Overview      | 36 |
| 3.3. Main Menu     | 39 |
| 3.4. Host Form     | 41 |
| 3.5. Disk Form     | 43 |
| 3.6. Software Form | 46 |
| 3.7. Client Form   | 48 |
| 3.8. Installation  | 49 |

3

.

3

# suninstall

# 3.1. Introduction

*suninstall* is the replacement for *Setup*, Sun Microsystems system installation tool for 3.x releases. *suninstall* is a tool that will help you install and maintain the 4.0 Operating System on Sun Workstations. It not only maintains all the existing functionalities of *Setup* but it also includes some new features besides fixing the problems in *Setup*. The new features are :

on-line help

There is a new on-line help screen that you can invoke any where in *sunin-stall* for quick reference.

repainting the screen

By using  $\boxed{CR-}$  the screen will refresh itself.

re-entrance

You no longer need to re-enter all the information if you exit from the program. By restarting *suninstall*, all the information saved before exiting from the program will be displayed for you and you may change it as you wish.

installation-interrupt

If for any reason you need to stop the installation or change the information you entered, you can type (Ctrl-C) and restart *suninstall*. The information you entered will be displayed in front of you.

mixed types of distribution tapes.

*suninstall* allows you to install any combination of distribution tapes. For example, you can build a heterogeneous server with a set of 1/2 inch Sun-2 tapes, a set of 1/4 inch Sun-3 tapes and a set of 1/2 inch Sun-4 tapes. This makes the installation procedures more flexible and convenient.

dataless configuration

*suninstall* builds not only a standalone configuration, homogeneous server and heterogeneous server but it also builds dataless configuration. The definitions of these system configurations are in Section 2.2.

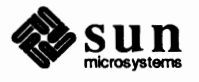

mixed architectures

Now you can install as many architecture types as disk space allows. In 3.x SunOS releases, a heterogeneous server is allowed to support only Sun-2 and Sun-3 architectures. In 4.0 SunOS, a heterogeneous server can support Sun-2, Sun-3, Sun-4 and Sun386i if there is enough disk space available for the executables of all these architectures.

standalone/server conversion

You can now turn a 4.0 standalone system into a 4.0 server without taking down or rebuilding the system. By running the command setup\_client, you can create a diskless client while the system is running in multiuser mode. You can also remove a client while the system is running in multiuser mode by running the command setup\_client.

standalone & homogeneous server conversion

You can now turn a 4.0 standalone system or a 4.0 homogeneous server into a 4.0 heterogeneous server while the system is up and running in multiuser mode. By running the command setup\_exec, the executables of the architecture specified will be loaded onto the system and the clients of that architecture can be created by running the command setup\_client.

3.2. Overview suninstall is broken into two stages: the first stage is information gathering and the second stage is the installation. suninstall presents you with five different forms. Each asks you for information pertaining to a specific aspect of system configuration. When suninstall starts, it prompts for the system's terminal type, and will put you in the information gathering stage by displaying the main menu on the screen. It is recommended that you edit the forms in the order in which they are listed in the main menu. When you have entered all of the information needed by suninstall select [start the installation], from the main menu, to begin the installation.

*suninstall*'s on-line forms are very similar to paper forms or questionnaires; they are composed of items that ask for a particular piece of information. There are two item types: Text and Choice.

- Text items prompt you to type in information such as a name. In other words, "fill in the blanks".
- Choice items present you with a list of choices and ask you to select one element from the list. This is the equivalent of "Check the appropriate box".

When each form on the main menu starts, you will see three regions on the screen: the top region consists of the title of the form and help guides for Text items; the middle region consists of the prompts; the bottom region consists of the message Are you finished with this form? [y/n]. Depending on what you choose you will either exit the form or continue and revisit the other choice items on it. When you start *suninstall*, it will prompt you for the local time zone. (See Appendix B of this manual for

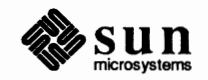

a complete listing of world time zones.) Fill in the correct time zone. It will then display the Day of the Week, Month, Date, Hour, Minutes, Seconds, Time zone and ask you if this correct. Fill y if it is. If not, answer n and fill in the correct time based on the examples below.

In this example: dd/mm/yy:

dd stands for day of the month, mm stands for the month, yy stand for the year.

In this example: hh:mm:ss am/pm:

hh stands for hour, mm stands for minutes, ss stands for seconds, and am/pm stands for morning or afternoon.

Now the system will display the new corrected date/time. If it is correct, answer y. If not answer n and repeat the procedure.

After you have set the date you will be prompted for your terminal type.

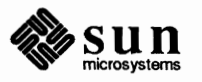

```
# suninstall
Enter the local time zone name:
>>
Is this the correct date/time [y/n]:
 Day of the Week, Month, Date, Hour, Minutes, Seconds, Timezone
>>
Enter the current date and local time (e.g. 09/03/88 12:20:30);
the date may be in one of the following formats:
         dd/mm/yy
         dd/mm/yyyy
         dd.mm.yyyy
         dd-mm-yyyy
         dd-mm-yy
         month dd, yyyy
         dd month yyyy
and the time may be in one of the following formats:
        hh am/pm
        hh:mm am/pm
        hh.mm
        hh:mm am/pm
        hh.mm
        hh:mm:ss am/pm
        hh:mm:ss
         hh.mm.ss am/pm
        hh.mm.ss
>> 09/03/88 12:20:30 (For example)
 Is this the correct date/time [y/n]:
    Wed Mar 9 12:20:30 PST 1988 (For example)
>> y
Select your terminal type:
    1) Televideo 925
    2) Wyse Model 50
    3) Sun Workstation
    4) Other
 >>
```

If you select "Other", the name of the terminal must correspond to a name in the termcap database.

Enter the terminal type (your terminal type must be in /etc/termcap)>> # SET NOGLOB W # EVAL NOTSET J -SU TERM TYPE U H UNSETU NOGLOB

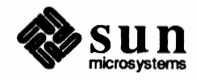

# 3.3. Main Menu

The main menu is displayed on the screen, putting you in the information gathering stage of *suninstall*. Below is an illustration of the main menu, as well as explanations of the items in the form.

```
Sun Microsystems System Installation Tool
                              Main Menu
             ( Please use x or X to select your choice )
                ( + means the data file(s) exist(s) )
                    [ assign host information
                                                   1
                    [ assign disk information
                                                   ]
                    [ assign software information ]
                    [ assign client information
                                                   ]
                    [ on-line help information
                                                   ]
                    [ start the installation
                                                   ]
                                                   1
                    [ exit from suninstall
[x/X=select choice] [space=next choice] [^B/^P=backward] [^F/^N=forward]
```

## PROMPTS

## EXPLANATIONS

| assign host information     | Gather system specific information. The Host Form will be displayed if you select this choice. A "+" will be displayed in front of this item if the data file(s) required by this form already exist. This usually occurs when you revisit the form.                                                                                                    |
|-----------------------------|----------------------------------------------------------------------------------------------------|
| assign disk information     | Gather partition sizes for specified attached disk device(s). The Disk Form will<br>be displayed if you select this choice. A "+" will be displayed in front of this<br>item if the data file(s) required by this form already exist. This usually occurs<br>when you revisit the form.                                                                                                    |
| assign software information | Gather software categories to be extracted for the architecture type specified. If<br>you are installing a dataless configuration, you will not be allowed to select any<br>software since the system will be sharing /usr with the server and only<br>required software categories will be loaded for installation purposes. A "+" will<br>be displayed in front of this item if the data file(s) required by this form already<br>exist. This usually occurs when you revisit the form. |

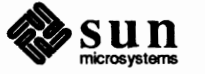

| assign client information | Gather client information. The Client form w<br>Choice. If you are NOT installing a server, y<br>will be displayed in front of this item if the c<br>exist. This usually occurs when you revisit th | vill be selected if you select this<br>you will NOT edit this form. A "+"<br>lata file(s) required by form already<br>he form. |
|---------------------------|----------------------------------------------------------------------------------------------------|----------------------------------------------------------------------------------------------------|
| start the installation    | Start installation.                                                                                                    |                                                                                                    |
| on-line help information  | produces the following help screen:                                                                                                    |                                                                                                    |
|                           | ON-LINE HELP                                                                                                    |                                                                                                    |
|                           |                                                                                                    |                                                                                                    |
|                           | KEYS                                                                                                    | PURPOSE                                                                                                    |
|                           | CONTROL F                                                                                                    | move cursor forward                                                                                                    |
|                           | CONTROL N                                                                                                    | move cursor forward                                                                                                    |
|                           | CONTROL B                                                                                                    | move cursor backward                                                                                                    |
|                           | CONTROL P                                                                                                    | move cursor backward                                                                                                    |
|                           | CONTROL U                                                                                                    | erase word                                                                                                    |
|                           | <delete></delete>                                                                                                    | erase one character                                                                                                    |
|                           | CONTROL \                                                                                                    | repaint screen                                                                                                    |
|                           | CONTROL C                                                                                                    | abort                                                                                                    |
|                           | <return></return>                                                                                                    | end of input string                                                                                                    |
|                           | Are you finished with this form                                                                                                    | n [y/n] ?                                                                                                    |

exit from suninstall

Exit from *suninstall*. When you exit *suninstall* you return to the directory where you loaded *suninstall*, usually /usr/etc/install.

When you exit from *suninstall*, it saves a copy of everything you have completed up to that point. Later when you re-invoke *suninstall* you will start where you left off. You do not have to re-enter previous information.

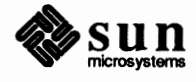

# 3.4. Host Form

Below is an illustration of the Host form, as well as explanations of the prompts it contains. This is generally the first form to be filled out.

```
HOST FORM
             [DEL=erase one char of input data] [RET=end of input data]
Workstation Information :
    Name :
     Type : [standalone] [server] [dataless]
     Server Name :
     Server Internet Address :
    Path of the executables on server:
Network Information :
    Ethernet Interface : [none] [interface0] [interface1]
     Internet Address 0 :
     Internet Address 1 :
    YP Type : [none] [master] [slave] [client]
Domain name :
Misc Information :
    Operation type : [install] [upgrade]
     Reboot after completed : [y] [n]
Are you finished with this form [y/n]?
   [x/X=select choice] [space=next choice] [^B/^P=backward] [^F/^N=forward]
```

#### PROMPTS

## **EXPLANATIONS**

| Name                              | Hostname of the system.                                                                                                    |
|-----------------------------------|----------------------------------------------------------------------------------------------------|
| Туре                              | Refer to Chapter 2 if you are not familiar with the differences between listed types.                                                                                                    |
| Server Name                       | Name of the system that will be serving /usr to this system. This prompt will be displayed only when installing a DATALESS configuration.                                                                                                   |
| Server Internet Address           | Internet address of the system that will be serving /usr to the dataless system.                                                                                                    |
| Path of the executables on server | For DATALESS configurations, this is the path for the executables on the server.                                                                                                    |
| Ethernet Interface                | Select [ <i>none</i> ] is you do not want the system to be on the network. If you want the system to be on the network, you should go through all the Ethernet interfaces and assign the appropriate Internet addresses for each interface. |

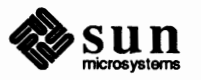

| Internet Address 0                     | Internet address of the first Ethernet interface if there is an Ethernet interface.                                                                                      |
|----------------------------------------|----------------------------------------------------------------------------------------------------|
| Internet Address 1                     | Internet address of the second Ethernet interface if there is second Ethernet inter-<br>face. This will only appear on the screen when there is more than one.           |
| ҮР Туре                                | YP master server, yp slave server, yp client or not using yp.                                                                                                    |
| Domain name                            | YP domain name                                                                                                    |
| Operation type                         | Full installation to a major release or an upgrade of a minor release (4.0 and post 4.0 releases only).                                                                  |
| Reboot after completed                 | Y means the system will be rebooted after installation is completed. n means<br>the system will remain in the miniroot environment after installation is com-<br>pleted. |
| Are you finished with this form [y/n]? | Entering y will save the entered information and return you to the Main menu.<br>Entering n will return you to the top of the form.                                      |

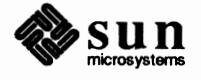

# 3.5. Disk Form

Below is an illustration of the Disk form, as well as explanations of the prompts it contains.

```
[DEL=erase one char of input data] [RET=end of input data]
DISK FORM
______
Attached Disk Devices :
  [disk0] [disk ] [disk ].....
Disk Label: [default] [existing] [label in data file]
Free Hog Disk Partition : [a] [d] [e] [f] [g] [h]
Display Unit
           : [Mbytes] [Kbytes] [bytes] [blocks] [cylinders]
PARTITION START CYL BLOCKS SIZE MOUNT PT
                                         PRESERVE (Y/N)
a 0 15884 7
b XX 33440 16
                           1
                                             n
             140624 68
      0
   c
            0
                  Ő
  d 0
   е
      0
             0
                    0
           0
   £
      0
                     0
   g XX 91256 44
                          /usr
                                             n
   h 0
             0
                     0
Ok to use this partition table [y/n] ?
Are you finished with this form [y/n]?
   [x/X=select choice] [space=next choice] [^B/^P=backward] [^F/^N=forward]
```

| PROMPTS                 | EXPLANATIONS                                                                                                    |
|-------------------------|----------------------------------------------------------------------------------------------------|
| Attached Disk Devices   | Attached disk devices will be displayed in this area.                                                                                                    |
| Disk Label              | [default]= default partition table<br>[existing]= existing label on the disk. If you select this, there is no preservation<br>of the file system mount points.<br>[label in the data file]= information saved from the previous edit.                       |
| Free Hog Disk Partition | Select the partition that has enough extra space to give to other partitions. Also, this partition is where extra space is stored if you free up disk space in <i>suninstall</i> as well as where it will be taken from when you increase a partition size. |
| Display Unit            | All numbers under SIZE column will be converted and displayed with the unit specified.                                                                                                    |
| PARTITION               | This choice item is where you actually partition your disk. There are some fun-<br>damental concepts you need to consider when using this form.                                                                                                    |

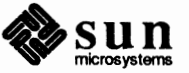

|                | The basic unit of the disk is the sector. Sun disk sectors contain 512 bytes of data space. Sectors radiate outwards from the center of the disk. The data space is further separated into concentric circles, called tracks, which pass through all the sectors on the disk. On drives with multiple disks, tracks which occupy the same location on two or more disks are referred to as cylinders.           |
|----------------|----------------------------------------------------------------------------------------------------|
|                | Each disk has a maximum of eight hard partitions, by convention, labelled "a" through "h". These hard partitions create separate physical sections on the disk. Note that disks do not have to use all of the available hard partitions.                                                                                                    |
|                | Each hard partition has an offset and a size. Hard partition offsets must be in cylinders, but their sizes may be in either cylinders or sectors. For performance reasons, hard partition sizes are usually also in cylinders. Overlapping hard partitions cannot be used by Unix simultaneously and so are not allowed by <i>sunin-stall</i> .                                                                 |
|                | The configuration of the hard partition is encoded within the disk label. The label<br>is written to special locations on the disk by format(8) programs and can be<br>changed by <i>suninstall</i> . The label is read from the disk by the SunOS at boot time<br>to determine the disk configuration. You can see the existing label by using<br>format's verify command, or the command dkinfo(8) in the OS. |
|                | Creating or changing disk labels should be done with caution. If the disk label needs to be changed after Unix is installed, all of the information on the disk should be saved before modifying the label. Changing a hard partition's size or offset effectively destroys all of the information contained on that partition, and possibly other partitions as well.                                          |
|                | The first three partitions must be labelled using the format program.                                                                                                    |
|                | <ul> <li>a: system's root/root partition for the server</li> <li>b: swap space (where the miniroot is loaded)</li> <li>c: the whole disk</li> </ul>                                                                                                    |
|                | The partitions "d" through "h" are free space and can be labelled and have their sizes changed using <i>suninstall</i> .                                                                                                    |
| START_CYL      | The starting cylinder for each partition.                                                                                                    |
| BLOCKS         | The system automatically fills in this information.                                                                                                    |
| SIZE           | The user fills in the size and then the system changes the BLOCK size automatically.                                                                                                    |
| MOUNT PT       | File system mount point.                                                                                                    |
| PRESERVE (Y/N) | Entering y will save the disk partition and install the software on top of the exist-<br>ing files. Entering n will clean up the partition before installation.                                                                                                    |

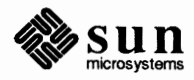

.

Ok to use this partition tableThe data will be saved and used to label the disk.[y/n] ?Are you finished with this formExit from this form.[y/n] ?

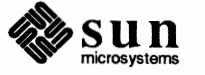

```
3.6. Software Form The Software form is illustrated below, along with explanations of the prompts displayed in it. This form is required for all system configurations. As you work your way through these categories if you have not allocated enough space, suninstall automatically goes to the freehog space, taking what it needs to load your software choices. Thus this decreases the freehog space, and increases the partition you have chosen for the software. You will notice that there are considerable pauses between categories.
```

```
NOTE Be sure to choose the install optional software if you are planning to con-
vert your standalone system to a server later, or planning to add clients. The
install software includes utilities you will need for adding clients.
```

```
[DEL=erase one char of input data] [RET=end of input data]
SOFTWARE FORM
Architecture Information :
     Type : [sun2] [sun3] [sun4] [Sun386i]
     Path where executables reside :
 Tape Information :
     Device Type : [ar0] [ar8] [st0] [st8] [mt0] [xt0]
     Drive Type : [local] [remote]
     Tapehost
     Tapehost's Internet Address :
 Choice
                : [all] [default] [own choice]
                                                     [required]
                                                                  [quit]
               CATEGORY
                           NAME
                                              BYTES AVAIL BYTES Y/N
 Are you finished with this form [y/n]?
    [x/X=select choice] [space=next choice] [^B/^P=backward] [^F/^N=forward]
```

#### PROMPTS

#### EXPLANATIONS

| Туре                          | Architecture type of the executables.                                                                                                    |
|-------------------------------|----------------------------------------------------------------------------------------------------|
| Path where executables reside | Directory where the executables reside (e.g. if path is specied, path/sun2 will be the directory of the Sun-2 executables). path must start with a /. |
| Device Type                   | Tape device                                                                                                    |

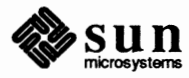

.

| Drive Type                                     | Tape drive type                                                                                                    |
|------------------------------------------------|----------------------------------------------------------------------------------------------------|
| Tapehost                                       | System with the tape drive                                                                                                    |
| Tapehost's Internet Address                    | Internet address of the tapehost                                                                                                    |
| Choice                                         | <pre>[all] means load all of the software categories from the distribution tape(s).<br/>[default] means load all of the common software categories the distribution<br/>tape(s).<br/>[own choice] means load all of the required software categories onto the dis-<br/>tribution tape(s), and then it prompts you for the optional software categories.<br/>[required] means load only the required software categories onto the distribu-<br/>tion tape(s).<br/>[quit] means exit from the form.</pre>                                                                                                    |
|                                                | If you are installing a heterogeneous server, you will be prompted to change<br>types for various architectures. Then you will have to go back through and<br>answer the questions that pertain to the architectures you have selected.                                                                                                    |
| CATEGORY, NAME, BYTES,<br>AVAILABLE BYTES, Y/N | Each software category will be displayed in this area. All required categories will have <b>y</b> under Y/N and required under CATEGORY. If the category is optional, the word desirable will appear under CATEGORY instead. You will have to answer <b>y</b> or <b>n</b> under Y/N for these optional categories. When you select a category, its size is automatically filled in under BYTES. AVAILABLE BYTES will also fill in what free space you have left. If you run out of available space, <i>suninstall</i> will automatically increasse the size of the partition by taking space from the freehog partition. You will see "from freehog" under the field AVAIL BYTES. |
|                                                | When you have selected all the optional software you want, <i>suninstall</i> will list what you have selected and ask you if it is correct.                                                                                                    |
| Are you finished with this form?<br>y/n        | Entering $\mathbf{y}$ returns you to the main menu. Entering $\mathbf{n}$ leaves you in the current form.                                                                                                    |

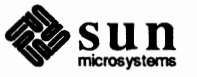

# **3.7. Client Form** Below is an illustration of the Client form, as well as explanations of the prompts it contains. This form is only required when installing the server configuration.

CLIENT FORM [DEL=erase one char of input data] [RET=end of input data] Architecture Type : [sun2] [sun3] [sun4] [Sun386i] : [create] [delete] [display] [next arch] Choice Client(s) : Client Information : Name Internet Address Ethernet Address YP Type : [none] [master] [slave] [client] Domain name Path of Client's Root Path of Client's Swap Path of Client's Executables Path of Client's Home Swap size (e.g. 8M, 8m, 8K, 8k, 8 or 8b) : Are you finished with this form [y/n] ? [x/X=select choice] [space=next choice] [^B/^P=backward] [^F/^N=forward]

## PROMPTS

## EXPLANATIONS

| Architecture Type | Architecture type of the client                                                                                                    |
|-------------------|----------------------------------------------------------------------------------------------------|
| Choice            | [create] displays default client data and expects you to assign the client host-<br>name and related information.<br>[display] displays information for the specified client or an error message if<br>the client does not exist.<br>[delete] deletes the specified client or displays an error message if the client<br>does not exist. |
| Client(s)         | Client(s) of specified architecture type will be displayed in this area.                                                                                                    |
| Name              | Client hostname                                                                                                    |
| Internet Address  | Client ip address                                                                                                    |
| Ethernet Address  | Client Ethernet address (If you are running YP and have the correct Internet<br>address, you can use a dummy Ethernet address for the client. This is because                                                                                                    |

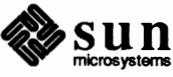

|                                           | the system is only interested in the host ethernet address.)                                                                                                    |
|-------------------------------------------|----------------------------------------------------------------------------------------------------|
| ҮР Туре                                   | YP master server, yp slave server, yp client or not using yp. A diskless client usu-<br>ally is never a yp master server.                                                                                                    |
| Domain name                               | YP domain name.                                                                                                    |
| Path of Client's Root                     | If path is specified, /path/clientname is the root directory of the specified client                                                                                                    |
| Path of Client's Swap                     | If path is specified, /path/clientname is the swap file of the specified client.                                                                                                    |
| Path of Client's Executables              | If path is specified, /path/arch or /usr is the directory where executables will be mounted from the server.                                                                                                    |
| Path of Client's Home                     | Home directories.                                                                                                    |
| Swap size                                 | Swap reserved for the specified client. These sizes are specified in megabytes, kilobytes, or blocks. The default is megabytes. (e.g. 16M,16m,16000K,16000k,1600000 or 16000000b)                                                                                                    |
| Are you finished with this form?<br>[y/n] | $\mathbf{y}$ allows you to exit from the form. $\mathbf{n}$ takes you back to the top of the form.                                                                                                    |
| 3.8. Installation                         | Once you select [ start the installation ] in the main menu of <i>suninstall</i> , installation begins. You will be prompted when the tape needs to be changed. You can abort the installation any time by using <u>Ctrl-C</u> . Before you restart <i>suninstall</i> , you should make sure no disk partitions are mounted. You can reassign information by starting <i>suninstall</i> and the information you entered will be displayed for you. You have the option of changing a portion of the information without entering everything all over again, or the option of changing all the information if you wish. Installation will begin once you select [ start the installation ] in the main menu of <i>suninstall</i> and the system will be built according to the latest information entered by running <i>suninstall</i> . You no longer need to abort the system, reload miniroot, and reenter all the information when you need to stop the installation. If you select the reboot option in the Host Form, the system will be rebooted after the installation is completed and the system will be in multiuser mode with the following prompt on the screen when it is ready for use. |

If you do not select the reboot option in the Host Form, the system will remain in the miniroot after installation is completed and the following messages will be displayed on the screen.

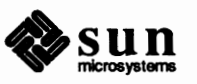

```
System Installation Completed.
Reboot your system and configure a kernel for your system.
#
```

You can bring up the system by aborting and then booting the system. Refer to Chapter 2 for the abort sequence.

> b

If the system is either a yp master server or yp slave server, you need to set up the yp database after the system comes up in multiuser mode. Details of installing and maintaining yp databases are in the *System Administration and Networking* manual.

H 2 "Installing a root password"

After you bring up your new system for the very first time, you may want to add a root password. **REMEMBER!!!!** ONCE A PASSWORD IS GIVEN TO ROOT, YOU CAN NOT LOGIN AS ROOT AGAIN WITHOUT GIVING THE CORRECT PASSWORD. To add a password do the following:

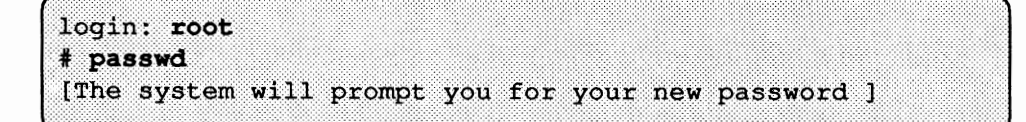

If you are upgrading or reinstalling an existing system, then there is probably already a root password in the /etc/passwd file. This file will (probably) be restored as part of the upgrade reinstallation. Again, if there isn't one, just do the above after you reboot the system.

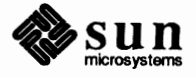

# Walkthroughs

| Walkthroughs                                        | 53 |
|-----------------------------------------------------|----|
| 4.1. Introduction                                   | 53 |
| 4.2. Standalone Configuration With Local Tape Drive | 54 |
| 4.3. Homogeneous Server With a Local Tape Drive     | 63 |
| 4.4. Heterogeneous Server With a Local Tape Drive   | 75 |
| 4.5. Dataless Configuration With Local Tape Drive   | 92 |

Δ

# Walkthroughs

# 4.1. Introduction

This chapter offers you a series of walkthroughs for installing various system configurations with a local tape drive. Pick the example that most closely resembles the system you want to install. You do not have to configure your system exactly as shown. These are simply examples to help you design your own system configurations.

- Standalone Configuration
- Homogeneous Server
- Heterogeneous Server
- Dataless Configuration

At the beginning of each system type there is a list of assumptions about the system on which the example walkthrough is based. Pick the example that most closely resembles the system you want to install. You do not have to configure your system exactly as shown. These are simply examples to help you design your own system configurations. Read the example you choose completely BEFORE you proceed to use it to install or modify your system.

At any time during the installation procedures you need help, you can call up the On-Line Help screen by exiting the form you are in using. To do this, simply go the bottom of the form, answer y to Are you finished with this form [y/n]?. This brings you back to the Main Menu. Now select on-line help information. The following screen will appear:

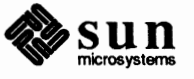

| KEYS              | PURPOSE             |  |
|-------------------|---------------------|--|
| CONTROL F         | move cursor forward |  |
| CONTROL N         | move cursor forward |  |
| CONTROL B         | move cursor backwar |  |
| CONTROL P         | move cursor backwar |  |
| CONTROL U         | erase word          |  |
| <delete></delete> | erase one character |  |
| CONTROL \         | repaint screen      |  |
| CONTROL C         | abort               |  |
| <return></return> | end of input string |  |

When you are finished with this form, simply exit and return to the form you were in previously.

# 4.2. Standalone Configuration With Local Tape Drive

Assume you have a standalone system with the following descriptions:

- hostname: evans architecture: sun2 ethernet interface: ie0 system type: standalone internet address : 192.9.90.64 local SCSI tape drive: st0 1 Xylogics eagle disk: xy0 yp client of domain "wseng.sun.com" software categories: all
- 1. Become super user and do a full dump of your system.
- 2. Halt the system by doing the following:

#### evans#/etc/halt

3. If you are installing this release on a new disk that does not have a label yet; or if you wish to change the size of the root partition; or reduce the size of the swap partition, load MUNIX and run format to label your disk. If you do not wish to change the existing disk label, skip this step and go to the next one.

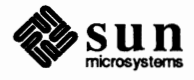

```
>b st()
Boot:st(0,0,4) -asw
...
root filesystem type (spec 4.2 nfs):4.2
root device (rd%d[a-h]:rd0a
init ram disk from: st0a
tape file number?5
swap filesysystem type (spec 4.2 nfs):spec
swap device (ns%d[a-h]:ns0a
...
# format
Abort when you are done.
```

4. Load the miniroot:

```
>bst()
Boot: st(0,0,2)
From: st(0,0,3)
To: xy(0,0,1)
          Boot:xy(0,0,1)vmunix -asw
root filesystem type (spec 4.2 nfs):4.2
root device (xy%d[a-h]):xy0b
    swap filesystem type (spec 4.2 nfs): spec
swap device (xy%d[a-h]:xy0b
Swapping on root device: y
     #
```

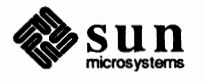

#### 5. Start suninstall:

```
# cd /usr/etc/install
# suminstall
Enter the local time zone name:
>> US/Pacific
Is this the correct date/time [y/n]:
       Mon Mar 14 08:08:57 PST 1988
>> n
Enter the current date and local time (e.g. 09/03/88 12:20:30); the date
may be in one of the following formats:
         dd/mm/yy
         dd/mm/yyyy
         dd.mm.yyyy
         dd-mm-yyyy
         dd-mm-yy
         month dd, yyyy
         dd month yyyy
 and the time may be in one of the following formats:
         hh am/pm
         hh:mm am/pm
         hh.mm
         hh:mm am/pm
         hh.mm
         hh:mm:ss am/pm
         hh:mm:ss
         hh.mm.ss am/pm
         hh.mm.ss
 >> 09/03/88 12:20:30
 Is this the correct date/time [y/n]:
         Wed Mar 9 12:20:30 PST 1988
 >> y
 Select your terminal type:
         1) Televideo 925
         2) Wyse Model 50
         3) Sun Workstation
         4) Other
>> 3
```

The following menu will now appear:

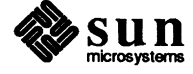

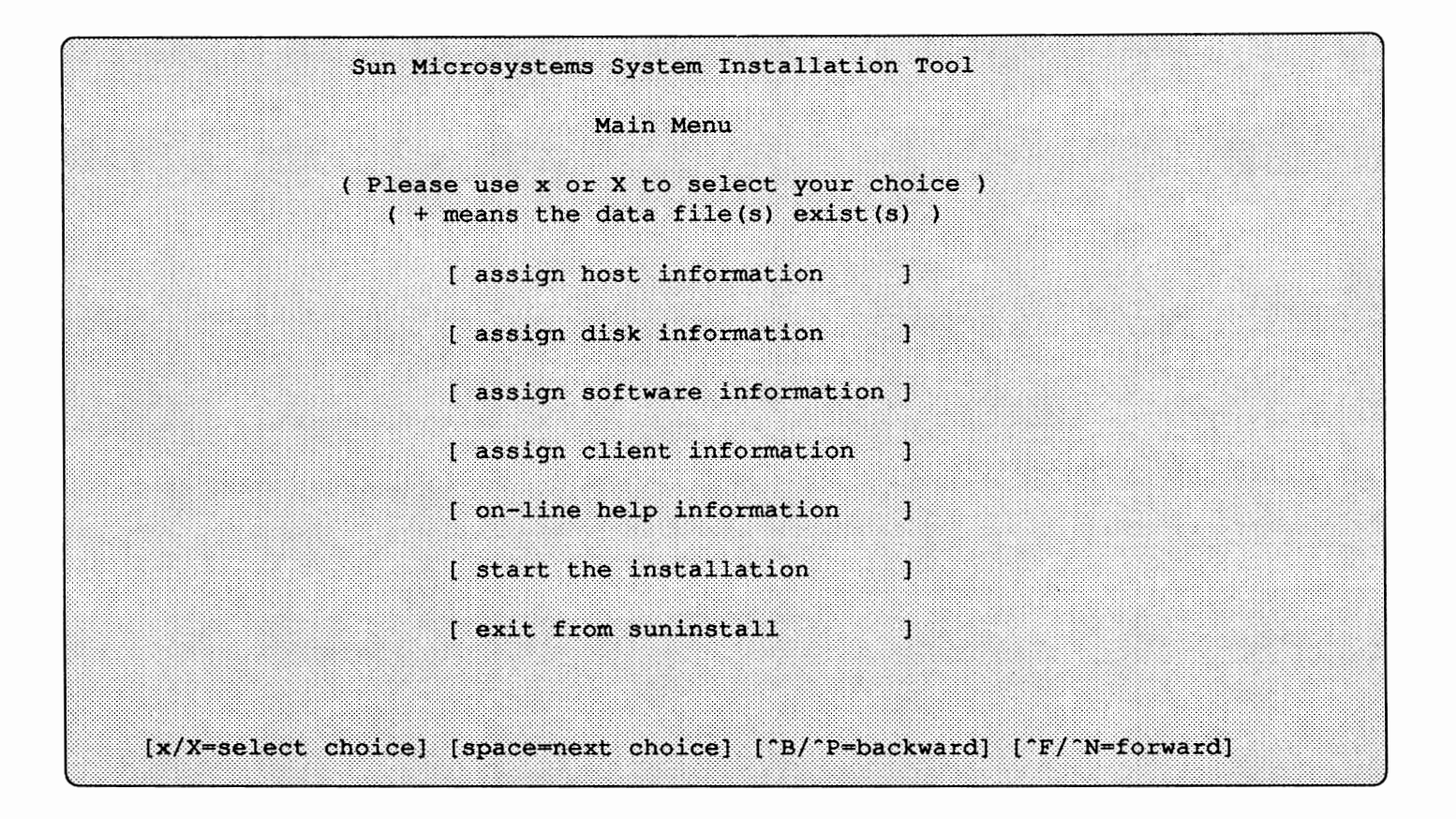

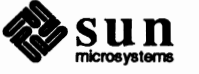

6. Assign host information by selecting [assign host information] in the Main Menu and the Host Form will be displayed on the screen:

```
HOST FORM [DEL=erase one char of input data] [RET=end of input data]
Workstation Information :
Name : evans
Type : *[standalone] [server] [dataless]
Network Information :
Ethernet Interface : [none] *[ie0]
Internet Address 0 : 192.9.90.64
YP Type : [none] [master] [slave] *[client]
Domainname : wseng.sun.com
Misc Information :
Operation type : *[install] [upgrade]
Reboot after completed : *[y] [n]
Are you finished with this form [y/n] ? y
[x/X=select choice] [space=next choice] ["B/"P=backward] ["F/"N=forward]
```

The main menu will be displayed on the screen after you answer "y" to the last prompt of this form: Are you finished with this form [y/n]?.

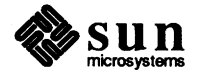

7. Assign disk information by selecting [assign disk information] in the Main Menu and the Disk Form will be displayed on the screen:

```
DISK FORM
         [DEL=erase one char of input data] [RET=end of input data]
    Attached Disk Devices :
 x[ xy0]
Disk Label : x[default] [existing] [label in data file]
Free Hog Disk Partition : [a] [d] [e] [f] x[g] [h]
Display Unit : x[Mbytes] [Kbytes] [blocks] [cylinders]
                           MOUNT PT
PARTITION START CYL BLOCKS SIZE
                                          PRESERVE (Y/N)
a 0 14336 7 /
b XXX 14336 70
c 0 262729 128
                                             n
  c 0
  d000e000f000gXXX10502451h000
                           /usr
                                             n
Ok to use this partition table [y/n] ? y
Are you finished with this form [y/n] ? y
  [x/X=select choice] [space=next choice] [^B/^P=backward] [^F/^N=forward]
```

The numbers under the columns START\_CYL, BLOCKS, and SIZE are for this example only. The numbers will be different for each disk and they depend on the existing label on the disk specified. The main menu will be displayed on the screen when you are finished with the form.

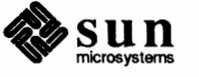

8. Assign software information by selecting [assign software information] in the Main Menu and the Software Form will be displayed on the screen:

NOTE

If you are planning on converting your standalone system to a server later, select the install optional software. It contains utilities that you will need later to convert your standalone system to a server and add clients.

```
SOFTWARE FORM [DEL=erase one char of input data] [RET=end of input data]
   Architecture Information :
    Type :x[sun2] [sun3] [sun4] [Sun386i]
    Path where executables reside :/usr
Tape Information :
    Device Type : [ar0] [ar8] x[st0] [st8] [mt0] [xt0]
    Drive Type : x[local] [remote]
Choice
             : x[all] [default] [own choice] [required] [quit]
            CATEGORY NAME BYTES AVAIL BYTES Y/N
            requiredrootXXXXXXXXrequiredSysXXXXXXXXrequireduserXXXXXXXXdesirableNetworkingXXXXXXXX
                                                       У
                                                    у
У
                                                        У
                         .
Are you finished with this form [y/n] ?
   [x/X=select choice] [space=next choice] [^B/^P=backward] [^F/^N=forward]
```

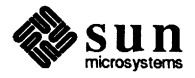
The list of categories to be extracted for the sun2 architecture will now be displayed and the Software Form will look like the following:

```
SOFTWARE FORM [DEL=erase one char of input data] [RET=end of input data]
______
Architecture Information :
             :x[sun2] [sun3] [sun4] [Sun386i]
   Type
   Path where executables reside :/usr
Tape Information :
    Device Type : [ar0] [ar8] x[st0] [st8] [mt0] [xt0]
   Drive Type : x[local] [remote]
Choice : x[all] [default] [own choice] [required] [quit]
         Extract list:
            root
            sys
            user
            Networking
            Debugging
               .
               Are you finished with this form [y/n] ? y
  [x/X=select choice] [space=next choice] [^B/^P=backward] [^F/^N=forward]
```

The main menu will be displayed on the screen when you are finished with this form.

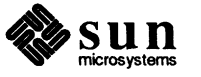

9. Start the installation by selecting [ start the installation ] in the Main Menu and you will be prompted when the tape needs to be changed. If any information is missing, the installation will not start and the Main Menu will be displayed on the screen. You can abort the installation any time by using (CTRL-C) and either restart it by using existing information or reassign information before restarting the installation. You should see the following messages after the installation begins.

```
System Installation begin :
Label disk(s) :
        xy0
File systems check :
/dev/rxy0a:
                140624 sectors in 752 cylinders of 11 tracks, 17 sectors
        72.0Mb in 47 cyl groups (16 c/g, 1.53Mb/g, 640 i/g)
super-block backups (for fsck -b#) at:
 32, 3056, 6080, 9104, 12128, 15152, 18176, 21200, 24224, 27248,
 30272, 33296, 36320, 39344, 42368, 45392, 47904, 50928, 53952, 56976,
 60000, 63024, 66048, 69072, 72096, 75120, 78144, 81168, 84192, 87216,
     a lot of text
** /dev/xy0a
** Currently Mounted on /a/
** Phase 1 - Check Blocks and Sizes
** Phase 2 - Check Pathnames
** Phase 3 - Check Connectivity
** Phase 4 - Check Reference Counts
** Phase 5 - Check Cyl Groups
/dev/rxy0a: 516 files, 2575 used, 4896 free (16 frags, 610 blocks)
Rebooting the system
evans login:
```

10. Configure a kernel for your system. Refer to Appendix A for instructions on how to configure a kernel. If you wish to set a root password, see Chapter 3, *Installing a* root password.

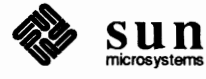

### 4.3. Homogeneous Server With a Local Tape Drive

Assume the following system configuration:

hostname: evans ethernet interface: ie0 architecture: sun2 system type: homogeneous server sun2 client(s): sofia and frodo frodo's internet address: 192.9.1.1 frodo's ethernet address: 8:0:20:1:00:00 sofia's internet address: 8:0:20:1:00:01 internet address : 192.9.1.1 sofia's ethernet address: 8:0:20:1:00:01 internet address : 192.9.1.189 local SCSI tape drive: st0 1 Xylogics eagle disk: xy0 yp slave server of domain "wseng.sun.com" software categories: required

- 1. Become superuser and do a full dump of your system.
- 2. Halt the system by doing the following:

### evans#/etc/halt

3. If you are installing this release on a new disk that does not have a label yet; or if you wish to change the size of the root partition, load MUNIX and run format to label your disk. If you do not wish to change the existing disk label, skip this step and go to the next one.

```
>b st()
Boot:st(0,0,4) -asw
...
root filesystem type (spec 4.2 nfs):4.2
root device(rd%d[a-h]:rd0a
init ram disk from: st0a
tape file number?5
swap filesysystem type (spec 4.2 nfs):spec
swap device(ns%d[a-h]:ns0a
...
#format
Abort when you are done.
```

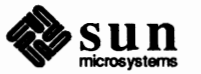

4. Load the miniroot:

```
>b st()
Boot: st(0,0,2)
From: st(0,0,3)
To: xy(0,0,1)
...
Boot: xy(0,0,1)vmunix -asw
root filesystem type ( spec 4.2 nfs):4.2
root device (xy%d[a-h]):xy0b
...
swap filesystem type (spec 4.2 nfs): spec
swap device (xy%d[a-h]:xy0b
Swapping on root device?y
...
#
```

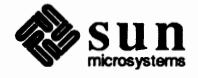

#### 5. Start suninstall:

```
# cd /usr/etc/install
# suminstall
Enter the local time zone name:
>> US/Pacific
 Is this the correct date/time [y/n]:
       Mon Mar 14 08:08:57 PST 1988
 >> n
 Enter the current date and local time (e.g. 09/03/88 12:20:30); the date
 may be in one of the following formats:
         dd/mm/yy
         dd/mm/yyyy
         dd.mm.yyyy
         dd-mm-yyyy
         dd-mm-yy
         month dd, yyyy
         dd month yyyy
 and the time may be in one of the following formats:
         hh am/pm
         hh:mm am/pm
         hh.mm
         hh:mm am/pm
         hh.mm
         hh:mm:ss am/pm
         hh:mm:ss
         hh.mm.ss am/pm
         hh.mm.ss
 >> 09/03/88 12:20:30
 Is this the correct date/time [y/n]:
         Wed Mar 9 12:20:30 PST 1988
 >> y
Select your terminal type:
    1) Televideo 925
    2) Wyse Model 50
    3) Sun Workstation
    4) Other
>> 3
```

The following menu will now appear.

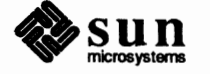

| Sun Microsystems System Installation Tool                                                      |
|------------------------------------------------------------------------------------------------|
| Main Menu                                                                                      |
| <pre>( Please use x or X to select your choice )   ( + means the data file(s) exist(s) )</pre> |
| [ assign host information ]                                                                    |
| [ assign disk information ]                                                                    |
| [ assign software information ]                                                                |
| [ assign client information ]                                                                  |
| [ on-line help information ]                                                                   |
| [ start the installation ]                                                                     |
| [ exit from suninstall ]                                                                       |
|                                                                                                |
| <pre>[x/X=select choice] [space=next choice] [^B/^P=backward] [^F/^N=forward]</pre>            |

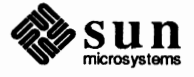

6. Assign host information by selecting [assign host information] in the Main Menu and the Host Form will be displayed on the screen:

```
HOST FORM
             [DEL=erase one char of input data] [RET=end of input data]
           Workstation Information :
   Name : evans
    Type : [standalone] x[server] [dataless]
Network Information :
    Ethernet Interface : [none] x[ie0]
    Internet Address 0 : 192.9.1.189
                   : [none] [master] x[slave] [client] -
    YP Type
    Domainname : wseng.sun.com
Misc Information :
    Operation type : x[install] [upgrade]
    Reboot after completed : [y] x[n]
Are you finished with this form [y/n] ? y
  [x/X=select choice] [space=next choice] [^B/^P=backward] [^F/^N=forward]
```

The Main Menu will be displayed on the screen when you are finished with this form.

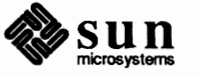

7. Assign disk information by selecting [assign disk information] in the Main Menu and the Disk Form will be displayed on the screen:

| isk Labe.<br>ree Hog I | l<br>Disk Partit | ; [<br>ion : [ | default]<br>al [d] | [existing] [label in<br>[e] [f] x[g] [h] | n data file]       |
|------------------------|------------------|----------------|--------------------|------------------------------------------|--------------------|
| isplay U               | nit              | : ×[           | Mbytes]            | [Kbytes] [bytes] [b                      | locks] [cylinders] |
| ARTITION               | START_CYL        | BLOCKS         | SIZE               | MOUNT PT                                 | PRESERVE (Y/N)     |
| aa                     | 0                | 15884          | 7                  | /                                        | n                  |
| b                      | XXX              | 33440          | 16                 |                                          |                    |
| С                      | 0                | 140624         | 68                 |                                          |                    |
| d                      | XXX              | XXX            | 0                  | /export/root                             | n                  |
| е                      | XXX              | XXX            | 0                  | /export/swap                             | n                  |
| f                      | 0                | 0              | 0                  |                                          |                    |
| g                      | XXX              | 91256          | 44                 | /export/exec/sun2                        | n                  |
| ħ                      | XXX              | XXX            | XXX                | /home                                    | n                  |

The numbers under the columns START\_CYL, BLOCKS, and SIZE are for this example only. The numbers will be different for each disk and they depend on the existing label on the disk specified. The main menu will be displayed on the screen when you are finished with the form.

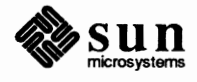

8. Assign software information by selecting [assign software information] in the Main Menu and the Software Form will be displayed on the screen:

```
SOFTWARE FORM [DEL=erase one char of input data] [RET=end of input data]
Architecture Information :
    Type : x[sun2] [sun3] [sun4] [Sun386i]
    Path where executables reside : /usr
Tape Information :
    Device Type : [ar0] [ar8] x[st0] [st8] [mt0] [xt0]
    Drive Type : x[local] [remote]
Choice
        : [all] [default] [own choice] x[required] [quit]
            CATEGORY
                      NAME
                                   BYTES AVAIL BYTES
                                                       Y/N
            required root
required Sys
required user
                       root XXXX XXXX
Sys XXXX XXXX
user XXXX XXXX
Networking XXXX XXXX
                                                        У
                                                       У
                                                        У
            desirable
                                                       У
Are you finished with this form [y/n]?
  [x/X=select choice] [space=next choice] [^B/^P=backward] [^F/^N=forward]
```

The Networking software will also be extracted since the system is on a network.

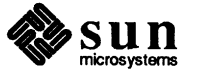

The list of categories to be extracted for the sun2 architecture will now be displayed on the Software Form below:

```
SOFTWARE FORM [DEL=erase one char of input data] [RET=end of input data]
Architecture Information :
    Type : x[sun2] [sun3] [sun4] [Sun386i]
    Path where executables reside : /usr
Tape Information :
   Device Type : [ar0] [ar8] x[st0] [st8] [mt0] [xt0]
    Drive Type : x[local] [remote]
Choice
        : [all] [default] [own choice] x[required] [quit]
     Extract list:
                   root
                   sys
                   user
                   Networking
Are you finished with this form [y/n]?y
   [x/X=select choice] [space=next choice] [^B/^P=backward] [^F/^N=forward]
```

The Main Menu will be displayed on the screen when you are finished with this form.

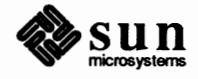

9. Assign client information by selecting [assign client information] in the Main Menu and the Client Form will be displayed on the screen.

CLIENT FORM [DEL=erase one char of input data] [RET=end of input data] Architecture Type : **x**[sun2] [sun3] [sun4] [Sun386i] Choice : [create] [delete] [display] [next arch] Client(s) : frodo Client Information : : frodo Name : 192.9.1.1 Internet Address Ethernet Address : 8:0:20:1:00:00 YP Type : [none] [master] [slave] x[client] 

 YP Type :
 Indic,

 Domain name
 : wseng.sun.com

 Path of Client's Root
 : /export/root

 Path of Client's Swap
 : /export/swap

 Path of Client's Executables
 : /export/exec/sun2

 Content's Home
 : /home

 Swap size (e.g. 8M, 8m, 8K, 8k, 8 or 8b) : 16M Are you finished with this form [y/n]? **n** [x/X=select choice] [space=next choice] [^B/^P=backward] [^F/^N=forward]

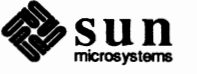

```
CLIENT FORM [DEL=erase one char of input data] [RET=end of input data]
Architecture Type : x[sun2] [sun3] [sun4] [Sun386i]
Choice : x[create] [delete] [display] [next arch]
Client(s) :
  frodo sofia
Client Information :
                                        : sofia
      Name
      Internet Address
                                        : 192.9.1.2
                                        : 8:0:20:1:00:00
      Ethernet Address
      YP Type : [none] [master] [slave] x[client]
                                      : wseng.sun.com
      Domain name
      Path of Client's Root
                                        : /export/root
                                        : /export/swap
      Path of Client's Swap
      Path of Client's Executables :/export/exec/sun2/
Path of Client's Home //ore
                                        : /home
      Swap size (e.g. 8M, 8m, 8K, 8k, 8 or 8b) : 16M
Are you finished with this form [y/n] ? y
   [x/X=select choice] [space=next choice] [^B/^P=backward] [^F/^N=forward]
```

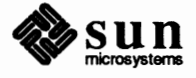

10. Start the installation by selecting [start the installation] and you will be prompted when the tape needs to be changed. If any information is missing, the installation will not start. You can go back and reassign all information and start it again. You should be expecting the following messages after the installation begins.

```
System Installation begin :
Label disk(s) :
        xy0
File systems check :
/dev/rxy0a:
                140624 sectors in 752 cylinders of 11 tracks, 17 sectors
        72.0Mb in 47 cyl groups (16 c/g, 1.53Mb/g, 640 i/g)
super-block backups (for fsck -b#) at:
 32, 3056, 6080, 9104, 12128, 15152, 18176, 21200, 24224, 27248,
 30272, 33296, 36320, 39344, 42368, 45392, 47904, 50928, 53952, 56976,
 60000, 63024, 66048, 69072, 72096, 75120, 78144, 81168, 84192, 87216,
    lots of text
** /dev/xy0a
** Currently Mounted on /a/
** Phase 1 - Check Blocks and Sizes
** Phase 2 - Check Pathnames
** Phase 3 - Check Connectivity
** Phase 4 - Check Reference Counts
** Phase 5 - Check Cyl Groups
/dev/rxy0a: 516 files, 2575 used, 4896 free (16 frags, 610 blocks)
System Installation Completed.
Reboot your system and configure a kernel for your system.
```

11. Abort the system by using <u>L1-A</u> for Sun monitors or <u>BREAK</u> for Wyse terminals. To boot the system do the following:

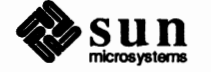

>b

- 12. Login as root and run ypinit to set up the yp databases. Details of how to setup and maintain yp databases are in the System Administration and Networking manual.
- 13. Configure a kernel for your system. Refer to Appendix A for that information. If you wish to set a root password, see Chapter 3, *Installing a* root password.

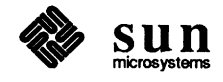

# 4.4. Heterogeneous Server With a Local Tape Drive

Assume the system has the following configuration:

hostname: evans architecture: sun3 system type:heterogeneous server supports architecture types: sun2 and sun4 sun2 client: d2 d2's internet address: 192.9.1.1 d2's ethernet address: 8:0:20:1:00:00 sun3 client: frodo frodo's internet address: 192.9.1.2 frodo's ethernet address: 8:0:20:1:00:01 sun4 client: d3 d3's internet address: 192.9.1.3 d3's ethernet address: 8:0:20:1:00:02 internet address: 192.9.1.189 local tape drive abbreviation: xt0 2 Xylogics eagle disk abbreviation: xy0 and xy1 yp slave with domain "wseng.sun.com" sun2 software categories: all sun3 software categories: all sun4 software categories: all

- 1. Become super user and do a full dump of your system.
- 2. Halt the system by doing the following:

evans#/etc/halt

3. If you are installing this release on a new disk that does not have a label yet; or if you wish to change the size of the root partition, load MUNIX and run format to label your disk. If you do not wish to change the existing disk label, skip this step and go to next step.

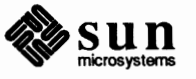

4. Load the miniroot:

¥

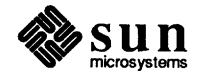

#### 5. Start suninstall:

```
# cd /usr/etc/install
# suninstall
Enter the local time zone name:
>> US/Pacific
Is this the correct date/time [y/n]:
       Mon Mar 14 08:08:57 PST 1988
>> n
Enter the current date and local time (e.g. 09/03/88 12:20:30); the date
may be in one of the following formats:
         dd/mm/yy
         dd/mm/yyyy
         dd.mm.yyyy
         dd-mm-yyyy
         dd-mm-yy
         month dd, yyyy
         dd month yyyy
 and the time may be in one of the following formats:
         hh am/pm
         hh:mm am/pm
        hh.mm
         hh:mm am/pm
         hh.mm
         hh:mm:ss am/pm
         hh:mm:ss
         hh.mm.ss am/pm
         hh.mm.ss
 >> 09/03/88 12:20:30
 Is this the correct date/time [y/n]:
         Wed Mar 9 12:20:30 PST 1988
 >> y
Select your terminal type:
    1) Televideo 925
    2) Wyse Model 50
    3) Sun Workstation
    4) Other
>> 3
```

The following menu will now appear.

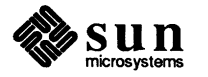

| Sun Microsystems System Installation Tool                             |                                   |  |  |  |  |  |
|-----------------------------------------------------------------------|-----------------------------------|--|--|--|--|--|
| Main Menu                                                             |                                   |  |  |  |  |  |
| <pre>( Please use x or X to select    ( + means the data file()</pre> | st your choice )<br>() exist(s) ) |  |  |  |  |  |
| [ assign host inform                                                  | ition ]                           |  |  |  |  |  |
| [ assign disk inform                                                  | ition ]                           |  |  |  |  |  |
| [ assign software in                                                  | formation ]                       |  |  |  |  |  |
| [ assign client info                                                  | rmation ]                         |  |  |  |  |  |
| [ on-line help inform                                                 | nation ]                          |  |  |  |  |  |
| [ start the installa                                                  | ion ]                             |  |  |  |  |  |
| [ exit from suninsta                                                  | 11 ]                              |  |  |  |  |  |
|                                                                       |                                   |  |  |  |  |  |
| <pre>[x/X=select choice] [space=next choice]</pre>                    | [^B/^P=backward] [^F/^N=forward]  |  |  |  |  |  |

The Main Menu will be displayed on the screen when you are finished with this form.

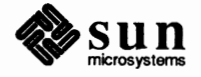

6. Assign host information by selecting [assign host information] in the Main Menu and the Host Form will be displayed on the screen:

[DEL=erase one char of input data] [RET=end of input data] HOST FORM Workstation Information : Name : evans Type : [standalone] **x**[server] [dataless] Network Information : Ethernet Interface : [none] x[ie0] Internet Address 0 : 192.9.1.189 : [none] [master] **x**[slave] [client] YP Type Domainname : wseng.sun.com Misc Information : Operation type : x[install] [upgrade] Reboot after completed : [y] **x**[n] Are you finished with this form [y/n] ? y [x/X=select choice] [space=next choice] ["B/"P=backward] ["F/"N=forward]

The numbers under the columns START\_CYL, BLOCKS, and SIZE are for this example only. The numbers will be different for each disk and they depend on the existing label on the disk specified. The main menu will be displayed on the screen when you are finished with the form.

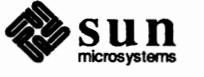

7. Assign disk information by selecting [assign disk information] and the Disk Form will be displayed on the screen:

| isk Label: x[default] [existing] [label in data file]'ree Hog Disk Partition : [a] [d] [e] [f] x[g] [h]Display Unit: x[Mbytes] [Kbytes] [bytes] [blocks] [cylinders] |           |        |      |              |                |
|----------------------------------------------------------------------------------------------------|-----------|--------|------|--------------|----------------|
| ARTITION                                                                                                    | START_CYL | BLOCKS | SIZE | MOUNT PT     | PRESERVE (Y/N) |
| aa                                                                                                    | 0         | 15884  |      | /            | n              |
| ъ                                                                                                    | XXX       | 33440  | 16   |              |                |
| C                                                                                                    | 0         | 140624 | 68   |              |                |
| d                                                                                                    | XXX       | XXX    | 0    | /export/root | n              |
| е                                                                                                    | XXX       | XXX    | XXX  | /export/swap | n              |
| f                                                                                                    | 0         | 0      | 0    |              |                |
| g                                                                                                    | XXX       | 91256  | 44   | /usr         | n              |
| h                                                                                                    | XXX       | XXX    | XXX  | /home        | n              |

If you choose to use the entire disk, partition C, the other partitions will all be 0. The Main Menu will be displayed on the screen when you are finished with this form.

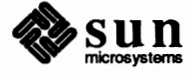

```
      DISK FORM
      [DEL-erase one char of input data] [RET-end of input data]

      Attached Disk Devices :
      [xy0] x[xy1]

      Disk Label
      : x[default] [existing] [label in data file]

      Pree Hog Disk Partition : [a] [d] [e] [f] x[g] [h]

      Display Unit
      : x[Mbytes] [Kbytes] [bytes] [blocks] [cylinders]

      PARTITION START_CYL BLOCKS
      SIZE
      MOUNT PT

      a
      0
      0

      b
      0
      0

      c
      0
      140624

      d
      0
      0

      g
      0
      0

      h
      0
      0

      o
      0
      0

      f
      0
      0

      d
      0
      0

      g
      0
      0

      h
      0
      0

      g
      0
      0

      h
      0
      0

      g
      0
      0

      h
      0
      0

      g
      0
      0

      g
      0
      0

      h
      0
      0

      g
      0
      0

      h
      0
      0

      <td
```

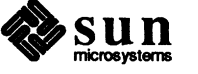

8. Assign software information by selecting [assign software information] in the Main Menu and the Software Form will be displayed on the screen.

Select the software for the sun3 architecture:

```
SOFTWARE FORM [DEL=erase one char of input data] [RET=end of input data]
______
Architecture Information :
   Type : [sun2] x[sun3] [sun4] [Sun386i]
   Path where executables reside : /usr
Tape Information :
   Device Type : [ar0] [ar8] [st0] [st8] [mt0] x[xt0]
   Drive Type : x[local] [remote]
            : x[all] [default] [own choice] [required] [quit]
Choice
         CATEGORY NAME BYTES AVAIL BYTES Y/N
           required root XXXX
required Sys XXXX
required user XXXX
desirable Networking XXXX
                                      XXXX
                                                      Y
                                      XXXX
                                                    У
                                          xxxx y
                                           XXXX
                                                     У
              Are you finished with this form [y/n] ?
  [x/X=select choice] [space=next choice] [^B/^P=backward] [^F/^N=forward]
```

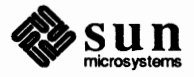

The list of categories to be extracted for the sun3 architecture will now be displayed on the Software Form below:

```
SOFTWARE FORM [DEL=erase one char of input data] [RET=end of input data]
Architecture Information :
    Type : [sun2] x[sun3] [sun4] [Sun386i]
    Path where executables reside :/usr
Tape Information :
    Device Type : [ar0] [ar8] [st0] [st8] [mt0] x[xt0]
    Drive Type : x[local] [remote]
Choice
         : x[all] [default] [own choice] [required] [quit]
           Extract list:
                  root
                   sys
                  user
                  Networking
                   Are you finished with this form [y/n] ?y
  [x/X=select choice] [space=next choice] [^B/^P=backward] [^F/^N=forward]
```

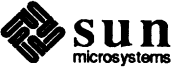

Select software for the sun2 architecture:

```
SOFTWARE FORM [DEL=erase one char of input data] [RET=end of input data]
_____
Architecture Information :
    Type : x[sun2] [sun3] [sun4]
                                     [Sun386i]
   Path where executables reside : /export/exec/sun2
Tape Information :
   Device Type : [ar0] [ar8] [st0] [st8] [mt0] x[xt0]
   Drive Type : x[local] [remote]
         : x[all] [default] [own choice] [required] [quit]
Choice
                                                      Y/N
           CATEGORY NAME
                              BYTES AVAIL BYTES
            requiredSysXXXXXXXXrequireduserXXXXXXXXdesirableNetworkingXXXXXXXX
                                                       У
                                                      Y
                                                      У
               Are you finished with this form [y/n] ?
  [x/X=select choice] [space=next choice] [^B/^P=backward] [^F/^N=forward]
```

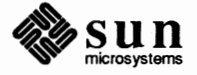

The list of categories to be extracted for the sun2 architecture are now displayed on the Software Form below:

```
SOFTWARE FORM [DEL=erase one char of input data] [RET=end of input data]
_____
Architecture Information :
    Type : x[sun2] [sun3] [sun4] [Sun386i]
    Path where executables reside :/export/exec/sun2
Tape Information :
    Device Type : [ar0] [ar8] [st0] [st8] [mt0] x[xt0]
    Drive Type : x[local] [remote]
             : x[all] [default] [own choice] [required] [quit]
Choice
          Extract list:
                   sys
                   user
                   Networking
                   .
Are you finished with this form [y/n] ?n
  [x/X=select choice] [space=next choice] [^B/^P=backward] [^F/^N=forward]
```

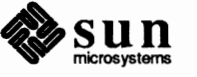

Select software for the sun4 architecture:

```
SOFTWARE FORM [DEL-erase one char of input data] [RET-end of input data]
Architecture Information :
   Type : [sun2] [sun3] x[sun4] [Sun386i]
   Path where executables reside : /export/exec/sun4
Tape Information :
   Device Type : [ar0] [ar8] [st0] [st8] [mt0] x[xt0]
   Drive Type : x[local] [remote]
Choice
            : x[all] [default] [own choice] [required] [quit]
           CATEGORY NAME
                            BYTES AVAIL BYTES
                                                     Y/N
           requiredSysXXXXXXXXrequireduserXXXXXXXXdesirableNetworkingXXXXXXXX
                           XXXX XXXX
XXXX XXXX
                                                      У
                                                     У
                                                     У
               Are you finished with this form [y/n]?
  [x/X=select choice] [space=next choice] [^B/^P=backward] [^F/^N=forward]
```

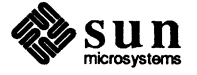

The list of categories to be exacted for the sun4 architecture will now be displayed on the Software Form below:

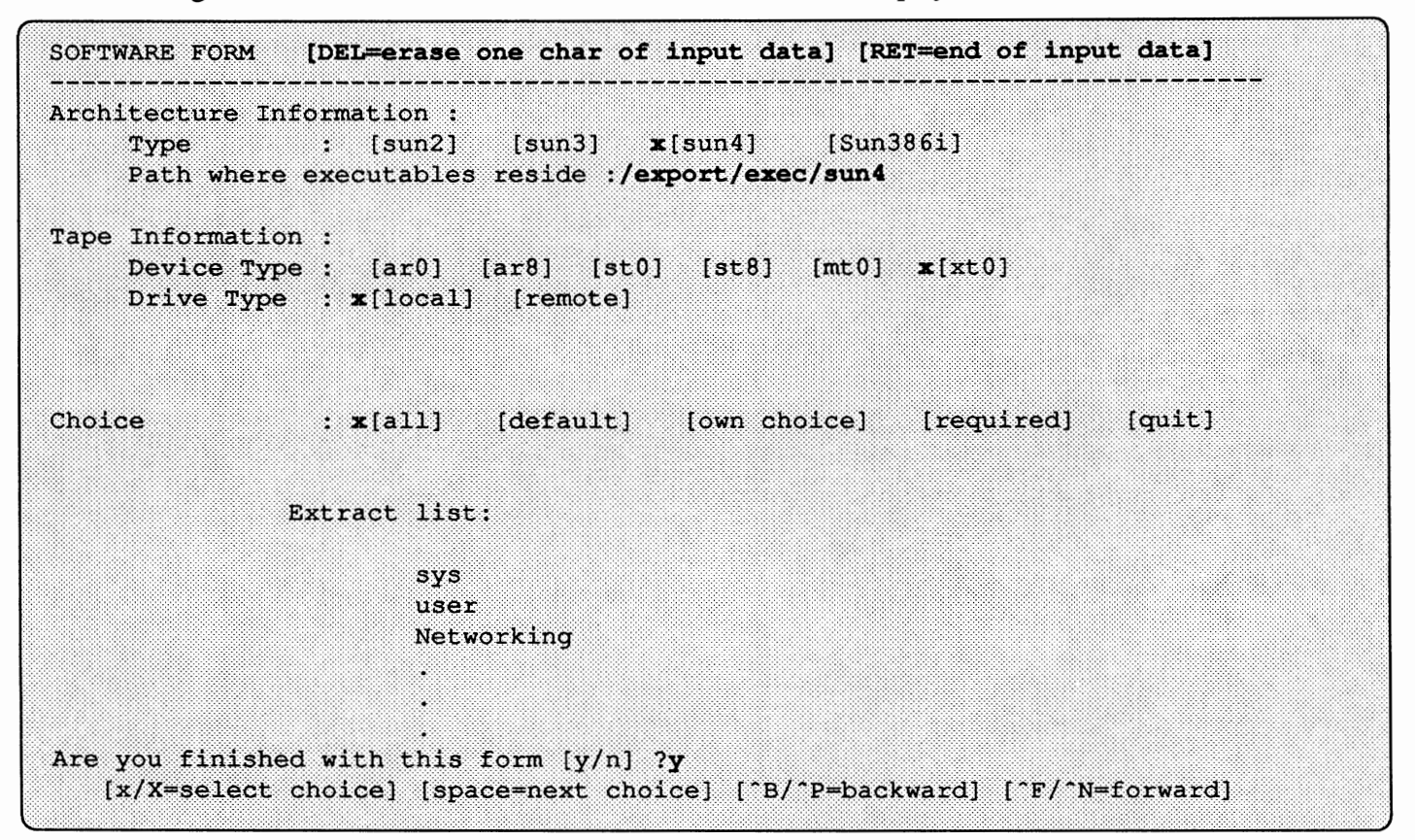

The Main Menu will be displayed on the screen when you are finished with this form.

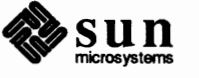

9. Assign client information for each client by selecting [assign client information] in the Main Menu and the Client Form will be displayed on the screen.

CLIENT FORM [DEL=erase one char of input data] [RET=end of input data] ----------Architecture Type : **x**[sun2] [sun3] [sun4] [Sun386i] : **x**[create] [delete] [display] [next arch] Choice Client(s) : d2 Client Information : Name : 22 Internet Address :192.9.1.1 Ethernet Address :8:0:20:1:00:00 YP Type : [none] [master] [slave]x[client] Domain name :wseng.sun.com Path of Client's Root :/export/root Path of Client's Swap :/export/swap Path of Client's Executables :/export/exec/sun2/ Path of Client's Home :/home Swap size (e.g. 8M, 8m, 8K, 8k, 8 or 8b) :16M Are you finished with this form [y/n] ?n [x/X=select choice] [space=next choice] [^B/^P=backward] [^F/^N=forward]

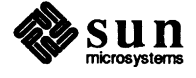

```
CLIENT FORM [DEL=erase one char of input data] [RET=end of input data]
Architecture Type : [sun2] x[sun3] [sun4]
                                           [Sun386i]
        : x[create] [delete] [display] [next arch]
Choice
Client(s) :
  frodo
Client Information :
      Name
                                      : frodo
                                      : 192.9.1.2
      Internet Address
                                      : 8:0:20:1:00:01
      Ethernet Address
     YP Type : [none] [master] [slave] x[client]
     Domain name
                                     : wseng.sun.com
                               : /export/root
     Path of Client's Root
Path of Client's Swap
                                   : /export/swap
     Path of Client's Executables
                                     : /export/exec/sun3/
                                     : /home
      Path of Client's Home
      Swap size (e.g. 8M, 8m, 8K, 8k, 8 or 8b) : 16M
Are you finished with this form [y/n] ?n
   [x/X=select choice] [space=next choice] [^B/^P=backward] [^F/^N=forward]
 CLIENT FORM
               [DEL=erase one char of input data] [RET=end of input data]
Architecture Type : [sun2] [sun3] x[sun4] [Sun386i]
Choice : x[create] [delete] [display] [next arch]
Client(s) :
  d3
Client Information :
                                    : d3
      Name
      Internet Address
                                      : 192.9.1.3
      Ethernet Address
                                     : 8:0:20:1:00:02
      YP Type : [none] [master] [slave] x[client]
      Domain name
                                      : wseng.sun.com
      Path of Client's Root
Path of Client's Swap
                                     : /export/root
                                   : /export/swap
     Path of Client's Executables : /export/exec/sun4/4.0
      Path of Client's Home
                                      : /home
      Swap size (e.g. 8M, 8m, 8K, 8k, 8 or 8b) : 16M
Are you finished with this form [y/n] ?y
   [x/X=select choice] [space=next choice] ["B/"P=backward] ["F/"N=forward]
```

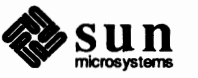

The Main Menu will be displayed on the screen when you are finished with this form.

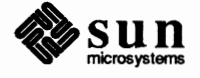

Revision A, of 9 May 1988

10. Start the installation by selecting [start the installation] in the Main Menu and you will now be prompted when the tape needs to be changed. If any information is missing, the installation will not start and the Main Menu will be displayed on the screen. You can abort the installation any time by using (CTRL-C) and either restart it by using the existing information or reassign information before restarting the installation. You should be expecting the following messages after the installation begins.

```
System Installation begin :
Label disk(s) :
        xy0 xy1
File systems check :
/dev/rxy0a:
                140624 sectors in 752 cylinders of 11 tracks, 17 sectors
        72.0Mb in 47 cyl groups (16 c/g, 1.53Mb/g, 640 i/g)
super-block backups (for fsck -b#) at:
 32, 3056, 6080, 9104, 12128, 15152, 18176, 21200, 24224, 27248,
 30272, 33296, 36320, 39344, 42368, 45392, 47904, 50928, 53952, 56976,
 60000, 63024, 66048, 69072, 72096, 75120, 78144, 81168, 84192, 87216,
 90240, 93264, 95776, 98800, 101824, 104848, 107872, 110896, 113920, 116944,
 119968, 122992, 126016, 129040, 132064, 135088, 138112,
    lots of text
** /dev/xy0a
** Currently Mounted on /a/
** Phase 1 - Check Blocks and Sizes
** Phase 2 - Check Pathnames
** Phase 3 - Check Connectivity
** Phase 4 - Check Reference Counts
** Phase 5 - Check Cyl Groups
/dev/rxy0a: 516 files, 2575 used, 4896 free (16 frags, 610 blocks)
System Installation Completed.
Reboot your system and configure a kernel for your system.
```

11. Abort the system since the reboot option is not being selected in the Host Form. Use <u>L1-A</u> for Sun monitors or <u>BREAK</u> on Wyse terminals to abort the system. Boot the system by using the command

- 12. Configure a kernel for your system. Refer to Chapter 7 for instructions on how to configure a kernel.
- 13. Run ypinit to set up the yp database. See System Administration and Networking on the Sun Workstation for detailed instructions on how to set up and maintain yellow pages. If you wish to set a root password, see Chapter 3, *Installing a* root password.

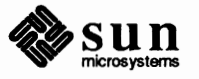

>b

# 4.5. Dataless Configuration With Local Tape Drive

Assume the system has the following configuration:

hostname: evans architecture: sun4 ethernet interace: ie0 ip address: 192.9.90.64 yp client of domain: "weng.sun.com" 1 SCSI disk: sd0 local SCSI tape drive: st0 sun4 server: godzilla server ip address: 192.9.90.11

- 1. Become super user and do a full dump of your system.
- 2. Halt the system by doing the following:

evans#/etc/halt

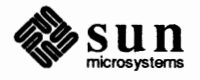

3. If you are installing this release on a new disk that does not have a label yet; or if you wish to change the size of the root partition, load MUNIX and run format to label your disk. If you do not wish to change the existing disk label, skip this step and go to the next step.

```
>b st(0,0,0)
Boot:st(0,0,4) -asw
...
root filesystem type (spec 4.2 nfs):4.2
root device (rd%d[a-h]):rd0a
init ram disk from: st0a
tape file number?5
swap filesysystem type (spec 4.2 nfs):spec
swap device(ns%d[a-h]):ns0a
...
#format
Abort when you are done.
```

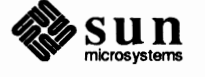

4. Load the miniroot:

```
>b st(0,0,0)
Boot: st(0,0,2)
From: st(0,0,3)
To: xy(0,0,1)
        .....
Boot:xy(0,0,1)vmunix -asw
        .
root filesystem type ( spec 4.2 nfs):4.2
root device (xy%d[a-h]):xy0b
Swapping on the root device? y
   swap filesystem type (spec 4.2 nfs): spec
swap device (xy%d[a-h]):xy0b
    •
    .
#
```

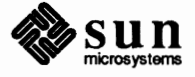

```
5. Start suninstall:
```

```
# cd /usr/etc/install
# suninstall
Enter the local time zone name:
>> US/Pacific
Is this the correct date/time [y/n]:
        Mon Mar 14 08:08:57 PST 1988
>> n
Enter the current date and local time (e.g. 09/03/88 12:20:30); the date
may be in one of the following formats:
         dd/mm/yy
         dd/mm/yyyy
         dd.mm.yyyy
         dd-mm-yyyy
         dd-mm-yy
        month dd, yyyy
        dd month yyyy
and the time may be in one of the following formats:
        hh am/pm
        hh:mm am/pm
         hh.mm
         hh:mm am/pm
         hh.mm
        hh:mm:ss am/pm
        hh:mm:ss
        hh.mm.ss am/pm
        hh.mm.ss
>> 09/03/88 12:20:30
Is this the correct date/time [y/n]:
         Wed Mar 9 12:20:30 PST 1988
>> y
Select your terminal type:
   1) Televideo 925
   2) Wyse Model 50
   3) Sun Workstation
   4) Other
>> 3
```

The following menu will now appear.

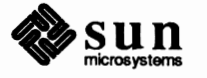

| Sun Microsystems System Installation Tool |                                                             |                          |  |  |  |  |
|-------------------------------------------|-------------------------------------------------------------|--------------------------|--|--|--|--|
|                                           | Main Menu                                                   |                          |  |  |  |  |
| ( Please<br>( + r                         | e use x or X to select your<br>means the data file(s) exist | choice )<br>(s) )        |  |  |  |  |
|                                           | [ assign host information                                   | 1                        |  |  |  |  |
|                                           | [ assign disk information                                   | 1                        |  |  |  |  |
|                                           | [ assign software informatio                                | n ]                      |  |  |  |  |
|                                           | [ assign client information                                 | 1                        |  |  |  |  |
|                                           | [ on-line help information                                  | 1                        |  |  |  |  |
|                                           | [ start the installation                                    | 1                        |  |  |  |  |
|                                           | [ exit from suninstall                                      | ]                        |  |  |  |  |
|                                           |                                                             |                          |  |  |  |  |
| [x/X=select choice]                       | [space=next choice] [^B/^P=b                                | ackward] [^F/^N=forward] |  |  |  |  |

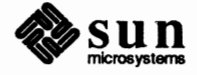
6. Assign host information by selecting [assign host information] in the main menu and the Host Form will be displayed on the screen:

```
HOST FORM
              [DEL=erase one char of input data] [RET=end of input data]
Workstation Information :
    Name : evans
    Type : [standalone] [server] x[dataless]
    Server: godzilla
    Server Internet Address: 192.9.90.11
    Path of the executable on server:
Network Information :
    Ethernet Interface : [none] x[ie0]
    Internet Address 0 : 192.9.90.64
    YP Type
                : [none] [master] [slave] x[client]
    Domainname : wseng.sun.com
Misc Information :
    Information :
Operation type : x[install] [upgrade]
    Reboot after completed : [y] x[n]
Are you finished with this form [y/n] ? y
   [x/X=select choice] [space=next choice] [^B/^P=backward] [^F/^N=forward]
```

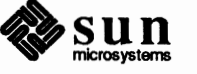

7. Assign disk information by selecting [assign disk information] in the Main Menu and the Disk Form will be displayed on the screen:

```
[DEL=erase one char of input data] [RET=end of input data]
DISK FORM
Attached Disk Devices :
 x[ sd0]
             : x[default] [existing] [label in data file]
Disk Label
Free Hog Disk Partition : [a] [d] [e] [f] x[g] [h]
Display Unit : x[Mbytes] [Kbytes] [bytes] [blocks] [cylinders]
PARTITION START_CYL BLOCKS SIZE MOUNT PT
                                                           PRESERVE (Y/N)

      a
      0
      15884
      7
      /

      b
      0
      33440
      16

      c
      0
      140624
      68

      d
      0
      0
      0

      e
      0
      0
      0

                                                                 n
   e 0
f 0
   f 0 0 0
g 0 91256 44
h 0 0 0
Ok to use this partition table [y/n] ? y
Are you finished with this form [y/n] ? y
   [x/X=select choice] [space=next choice] [^B/^P=backward] [^F/^N=forward]
```

The numbers under the columns START\_CYL, BLOCKS, and SIZE are for this example only. The numbers will be different for each disk and they depend on the existing label on the disk specified. The main menu will be displayed on the screen when you are finished with the form.

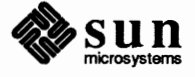

8. Assign software information by selecting [assign software information] in the Main Menu and the Software Form will be displayed on the screen:

```
SOFTWARE FORM [DEL-erase one char of input data] [RET-end of input data]
Architecture Information :
   Type : [sun2] x[sun3] [sun4] [Sun3861]
   Path where executables reside :/
Tape Information :
   Device Type : [ar0] [ar8] x[st0] [st8] [mt0] [xt0]
   Drive Type : x[local] [remote]
Choice
          : [all] [default] [own choice] x[required]
                                                      [quit]
           CATEGORY NAME
                              BYTES AVAIL BYTES
                                                      Y/N
            required root XXXX XXXX
required Sys XXXX XXXX
required user XXXX XXXX
                                                        Y
                                                       y
                                                        У
Are you finished with this form \lfloor y/n \rfloor?
  [x/X=select choice] [space=next choice] [^B/^P=backward] [^F/^N=forward]
```

Dataless configuration does not need to select software categories since it is mounting /usr from a server but some of the required categories will be loaded for installation purposes.

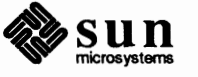

The list of categories to be extracted will be displayed on the Software Form below:

```
SOFTWARE FORM [DEL=erase one char of input data] [RET=end of input data]
  _____
             ._____
Architecture Information :
    Type : [sun2] x[sun3] [sun4] [Sun386i]
    Path where executables reside :/
    Device Type : [ar0] [ar8] x[st0] [st8] [mt0] [xt0]
    Drive Type : x[local] [remote]
    Tapehost
             Tapehost's Internet Address :
Choice
              : [all] [default] [own choice] x[required] [quit]
             Extract list:
                    root
                    SYS
                    user
Are you finished with this form [y/n] ?y
  [x/X=select choice] [space=next choice] [^B/^P=backward] [^F/^N=forward]
```

Only part of the user category will be extracted for the dataless configuration. The Main Menu will be displayed on the screen when you are finished with this form.

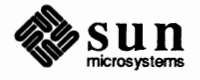

9. Start the installation by selecting [start the installation] in the Main Menu and you will be prompted when the tape needs to be changed. If any information is missing, the installation will not start and the Main Menu will be displayed on the screen. You can abort the installation anytime by using <u>CTRL-C</u> and either restart it by using existing information or reassign information before restarting the installation. You should see the following messages after the installation begins.

```
System Installation begin :
Label disk(s) :
        sd0
File systems check :
/dev/rsd0a:
               140624 sectors in 752 cylinders of 11 tracks, 17 sectors
        72.0Mb in 47 cyl groups (16 c/g, 1.53Mb/g, 640 i/g)
super-block backups (for fsck +b#) at:
 32, 3056, 6080, 9104, 12128, 15152, 18176, 21200, 24224, 27248,
 30272, 33296, 36320, 39344, 42368, 45392, 47904, 50928, 53952, 56976,
 60000, 63024, 66048, 69072, 72096, 75120, 78144, 81168, 84192, 87216,
 90240, 93264, 95776, 98800, 101824, 104848, 107872, 110896, 113920, 116944,
 119968, 122992, 126016, 129040, 132064, 135088, 138112,
sun3 Installation Begin :
Extracting "root" files from "/dev/nrst0" release tape.
Extracting "Sys" files from "/dev/nrst0" release tape.
Extracting sun3 executables from "/dev/nrst0" release tape.
Checking filesystems :
** /dev/sd0a
** Currently Mounted on /a/
** Phase 1 - Check Blocks and Sizes
** Phase 2 - Check Pathnames
** Phase 3 - Check Connectivity
** Phase 4 - Check Reference Counts
** Phase 5 - Check Cyl Groups
/dev/rsd0a: 516 files, 2575 used, 4896 free (16 frags, 610 blocks)
System Installation Completed.
Reboot your system and configure a kernel for your system.
```

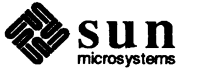

10. Abort the system since the reboot option is not being selected in the Host Form. Use <u>L1-A</u> for Sun monitors or <br/> <br/> <br/> <br/> <br/> <br/> on Wyse terminals to abort the system. Boot the system by using the command

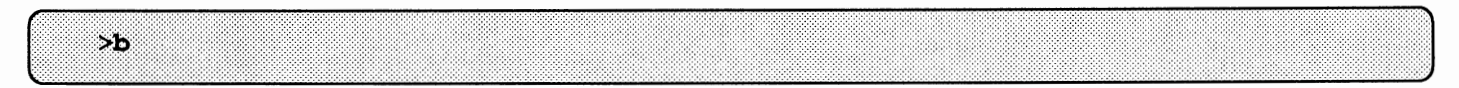

11. Configure a kernel for your system. Refer to Appendix A for instructions on how to configure a kernel.

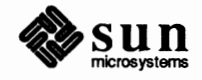

## **Remote Installations**

| Remote Installations                                   | 105 |
|--------------------------------------------------------|-----|
| 5.1. Introduction                                      | 105 |
| 5.2. Installation                                      | 105 |
| 5.3. Standalone Configuration With a Remote Tape Drive | 107 |
| 5.4. Homogeneous Server With Remote Tape Drive         | 115 |
| 5.5. Heterogeneous Server With a Remote Tape Drive     | 126 |
| 5.6. Dataless Configuration With Remote Tape Drive     | 143 |

# 5

### **Remote Installations**

#### 5.1. Introduction

The chapter provides instructions for remote installations for the following:

- D Standalone Configuration with a Remote Tape Drive
- Homogeneous Configuration with a Remote Tape Drive
- Heterogeneous Configuration with a Remote Tape Drive
- Dataless Configuration with a Remote Tape Drive Section

In order to perform a remote installation, you must have SunOS Release 4.0 running on your tapehost. You will configure your target machine as a diskless client of the tapehost. Your tapehost will act as the server for your target machine.

#### 5.2. Installation

Regardless of the configuration you are installing do the following steps first.

On the tapehost do the following:

1. Load the miniroot. Substitute your tape device and number (mt, st, xt, ar) for *tapedevice#* (eg: mt0, mt8, etc) and architecture type (sun2, sun3, or sun4) of the target machine for *ARCH* in the following procedure.

```
tapehost# mt -f /dev/nrtapedevice# rew
tapehost# mt -f /dev/nrtapedevice# fsf 3
tapehost# dd if=/dev/nrtapedevice# of=/export/exec/ARCH/local/miniroot
```

NOTE The above is the recommended place to put the miniroot. However, you can use a different directory. If you do make sure that it is accessible to your target machine and there is enough space. You need a minimum of 6Mbytes of disk.

- 2. If the tapehost is running yellow pages, the master /etc/hosts and master /etc/ethers should contain the target machine's addresses. If the tapehost is not running yellow pages, local /etc/hosts and /etc/ethers should contain the target machine's addresses.
- 3. Run setup\_client to create the target machine as a diskless client of the tapehost. See setup\_client(8) for complete information on how to do this. Make sure the information added to

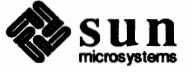

etc/bootparams on the target machine is put on the yp master and then pushed to all users.

Now on the target machine, do the following:

1. Boot from the tapehost. Substitute the proper Ethernet abbreviation (ec, ie, le) for ethernet.

```
>bethernet() -a
root filesystem type (spec 4.2 nfs):nfs
root name:<CR>
Boot:vmunix
...
root filesystem type (spec 4.2 nfs):nfs
root name:<CR>
...
swap filesystem type (spec 4.2 nfs): nfs
swap name:<CR>
login:root
```

2. Create the disk devices after the system is up. Substitute your disk device (xy, sd, xd) and number for *diskdevice#* (eg:xy0).

```
targetmachine# cd /dev
targetmachine# MAKEDEV diskdevice#
```

- 3. If you want to change partition sizes, you can now run format. Otherwise, go to the next step.
- 4. Load the miniroot onto the disk.

targetmachine# dd if=/usr/local/miniroot of=/dev/rdiskdevice#b

NOTE: /usr/local/miniroot is the same as /export/exec/ARCH/local/miniroot because the target machine mounts /export/exec/ARCH on /usr.

5. Boot the miniroot.

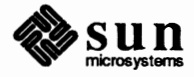

```
targetmachine# /etc/halt
> b ethernet() -asw
root filesystem type (spec 4.2 nfs): 4.2
root device :diskdevice#b
Boot: vmunix
...
root filesystem type (spec 4.2 nfs):4.2
root device :diskdevice#b
...
swap filesystem type (spec 4.2 nfs): spec
swap device [xy5d[a-h]:diskdevice#b
Swapping on root device? y
...
#
```

6. When you have completed the installation, you can remove the client partition created for the target machine with setup\_client using the remove option.

Now proceed to the section that pertains to the configuration you wish to install.

- Standalone (Section 5.2)
- Homogeneous (Section 5.3)
- Heterogeneous (Section 5.4)
- Dataless (Section 5.5)

#### 5.3. Standalone Configuration With a Remote Tape Drive

Assume you have a system with the following configuration:

hostname: evans architecture: sun2 system type: standalone internet address : 192.9.90.64 remote SCSI tape drive: st0 ethernet interface: ie0 sun2 tape host: godzilla tape host's internet address: 192.9.90.51 1 Xylogics eagle disk: xy0 yp client of domain "wseng.sun.com" software categories: all

1. Start suninstall:

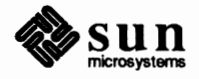

```
# cd /usr/etc/install
# suninstall
 Enter the local time zone name:
 >> US/Pacific
 Is this the correct date/time [y/n]:
        Mon Mar 14 08:08:57 PST 1988
 >> n
 Enter the current date and local time (e.g. 09/03/88 12:20:30); the date
 may be in one of the following formats:
         dd/mm/yy
         dd/mm/yyyy
         dd.mm.yyyy
         dd-mm-yyyy
         dd-mm-yy
         month dd, yyyy
         dd month yyyy
 and the time may be in one of the following formats:
         hh am/pm
         hh:mm am/pm
        hh.mm
        hh:mm am/pm
         hh.mm
        hh:mm:ss am/pm
        hh:mm:ss
         hh.mm.ss am/pm
         hh.mm.ss
 >> 09/03/88 12:20:30
 Is this the correct date/time [y/n]:
         Wed Mar 9 12:20:30 PST 1988
 >> y
Select your terminal type:
    1) Televideo 925
    2) Wyse Model 50
    3) Sun Workstation
    4) Other
>> 3
```

The following menu will now appear.

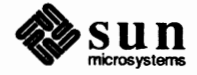

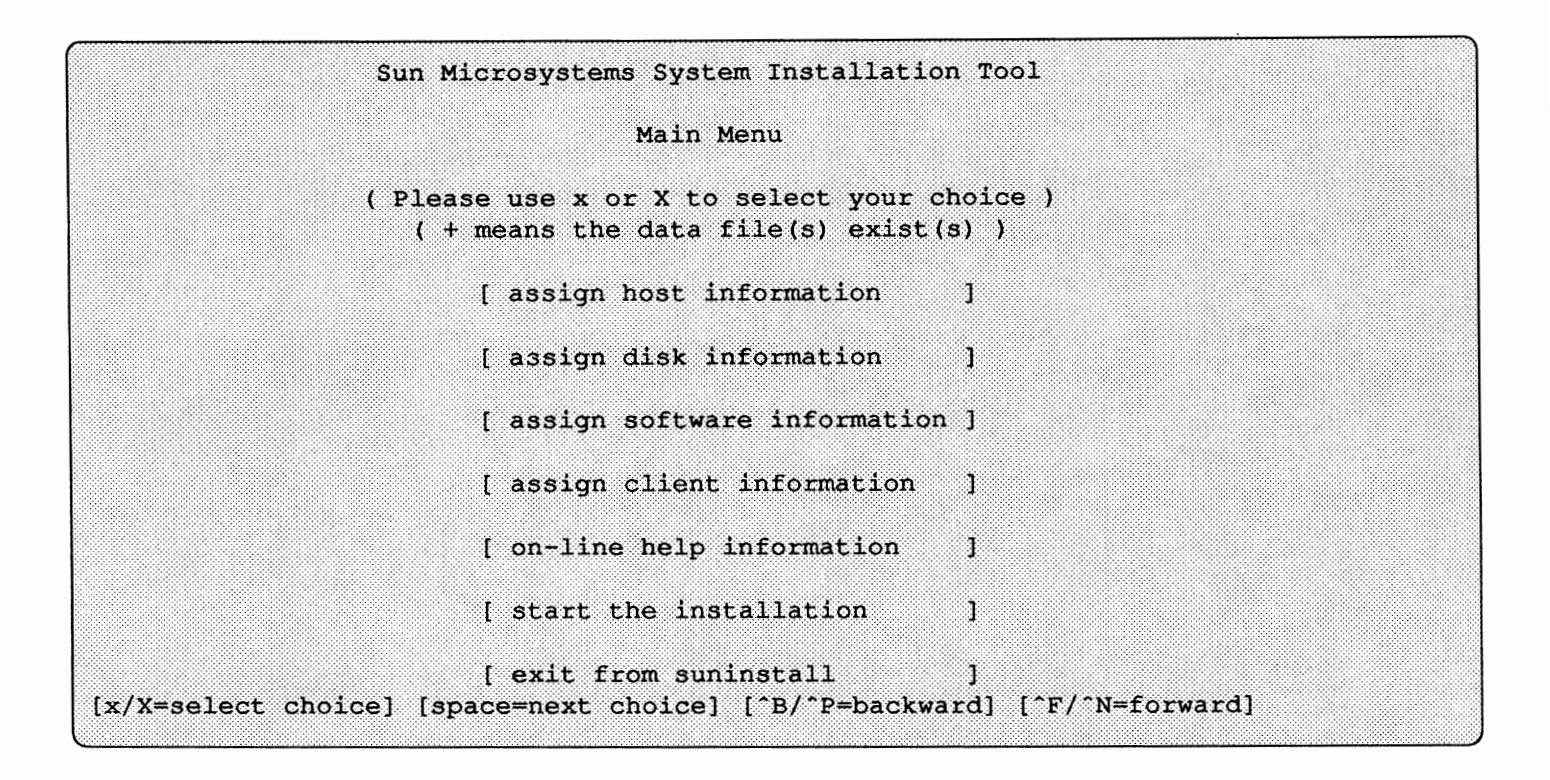

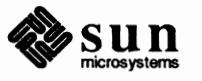

2. Assign host information by selecting [assign host information] in the Main Menu and the Host Form will be displayed on the screen:

```
HOST FORM
              [DEL=erase one char of input data] [RET=end of input data]
Workstation Information :
    Name : evans
    Type : x[standalone] [server] [dataless]
Network Information :
    Ethernet Interface : [none] x[ie0]
    Internet Address 0 : 192.9.90.64
    YP Type : [none] [master] [slave] x[client]
Domainname : wseng.sun.com
                 : wseng.sun.com
Misc Information :
    Operation type : x[install] [upgrade]
    Reboot after completed : x[y] [n]
Are you finished with this form [y/n] ? y
   [x/X=select choice] [space=next choice] [^B/^P=backward] [^F/^N=forward]
```

The main menu will be displayed on the screen when you are finished with the form.

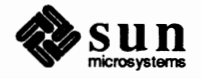

3. Assign disk information by selecting [assign disk information] in the Main Menu and the Disk Form will be displayed on the screen:

| Disk Label : [default] [existing] [label in data file]<br>Free Hog Disk Partition : [a] [d] [e] [f] x[g] [h]<br>Display Unit : x[Mbytes] [Kbytes] [bytes] [blocks] [cylinders] |           |        |      |          |                |
|----------------------------------------------------------------------------------------------------|-----------|--------|------|----------|----------------|
| ARTITION                                                                                                    | START_CYL | BLOCKS | SIZE | MOUNT PT | PRESERVE (Y/N) |
| а<br>а                                                                                                    | <br>0     | 15884  |      | /        | n              |
| b                                                                                                    | XXX       | 33440  | 16   |          |                |
|                                                                                                    | 0         | 140624 | 68   |          |                |
| Ç                                                                                                    | A         | 0      | 0    |          |                |
| d                                                                                                    | Ŭ         |        |      |          |                |
| d<br>e                                                                                                    | 0         | 0      | 0    |          |                |
| d<br>e<br>f                                                                                                    | 0<br>0    | 0      | 0    | (        |                |

The numbers under the columns START\_CYL, BLOCKS, and SIZE are for this example only. The numbers will be different for each disk and they depend on the existing label on the disk specified. The main menu will be displayed on the screen when you are finished with the form.

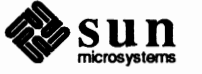

4. Assign software information by selecting [assign software information] in the Main Menu and the Software Form will be displayed on the screen:

```
SOFTWARE FORM [DEL=erase one char of input data] [RET=end of input data]
Architecture Information :
   Type : x[sun2] [sun3] [sun4] [Sun3861]
   Path where executables reside : /usr
Tape Information :
   Device Type : [ar0] [ar8] x[st0] [st8] [mt0] [xt0]
   Drive Type : [local] x[remote]
    Tapehost : godzilla
    Tapehost's Internet Address :192.9.90.51
Choice: x[all] [default] [own choice] [required] [quit]
  CATEGORY NAME BYTES AVAIL BYTES Y/N
  required root XXXX XXXX
                                           У
  required Sys XXXX XXXX
required user XXXX XXXX
desirable Networking XXXX XXXX
                                            У
                                           У
                                          У
        •
        Are you finished with this form [y/n] ?
  [x/X=select choice] [space=next choice] [^B/^P=backward] [^F/^N=forward]
```

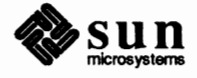

The list of categories to be extracted for the sun2 architecture are now displayed on the Software Form below:

```
SOFTWARE FORM
            [DEL=erase one char of input data] [RET=end of input data]
_____
                      _____
Architecture Information :
    Type : x[sun2] [sun3] [sun4] [Sun386i]
    Path where executables reside :/usr
Tape Information :
    Device Type : [ar0] [ar8] x[st0] [st8] [mt0] [xt0]
    Drive Type : [local] x[remote]
    Tapehost :godzilla
    Tapehost's Internet Address :192.9.90.51
Choice: x[all] [default] [own choice] [required] [quit]
             Extract list:
                    root
                    sys
                    user
                    Networking
                    Debugging
                        .
Are you finished with this form [y/n] ? y
  [x/X=select choice] [space=next choice] ["B/"P=backward] ["F/"N=forward]
```

The main menu will be displayed on the screen when you are finished with the form.

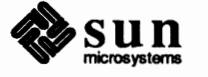

5. Start the installation by selecting [start the installation] and you will be prompted when the tape needs to be changed. If any information is missing, the installation will not start. You can go back and reassign all information and start it again. You should be expecting the following messages after the installation begins.

```
System Installation begin :
Label disk(s) :
        xy0
File systems check :
/dev/rxy0a:
               140624 sectors in 752 cylinders of 11 tracks, 17 sectors
        72.0Mb in 47 cyl groups (16 c/g, 1.53Mb/g, 640 i/g)
super-block backups (for fsck -b#) at:
 32, 3056, 6080, 9104, 12128, 15152, 18176, 21200, 24224, 27248,
 30272, 33296, 36320, 39344, 42368, 45392, 47904, 50928, 53952, 56976,
 60000, 63024, 66048, 69072, 72096, 75120, 78144, 81168, 84192, 87216,
 90240, 93264, 95776, 98800, 101824, 104848, 107872, 110896, 113920, 116944,
 119968, 122992, 126016, 129040, 132064, 135088, 138112,
    lots of text
Checking filesystems :
** /dev/xy0g
** Currently Mounted on /a/usr
** Phase 1 - Check Blocks and Sizes
** Phase 2 - Check Pathnames
** Phase 3 - Check Connectivity
** Phase 4 - Check Reference Counts
** Phase 5 - Check Cyl Groups
/dev/rxy0a: 516 files, 2575 used, 4896 free (16 frags, 610 blocks)
Rebooting the system
evans login:
```

6. Configure a kernel for your system. See Appendix A for instructions.

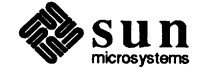

#### 5.4. Homogeneous Server With Remote Tape Drive

Assume the system has the following configuration:

hostname: evans architecture: sun3 system type: homogeneous server sun3 client(s): sofia and frodo frodo's internet address: 192.9.90.1 frodo's ethernet address: 8:020:1:00:00 sofia's internet address: 192.9.90.2 sofia's ethernet address: 8:0:20:1:00:01 internet address : 192.9.90.64 remote SCSI tape drive: st0 sun3 tape host: godzilla tape host ip address: 192.9.90.51 1 Xylogics eagle disk: xy0 yp slave of domain "wseng.sun.com" software categories: required

1. Start suninstall:

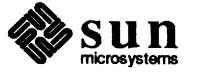

```
# cd /usr/etc/install
# suninstall
Enter the local time zone name:
>> US/Pacific
 Is this the correct date/time [y/n]:
        Mon Mar 14 08:08:57 PST 1988
 >> n
Enter the current date and local time (e.g. 09/03/88 12:20:30); the date
may be in one of the following formats:
         dd/mm/yy
         dd/mm/yyyy
         dd.mm.yyyy
         dd-mm-yyyy
         dd-mm-yy
         month dd, yyyy
         dd month yyyy
 and the time may be in one of the following formats:
         hh am/pm
         hh:mm am/pm
         hh.mm
         hh:mm am/pm
         hh.mm
         hh:mm:ss am/pm
         hh:mm:ss
         hh.mm.ss am/pm
         hh.mm.ss
 >> 09/03/88 12:20:30
 Is this the correct date/time [y/n]:
         Wed Mar 9 12:20:30 PST 1988
 >> y
Select your terminal type:
    1) Televideo 925
    2) Wyse Model 50
    3) Sun Workstation
    4) Other
>> 3
```

The following menu will now appear.

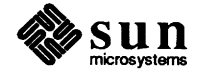

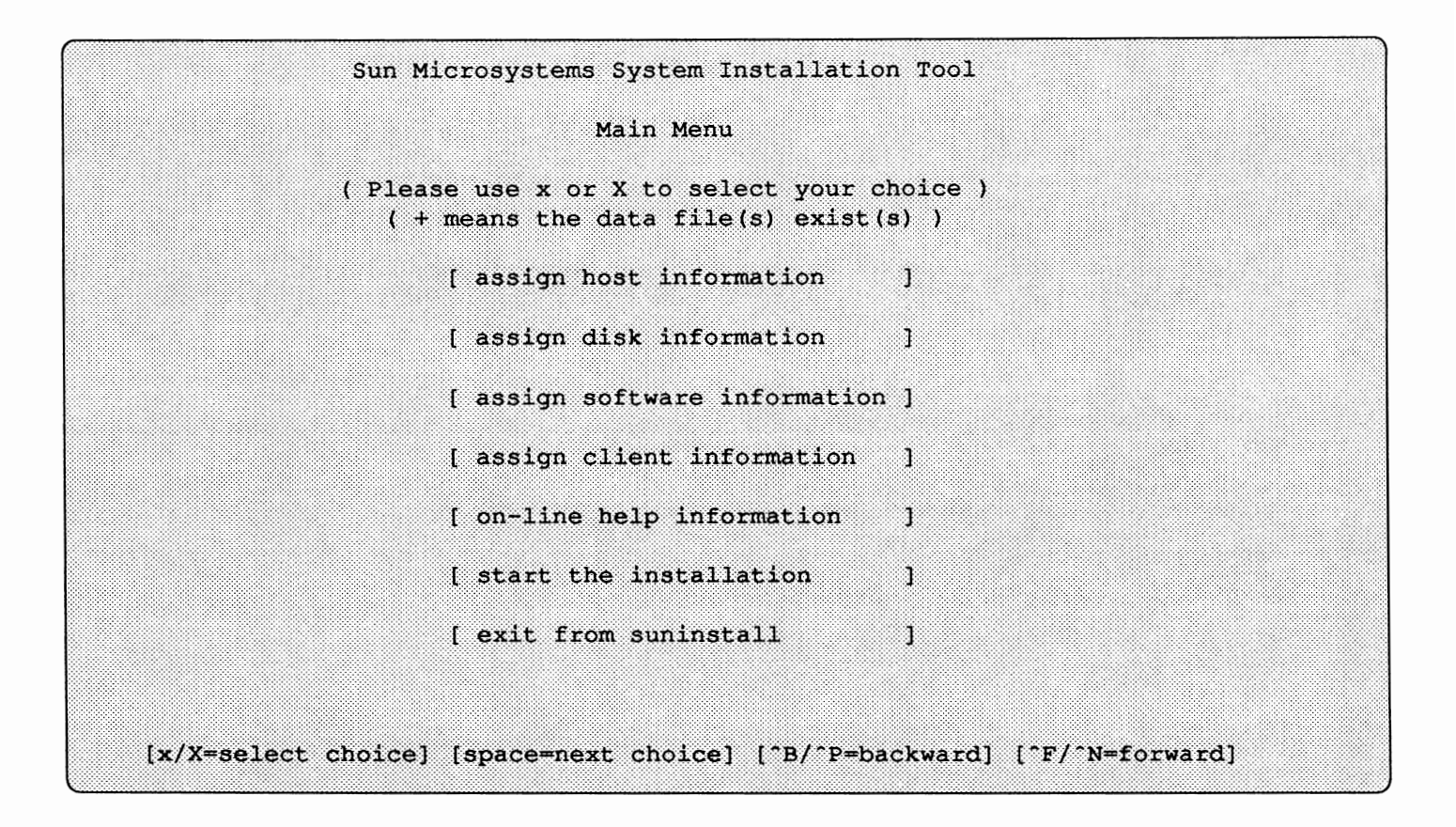

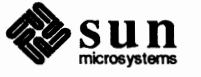

2. Assign host information by selecting [assign host information] in the Main Menu and the Host Form will be displayed on the screen:

```
[DEL=erase one char of input data] [RET=end of input data]
HOST FORM
Workstation Information :
   Name : evans
    Type : [standalone] x[server] [dataless]
Network Information :
   Ethernet Interface : [none] x[ie0]
    Internet Address 0 : 192.9.90.64
    YP Type : [none] [master] x[slave] [client]
   Domainname : wseng.sun.com
Misc Information :
    Operation type : x[install] [upgrade]
    Reboot after completed : x[y] [n]
Are you finished with this form [y/n] ? y
  [x/X=select choice] [space=next choice] [^B/^P=backward] [^F/^N=forward]
```

The Main Menu will be displayed on the screen when you are finished with this form.

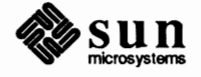

3. Assign disk information by selecting [assign disk information] in the Main Menu and the Disk Form will be displayed on the screen:

| lsk Labe<br>cee Hog<br>isplay U | l<br>Disk Parti<br>nit | : [<br>tion : [<br><b>x</b> [ | default]<br>a] [d]<br>Mbytes] | [existing] [label<br>[e] [f] <b>x</b> [g] [h]<br>[Kbytes] [bytes] | in data file]<br>[blocks] [cylinders] |
|---------------------------------|------------------------|-------------------------------|-------------------------------|-------------------------------------------------------------------|---------------------------------------|
| ARTITION                        | START_CYL              | BLOCKS                        | SIZE                          | MOUNT PT                                                          | PRESERVE (Y/N)                        |
| a                               | 0                      | 15884                         |                               | /                                                                 | n                                     |
| b                               | XXX                    | 33440                         | 16                            |                                                                   |                                       |
| С                               | 0                      | 140624                        | 68                            |                                                                   |                                       |
| đ                               | XXX                    | XXX                           | XXX                           | /export/root                                                      | n                                     |
| e                               | 0                      | 0                             | 0                             | /export/swap                                                      | n                                     |
| ť                               | 0                      | 0                             | 0                             | 1                                                                 |                                       |
| g                               | XXX                    | 91256                         | 44                            | /usr                                                              | n                                     |

The numbers under the columns START\_CYL, BLOCKS, and SIZE are for this example only. The numbers will be different for each disk and they depend on the existing label on the disk specified. The main menu will be displayed on the screen when you are finished with the form.

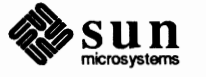

4. Assign software information by selecting [assign software information] in the Main Menu and the Software Form will be displayed on the screen:

```
SOFTWARE FORM [DEL=erase one char of input data] [RET=end of input data]
Architecture Information :
    Type : [sun2] x[sun3] [sun4] [Sun386i]
    Path where executables reside :/usr
Tape Information :
    Device Type : [ar0] [ar8] [st0] x[st8] [mt0] [xt0]
    Drive Type : [local] [remote]
    Tapehost : godzilla
    Tapehost's Internet Address :192.9.90.51
Choice
           : [all] [default] [own choice] x[required] [quit]
            CATEGORY NAME BYTES AVAIL BYTES
                                                          Y/N
            -----
            required root XXXX XXXX
required Sys XXXX XXXX
required user XXXX XXXX
desirable Networking XXXX XXXX
                                                           Y
                                                          У
                                                          У
                                                           У
Are you finished with this form [y/n] ?
  [x/X=select choice] [space=next choice] [^B/^P=backward] [^F/^N=forward]
```

Networking software will be loaded since the system is on a network.

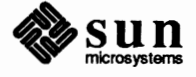

The list of categories to be extracted for the sun3 architecture will now be displayed on the Software Form below:

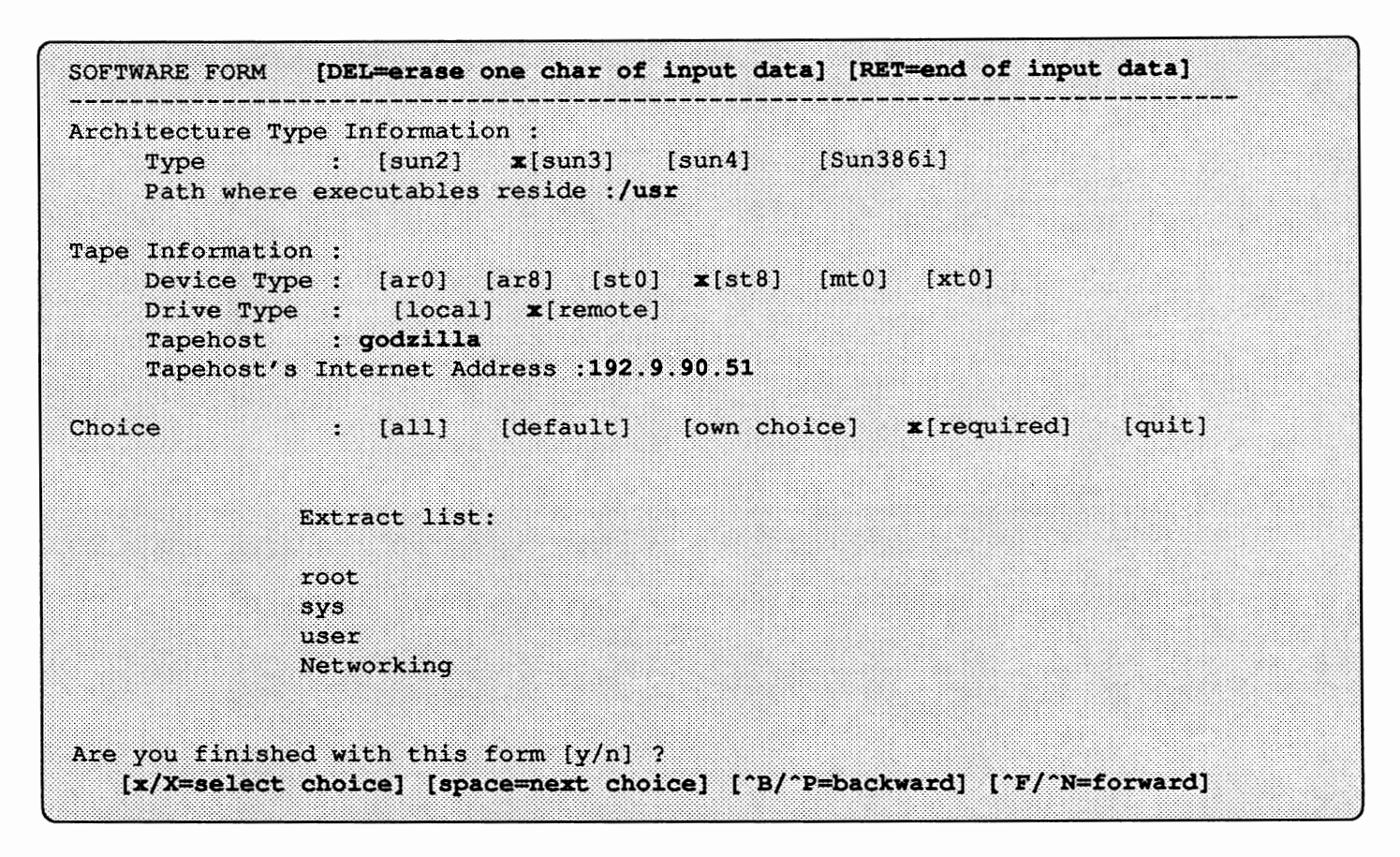

The Main Menu will be displayed on the screen when you are finished with this form.

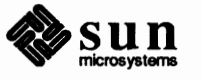

5. Assign client information by selecting [assign client information] in the Main Menu and the Client Form will be displayed on the screen.

```
CLIENT FORM [DEL=erase one char of input data] [RET=end of input data]
Architecture Type : [sun2] x[sun3] [sun4] [Sun386i]
         : x[create] [delete] [display] [next arch]
Choice
Client(s) :
  frodo
Client Information :
     Name
                                   : frodo
                                    : 192.9.90.1
     Internet Address
     Ethernet Address
                                    : 8:0:20:1:00:00
     YP Type : [none] [master] [slave] x[client]
     Domain name
                                    : wseng.sun.com
     Path of Client's Root
                                    : /export/root
     Path of Client's Swap
                                   : /export/swap
     Path of Client's Executables :/export/exec/sun3/
     Swap size (e.g. 8M, 8m, 8K, 8k, 8 or 8b) : 16M
Are you finished with this form [y/n] ? n
   [x/X=select choice] [space=next choice] [^B/^P=backward] [^F/^N=forward]
```

The Main Menu will be displayed on the screen when you are finished with the form.

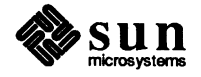

| Architecture Type : [sun2]<br>Choice : <b>x</b> [crea | <pre>x[sun3] [sun4] [Sun386i] te] [delete] [display] [next arch]</pre> |
|-------------------------------------------------------|------------------------------------------------------------------------|
| Client(s) :                                           |                                                                        |
| 11000 30118                                           |                                                                        |
|                                                       |                                                                        |
| Client Information :                                  |                                                                        |
| Name                                                  | : sofia                                                                |
| Internet Address                                      | : 192.9.90.2                                                           |
| Ethernet Address                                      | : 8:0:20:1:00:01                                                       |
| YP Type : [none]                                      | [master] [slave] <b>x</b> [client]                                     |
| Domain name                                           | : wseng.sun.com                                                        |
| Path of Client's Root                                 | : /export/root                                                         |
| Path of Client's Swap                                 | : /export/swap                                                         |
| Path of Client's Exec                                 | utables : /export/exec/sun3/                                           |
| Path of Client's Home                                 | : /home                                                                |
| Supp size (s a ON Om                                  | 1 8K 8k 8 or 8b) • 16M                                                 |

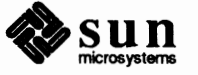

6. Start the installation by selecting [start the installation] and you will be prompted when the tape needs to be changed. If any information is missing, the installation will not start. You can go back and reassign all information and start it again. You should be expecting the following messages after the installation begins.

```
System Installation begin :
Label disk(s) :
        xy0
File systems check :
/dev/rxy0a:
                140624 sectors in 752 cylinders of 11 tracks, 17 sectors
        72.0Mb in 47 cyl groups (16 c/g, 1.53Mb/g, 640 i/g)
super-block backups (for fsck -b#) at:
 32, 3056, 6080, 9104, 12128, 15152, 18176, 21200, 24224, 27248,
 30272, 33296, 36320, 39344, 42368, 45392, 47904, 50928, 53952, 56976,
 60000, 63024, 66048, 69072, 72096, 75120, 78144, 81168, 84192, 87216,
    lots of text
** /dev/xy0a
** Currently Mounted on /a/
** Phase 1 - Check Blocks and Sizes
** Phase 2 - Check Pathnames
** Phase 3 - Check Connectivity
** Phase 4 - Check Reference Counts
** Phase 5 - Check Cyl Groups
/dev/rxy0a: 516 files, 2575 used, 4896 free (16 frags, 610 blocks)
Rebooting the system
evans login:
```

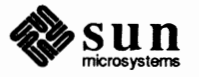

- 7. Configure a kernel for your system. Refer to Appendix A for instructions on how to configure a kernel.
- 8. Run ypinit to set up the yp database. See System and Network Administration manual for detailed instructions on how to set up and maintain yellow pages.

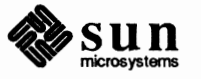

#### 5.5. Heterogeneous Server With a Remote Tape Drive

Assume the system has the following configuration:

hostname: evans architecture: sun3 ethernet interface: ie0 system type:heterogeneous server supports architecture types: sun2 and sun4 sun2 client: d2 sun3 client: frodo sun4 client: d3 d2's internet address: 192.9.1.1 d2's ethernet address: 8:0:20:1:00:00 frodo's internet address: 192.9.1.2 frodo's ethernet address: 8:0:20:1:00:01 d3's internet address: 192.9.1.3 d3's ethernet address: 8:0:20:1:00:02 internet address : 192.9.90.64 remote tape drive abbreviation: xt0 tape host: godzilla tape host's internet address: 192.9.90.51 2 Xylogics eagle disk abbreviation: xy0 and xy1 yp slave with domain "wseng.sun.com" sun2 software categories: all sun3 software categories: all sun4 software categories: all

1. Start suninstall:

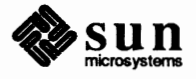

```
# cd /usr/etc/install
# suninstall
Enter the local time zone name:
>> US/Pacific
Is this the correct date/time [y/n]:
       Mon Mar 14 08:08:57 PST 1988
>> n
Enter the current date and local time (e.g. 09/03/88 12:20:30); the date
may be in one of the following formats:
         dd/mm/yy
         dd/mm/yyyy
         dd.mm.yyyy
         dd-mm-yyyy
         dd-mm-yy
         month dd, yyyy
         dd month yyyy
 and the time may be in one of the following formats:
         hh am/pm
         hh:mm am/pm
         hh.mm
        hh:mm am/pm
         hh.mm
         hh:mm:ss am/pm
        hh:mm:ss
         hh.mm.ss am/pm
         hh.mm.ss
>> 09/03/88 12:20:30
Is this the correct date/time [y/n]:
         Wed Mar 9 12:20:30 PST 1988
>> y
Select your terminal type:
    1) Televideo 925
    2) Wyse Model 50
    3) Sun Workstation
    4) Other
>> 3
```

The following menu will now appear.

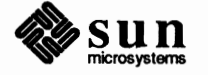

| Sun Microsyster                         | ns System Installation                           | 1 Tool                  |
|-----------------------------------------|--------------------------------------------------|-------------------------|
|                                         | Main Menu                                        |                         |
| ( Please use x (<br>( + means the       | or X to select your cl<br>e data file(s) exist(s | noice )<br>a) )         |
| [ assign                                | host information                                 | ]                       |
| [ assign                                | disk information                                 | ]                       |
| [ assign                                | software information                             | ]                       |
| [ assign                                | client information                               | ]                       |
| [ on-line                               | e help information                               | ]                       |
| [ start                                 | the installation                                 | ]                       |
| [ exit f                                | rom suninstall                                   | 1                       |
|                                         |                                                  |                         |
| <pre>[x/X=select choice] [space=n</pre> | ext choice] [^B/^P=ba                            | ckward] [^F/^N=forward] |

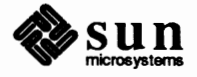

2. Assign host information by selecting [assign host information] in the Main Menu and the Host Form will be displayed on the screen:

```
HOST FORM [DEL=erase one char of input data] [RET=end of input data]
Workstation Information :
Name : evans
Type : [standalone] x[server] [dataless]
Network Information :
Ethernet Interface : [none] x[ie0]
Internet Address 0 : 192,9.90.64
YP Type : [none] [master] x[slave] [client]
Domainname : wseng.sun.com
Misc Information :
Operation type : x[install] [upgrade]
Reboot after completed : [y] x[n]
Are you finished with this form [y/n] ? y
[x/X=select choice] [space=next choice] ["B/"P=backward] ["F/"N=forward]
```

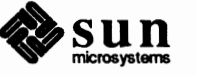

3. Assign disk information by selecting [assign disk information] in the Main Menu and the Disk Form will be displayed on the screen:

```
[DEL=erase one char of input data] [RET=end of input data]
DISK FORM
Attached Disk Devices :
 x[ xy0] [ xy1]
Disk Label : x[default] [existing] [label in data file]
Free Hog Disk Partition : [a] [d] [e] [f] x[g] [h]
Display Unit
           : x[Mbytes] [Kbytes] [bytes] [blocks] [cylinders]
                                     PRESERVE (Y/N)
PARTITION START CYL BLOCKS SIZE MOUNT PT
a 0 15884 7 /
b XXX 33440 16
                                               n
  c 0
d XXX
              140624 68
            XXX XXX /export/root
XXX XXX /export/swap
                                              n
   e XXX
                                               n
             0 0
      0
  f
  g XXX 91256 44 /usr
h XXX XXX XXX /home
                                               n
                                               n
Ok to use this partition table [y/n] ? y
Are you finished with this form [y/n] ? n
  [x/X=select choice] [space=next choice] [^B/^P=backward] [^F/^N=forward]
```

The Main Menu will be displayed on the screen when you are finished with this form.

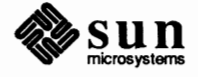

```
DISK FORM [DEL=erase one char of input data] [RET=end of input data]
Attached Disk Devices :
  [ xy0] x[ xy1]
         : x[default] [existing] [label in data file]
Disk Label
Free Hog Disk Partition : [a] [d] [e] [f] x[g] [h]
Display Unit : x[Mbytes] [Kbytes] [bytes] [blocks] [cylinders]
PARTITION START CYL BLOCKS SIZE MOUNT PT
                                          PRESERVE (Y/N)
 a 0
b 0
c 0
d 0
e 0
            0
                0
0
           0 0
140624 68 /export/exec
0 0
                                        n
           0
0
0
  e 0
f 0
g 0
                   0
                     0
             0
      0
                     0
  h
Ok to use this partition table [y/n] ? y
Are you finished with this form [y/n] ? y
  [x/X=select choice] [space=next choice] [^B/^P=backward] [^F/^N=forward]
```

The numbers under column under the columns START\_CYL, BLOCKS, and SIZE are for this example only. The numbers will be different for each disk and they depend on the existing label on the disk specified.

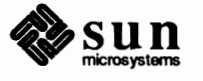

4 Assign software information by selecting [assign software information] in the Main Menu and the Software Form will be displayed on the screen. Select software for the sun3 architecture.

```
SOFTWARE FORM [DEL-erase one char of input data] [RET-end of input data]
Architecture Information :
    Type : [sun2] x[sun3] [sun4] [Sun386i]
    Path where executables reside : /usr
Tape Information :
   Device Type : [ar0] [ar8] [st0] [st8] [mt0] x[xt0]
    Drive Type : [local] x[remote]
    Tapehost : godzilla
    Tapehost's Internet address: 192.9.90.51
Choice : x[all] [default] [own choice] [required] [quit]
            CATEGORY NAME BYTES AVAIL BYTES
                                                       Y/N
            required root XXXX XXXX
required Sys XXXX XXXX
required user XXXX XXXX
desirable Networking XXXX XXXX
                                                          Y
                                                          У
                                                         У
                                                         y
                         ं ह
                        .
Are you finished with this form [y/n]?
  [x/X=select choice] [space=next choice] ["B/"P=backward] ["F/"N=forward]
```

The Main Menu will be displayed on the screen when you are finished with this form.

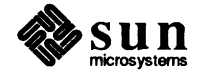
The list of categories to be extracted for the sun3 architecture are no displayed on the Software Form below:

```
SOFTWARE FORM [DEL=erase one char of input data] [RET=end of input data]
Architecture Information :
    Type : [sun2] x[sun3] [sun4] [Sun386i]
    Path where executables reside : /usr
Tape Information :
    Device Type : [ar0] [ar8] [st0] [st8] [mt0] x[xt0]
   Drive Type : [local] x[remote]
    Tapehost : godzilla
    Tapehost's Internet address: 192.9.90.51
        : x[all] [default] [own choice] [required] [quit]
Choice
         Extract list:
                   root
                   sys
                   user
                   Networking
                      Are you finished with this form [y/n] ?n
   [x/X=select choice] [space=next choice] [^B/^P=backward] [^F/^N=forward]
```

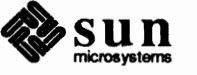

Select software for the sun2 architecture:

```
SOFTWARE FORM [DEL=erase one char of input data] [RET=end of input data]
_____
Architecture Information
    Type : x[sun2] [sun3] [sun4] [Sun386i]
   Path where executables reside : /export/exec/sun2
Tape Information :
    Device Type : [ar0] [ar8] [st0] [st8] [mt0] x[xt0]
   Drive Type : [local] x[remote]
    Tapehost : godzilla
    Tapehost's Internet address: 192.9.90.51
            : x[all] [default] [own choice] [required] [quit]
Choice
                             BYTES AVAIL BYTES
            CATEGORY NAME
                                                      Y/N
            requiredSysXXXXXXXXrequireduserXXXXXXXXdesirableNetworkingXXXXXXXX
                                                       У
                                        XXXX
                                                     У
                                                        У
                        Are you finished with this form [y/n] ?
  [x/X=select choice] [space=next choice] [^B/^P=backward] [^F/^N=forward]
```

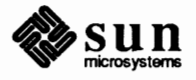

The list of categories to be extracted for the sun2 architecture are now displayed on the Software Form below:

```
SOFTWARE FORM [DEL=erase one char of input data] [RET=end of input data]
                     ______
Architecture Information :
    Type : x[sun2] [sun3] [sun4] [Sun386i]
    Path where executables reside : /export/exec/sun2
Tape Information :
    Device Type : [ar0] [ar8] [st0] [st8] [mt0] x[xt0]
    Drive Type : [local] x[remote]
    Tapehost : godzilla
    Tapehost's Internet address: 192.9.90.51
             : x[all] [default] [own choice] [required] [quit]
Choice
             Extract list:
                    sys
                    user
                   Networking
Are you finished with this form [y/n]? n
  [x/X=select choice] [space=next choice] [^B/^P=backward] [^F/^N=forward]
```

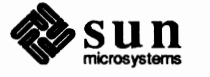

Select software for the sun4 architecture:

```
SOFTWARE FORM [DEL=erase one char of input data] [RET=end of input data]
Architecture Information
   Type : [sun2] [sun3] x[sun4] [Sun386i]
   Path where executables reside : /export/exec/sun4
Tape Information :
   Device Type : [ar0] [ar8] [st0] [st8] [mt0] x[xt0]
   Drive Type : [local] x[remote]
    Tapehost : godzilla
    Tapehost's Internet address: 192.9.90.51
            : x[all] [default] [own choice] [required] [quit]
Choice
           CATEGORY NAME BYTES AVAIL BYTES
                                                  Y/N
            required Sys XXXX XXXX
required user XXXX XXXX
desirable Networking XXXX XXXX
                                                       Y
                                                        У
                                                       У
               Are you finished with this form [y/n] ?
  [x/X=select choice] [space=next choice] ["B/"P=backward] ["F/"N=forward]
```

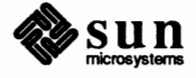

The list of categories to be extracted for the sun4 architecture are now displayed on the Software Form below:

```
[DEL=erase one char of input data] [RET=end of input data]
SOFTWARE FORM
_____
Architecture Information :
              : [sun2] [sun3] x[sun4] [Sun386i]
    Туре
    Path where executables reside : /export/exec/sun4
Tape Information :
    Device Type : [ar0] [ar8] [st0] [st8] [mt0] x[xt0]
    Drive Type : [local] x[remote]
    Tapehost : godzilla
    Tapehost's Internet address: 192.9.90.51
Choice
              : x[all] [default] [own choice] [required] [quit]
            Extract list:
                    sys
                    user
                    Networking
Are you finished with this form [y/n] ? y
   [x/X=select choice] [space=next choice] [^B/^P=backward] [^F/^N=forward]
```

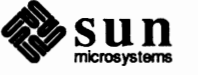

5. Assign client information for each client by selecting [assign client information] in the Main Menu and the Client Form will be displayed on the screen.

[DEL=erase one char of input data] [RET=end of input data] CLIENT FORM Architecture Type : [sun2] **x**[sun3] [sun4] [Sun386i] Choice : **x**[create] [delete] [display] [next arch] Client(s) : d2 Client Information : Name : d2 internet Address Ethernet Address : 192.9.90.1 : 8:0:20:1:00:00 YP Type : [none] [master] [slave] **x**[client] Domain name : wseng.sun.com Path of Client's Root : /export/root : /export/swap Path of Client's Swap Path of Client's Executables : /export/exec/sun3/ Path of Client's Home : /home Swap size (e.g. 8M, 8m, 8K, 8k, 8 or 8b) : 16M Are you finished with this form [y/n] ?n [x/X=select choice] [space=next choice] [^B/^P=backward] [^F/^N=forward]

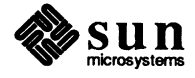

| Architecture Type : [sun2]<br>Choice : <b>x</b> [create] | [sun3] <b>x</b> [sun4] [Sun386i]<br>[delete] [display] [next arch] |
|----------------------------------------------------------|--------------------------------------------------------------------|
| Client(s) :                                              |                                                                    |
| frodo                                                    |                                                                    |
|                                                          |                                                                    |
|                                                          |                                                                    |
| Name                                                     | : frodo                                                            |
| Internet Address                                         | : 192,9,90,2                                                       |
| Ethernet Address                                         | : 8:0:20:1:00:01                                                   |
| YP Type : [none] [ma                                     | ster] [slave] x[client]                                            |
| Domain name                                              | : wseng.sun.com                                                    |
| Path of Client's Root                                    | : /export/root                                                     |
| Path of Client's Swap                                    | : /export/swap                                                     |
| Path of Client's Executa                                 | ables : /export/exec/sun4/                                         |
| Path of Client's Home                                    | : /home                                                            |
| Swap size (e.g. 8M, 8m, 8H                               | (,8k,8 or 8b) : 16M                                                |

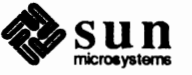

```
CLIENT FORM
                 [DEL=erase one char of input data] [RET=end of input data]
Architecture Type : [sun2] [sun3] x[sun4] [Sun386i]
Choice : x[create] [delete] [display] [next arch]
 Client(s) :
        d3
 Client Information :

        Name
        : d3

        Internet Address
        : 192.9.90.2

        Ethernet Address
        : 8:0:20:1:00:

                                                    : 8:0:20:1:00:02
         YP Type : [none] [master] [slave] x[client]
         Domain name
                                                     : wseng.sun.com
         Path of Client's Root: /export/rootPath of Client's Swap: /export/swap

      Path of Client's Executables
      : /export/swap

      Path of Client's Home
      : /bome

         Swap size (e.g. 8M, 8m, 8K, 8k, 8 or 8b) : 16M
 Are you finished with this form [y/n] ?y
     [x/X=select choice] [space=next choice] [^B/^P=backward] [^F/^N=forward]
```

The Main Menu will be displayed on the screen when you are finished with this form.

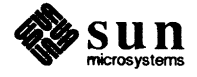

6. Start the installation by selecting [start the installation] in the Main Menu and you will be prompted when the tape needs to be changed. If any information is missing, the installation will not start. You can abort the installation any time by using <u>CTRL-C</u> and either restart it by using existing information or reassign information before restarting the installation. You should be expecting the following messages after the installation begins.

```
System Installation begin :
Label disk(s) :
        xy0 xy1
File systems check :
/dev/rxy0a:
               140624 sectors in 752 cylinders of 11 tracks, 17 sectors
        72.0Mb in 47 cyl groups (16 c/g, 1.53Mb/g, 640 i/g)
super-block backups (for fsck -b#) at:
 32, 3056, 6080, 9104, 12128, 15152, 18176, 21200, 24224, 27248,
 30272, 33296, 36320, 39344, 42368, 45392, 47904, 50928, 53952, 56976,
 60000, 63024, 66048, 69072, 72096, 75120, 78144, 81168, 84192, 87216,
 90240, 93264, 95776, 98800, 101824, 104848, 107872, 110896, 113920, 116944,
 119968, 122992, 126016, 129040, 132064, 135088, 138112,
    lots of texts
** /dev/xy0a
** Currently Mounted on /a/
** Phase 1 - Check Blocks and Sizes
** Phase 2 - Check Pathnames
** Phase 3 - Check Connectivity
** Phase 4 - Check Reference Counts
** Phase 5 - Check Cyl Groups
/dev/rxy0a: 516 files, 2575 used, 4896 free (16 frags, 610 blocks)
System Installation Completed.
Reboot your system and configure a kernel for your system.
```

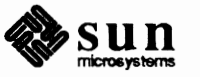

 Abort the system since the reboot option is not being selected in the Host Form. Use <u>L1-A</u> for Sun monitors or <u>BREAK</u> on Wyse terminals to abort the system. Boot the system by using the command

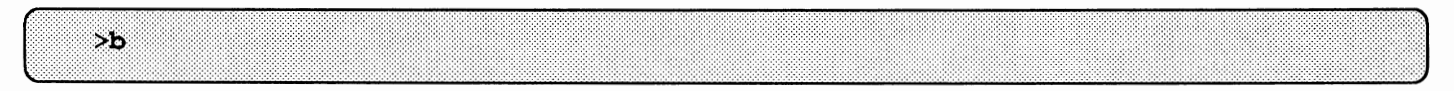

- 8. Configure a kernel for your system. Refer to Chapter 7 for instructions on how to configure a kernel.
- 9. Run ypinit to set up the yp database. See System and Network Administration Manual for detailed instructions on how to set up and maintain yellow pages.

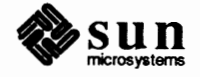

#### 5.6. Dataless Configuration With Remote Tape Drive

Assume the system is configured as follows:

hostname: evans architecture: sun4 ethernet interface: ie0 system type: dataless configuration ip address: 192.9.90.64 yp client domainname: "wseng.sun.com" 1 SCSI disk: sd0 remote SCSI tape drive abbreviation: st0 sun4 tape host: godzilla tape host's internet address: 192.9.90.11 sun4 server: godzilla server ip address: 192.9.90.51

1. Start suninstall:

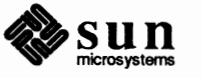

```
# cd /usr/etc/install
# suminstall
 Enter the local time zone name:
>> US/Pacific
Is this the correct date/time [y/n]:
        Mon Mar 14 08:08:57 PST 1988
>> n
Enter the current date and local time (e.g. 09/03/88 12:20:30); the date
may be in one of the following formats:
         dd/mm/yy
         dd/mm/yyyy
         dd.mm.yyyy
         dd-mm-yyyy
         dd-mm-yy
         month dd, yyyy
         dd month yyyy
 and the time may be in one of the following formats:
         hh am/pm
         hh:mm am/pm
         hh.mm
         hh:mm am/pm
         hh.mm
         hh:mm:ss am/pm
         hh:mm:ss
         hh.mm.ss am/pm
         hh.mm.ss
>> 09/03/88 12:20:30
 Is this the correct date/time [y/n]:
         Wed Mar 9 12:20:30 PST 1988
>> y
Select your terminal type:
    1) Televideo 925
    2) Wyse Model 50
    3) Sun Workstation
    4) Other
>> 3
```

The following menu will now appear.

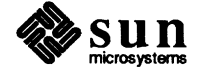

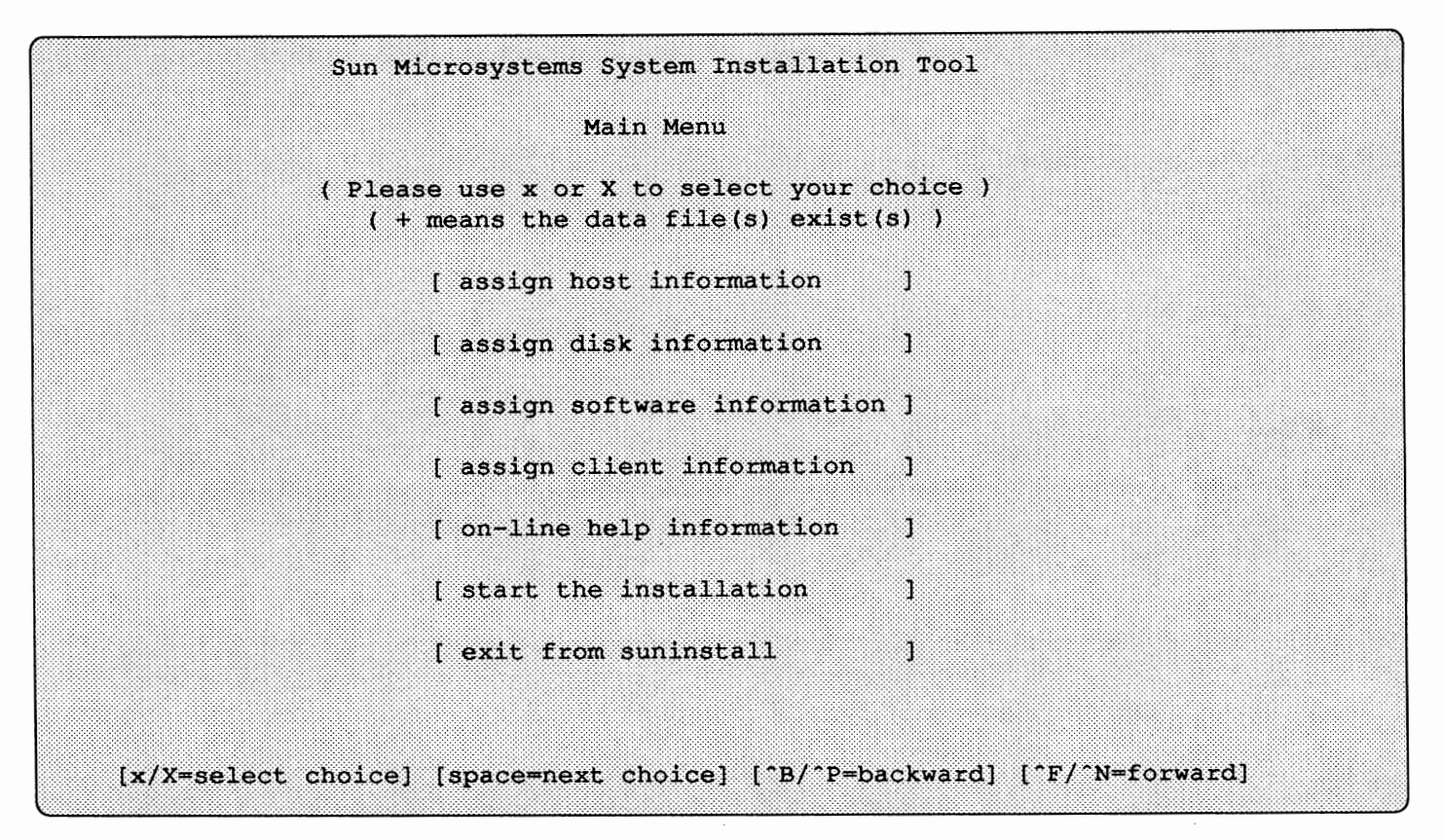

2. Assign host information by selecting [assign host information] in the main menu and the Host Form will be displayed on the screen:

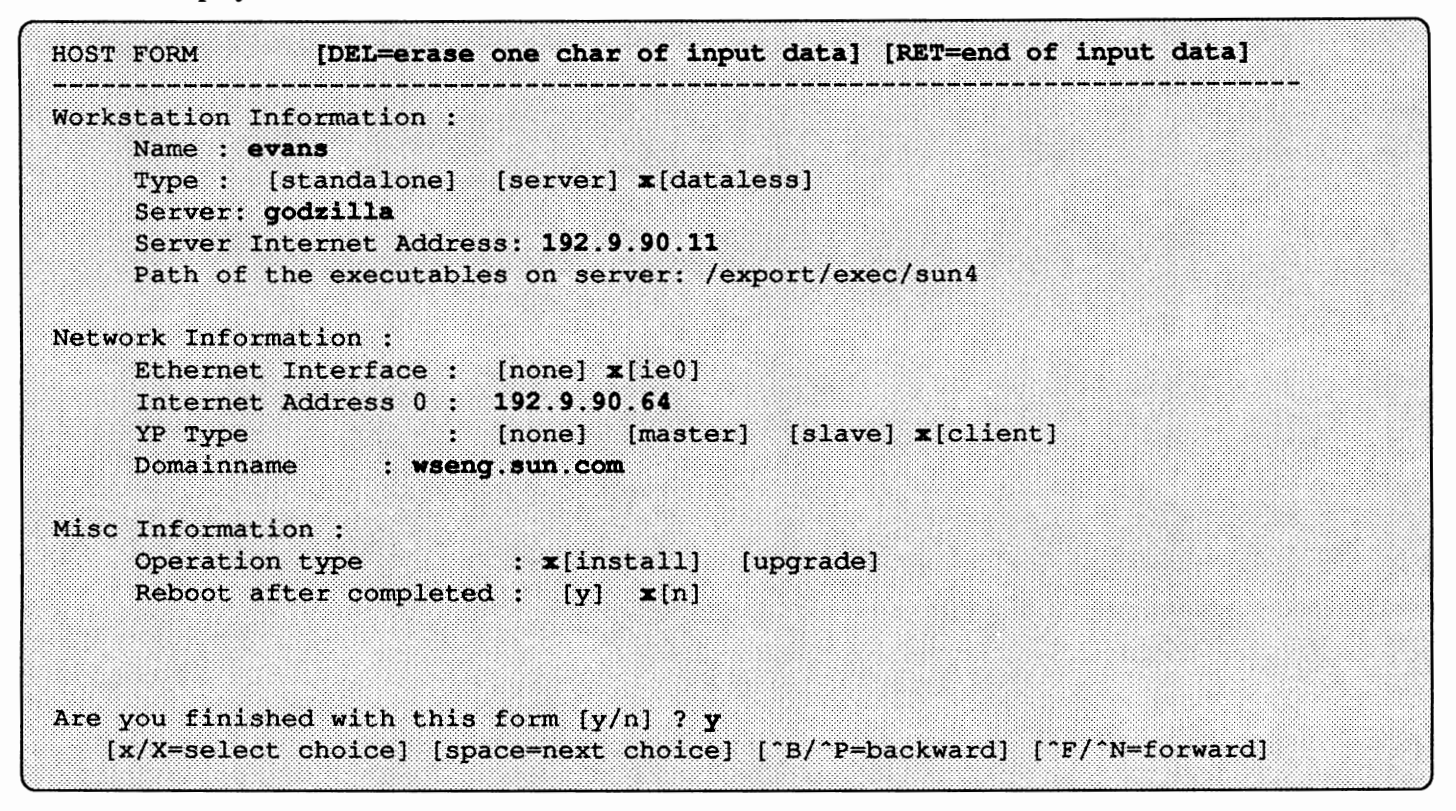

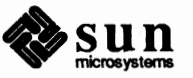

3. Assign disk information by selecting [assign disk information] in the Main Menu and the Disk Form will be displayed on the screen:

| Disk Labe<br>Free Hog D<br>Display U | l<br>Disk Partit<br>nit | : x<br>ion : [<br>: x[ | [default]<br>a] [d]<br>Mbytes] | <pre>[existing] [1 [e] [f] x[g] [ [Kbytes] [bytes]</pre> | abel in data file]<br>n]<br>] [blocks] [cylinders] |
|--------------------------------------|-------------------------|------------------------|--------------------------------|----------------------------------------------------------|----------------------------------------------------|
| PARTITION                            | START_CYL               | BLOCKS                 | SIZE                           | MOUNT PT                                                 | PRESERVE (Y/N)                                     |
| a                                    | 0                       | 15884                  |                                | /                                                        | n                                                  |
| ъ                                    | 0                       | 33440                  | 16                             |                                                          |                                                    |
| C                                    | 0                       | 140624                 | 68                             |                                                          |                                                    |
| d                                    | 0                       | 0                      | 0                              |                                                          |                                                    |
|                                      | 0                       | 0                      | 0                              |                                                          |                                                    |
| e                                    |                         |                        | 1                              |                                                          |                                                    |
| e<br>f                               | 0                       | 0                      | •                              |                                                          |                                                    |
| e<br>f<br>g                          | 0<br>0                  | 0<br>91256             | 44                             |                                                          |                                                    |

The numbers under the columns START\_CYL, BLOCKS, and SIZE are for this example only. The numbers will be different for each disk and they depend on the existing label on the disk specified. The main menu will be displayed on the screen when you are finished with the form.

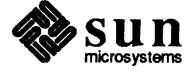

4. Assign software information by selecting [assign software information] in the Main Menu and the Software Form will be displayed on the screen:

```
SOFTWARE FORM
             [DEL=erase one char of input data] [RET=end of input data]
Architecture Information :
   Type : [sun2] [sun3] x[sun4] [Sun386i]
   Path where executables reside :/
Tape Information :
   Device Type : [ar0] [ar8] [st0] x[st8] [mt0] [xt0]
    Drive Type : [local] x[remote]
    Tapehost : godzilla
    Tapehost's Internet Address : 192.9.90.11
Choice
             : [all] [default] [own choice] x[required] [quit]
           CATEGORY NAME
                               BYTES AVAIL BYTES
                                                         Y/N
            -----
                              ------
            required root XXXX XXXX
required Sys XXXX XXXX
required user XXXX XXXX
                                                          Y
                                                          У
                                                          У
Are you finished with this form [y/n]?
  [x/X=select choice] [space=next choice] [^B/^P=backward] [^F/^N=forward]
```

Dataless configuration does not need to select software categories since it is mounting /usr from the server. Some of the required categories will be loaded for installation purposes.

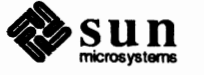

The list of categories to be extracted for the sun3 architecture will now be displayed on the Software Form below:

```
SOFTWARE FORM [DEL=erase one char of input data] [RET=end of input data]
Architecture Information :
   Type : [sun2] [sun3] x[sun4] [Sun386i]
    Path where executables reside :/
Tape Information :
    Device Type : [ar0] [ar8] [st0] x[st8] [mt0] [xt0]
   Drive Type : [local] x[remote]
    Tapehost : godzilla
    Tapehost's Internet Address : 192.9.97.11
Choice
            : [all] [default] [own choice] x[required] [quit]
            Extract list:
                   root
                   sys
                   user
Are you finished with this form [y/n] ?y
  [x/X=select choice] [space=next choice] [^B/^P=backward] [^F/^N=forward]
```

Only a portion of the user category will be loaded. The Main Menu will be displayed on the screen when you are finished with this form.

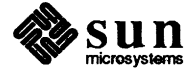

5. Start the installation by selecting [start the installation] in the Main Menu and you will be prompted when the tape needs to be changed. If any information is missing, the installation will not start and the Main Menu will be displayed on the screen. You can abort the installation anytime by using <u>CTRL-C</u> and either restart it by using existing information or reassign information before restarting the installation. You should be expecting the following messages after the installation begins.

```
System Installation begin :
Label disk(s) :
        sd0
File systems check :
/dev/rsd0a:
                140624 sectors in 752 cylinders of 11 tracks, 17 sectors
        72.0Mb in 47 cyl groups (16 c/g, 1.53Mb/g, 640 i/g)
super-block backups (for fsck -b#) at:
 32, 3056, 6080, 9104, 12128, 15152, 18176, 21200, 24224, 27248,
 30272, 33296, 36320, 39344, 42368, 45392, 47904, 50928, 53952, 56976,
 60000, 63024, 66048, 69072, 72096, 75120, 78144, 81168, 84192, 87216,
 90240, 93264, 95776, 98800, 101824, 104848, 107872, 110896, 113920, 116944,
 119968, 122992, 126016, 129040, 132064, 135088, 138112,
sun3 Installation Begin :
Extracting "root" files from "/dev/nrst0" release tape.
Extracting "Sys" files from "/dev/nrst0" release tape.
Extracting sun3 executables from "/dev/nrst0" release tape.
Checking filesystems :
** /dev/sd0a
** Currently Mounted on /a/
** Phase 1 - Check Blocks and Sizes
** Phase 2 - Check Pathnames
** Phase 3 - Check Connectivity
** Phase 4 - Check Reference Counts
** Phase 5 - Check Cyl Groups
/dev/rsd0a: 516 files, 2575 used, 4896 free (16 frags, 610 blocks)
System Installation Completed.
Reboot your system and configure a kernel for your system.
```

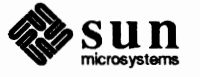

6. Abort the system since the reboot option is not being selected in the Host Form. Use <u>L1-A</u> for Sun monitors or <u>BREAK</u> on Wyse terminals to abort the system. Boot the system by using the command

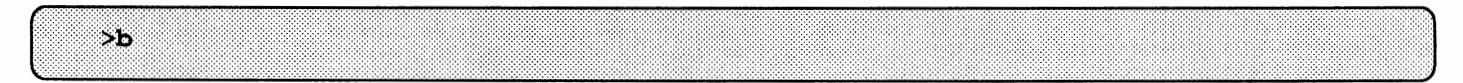

7. Configure a kernel for your system. Refer to Appendix A for instructions on how to configure a kernel.

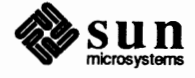

## Man Pages

6

## Man Pages

*suninstall* has two new utilities, setup\_client(8) and setup\_exec(8). The man pages for these utilities are on the following pages.

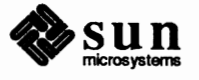

#### NAME

setup\_client - create or remove an NFS client

#### SYNOPSIS

/usr/etc/install/script/setup\_client op clientname yp\_type swapsize rootpath swappath
 dumppath homepath execpath arch

#### DESCRIPTION

setup\_client adds an NFS client to a server, or to removes one. It can only be run by the super-user. It is also used by suninstall(8).

The op argument indicates which operation to perform; it can be either add or remove, to indicate whether to add or remove a client. *clientname* is the hostname of the client. *yp\_type* indicates the type of Yellow Pages server or service to provide to the client, if any; it can be one of master, slave, client or none. *swapsize* is the number of bytes reserved for client's swap file. *rootpath* is the pathname of parent directory in which various client root directories reside; *rootpath/clientname* is the pathname of the client's root directory. *swappath* is the pathname of parent directory in which various client swap files reside; *swappath/clientname* is the pathname of the client's swap file. *dumppath* is the parent pathname in which various client dump files reside; *dumppath/clientname* is the pathname of the client's dump file. *homepath* is the pathname of the (parent) directory in which the various home directories are to reside; it is the pathname of the directory that the client is to mount as /home. *execpath* is the full pathname of the directory in which the executables for the architecture specified by the *arch* argument. This is the directory that the client mounts as /usr. *arch* specifies the client's architecture (for instance, sun4, sun3...). setup\_client with no arguments displays a usage message that includes the proper *arch* argument for each supported architecture.

#### USAGE

Before you add or remove a client, you must first make sure that the Internet and Ethernet addresses for *clientname* are listed in the YP hosts database (if the server is running the YP), or in the server's /etc/hosts and /etc/ethers databases, respectively (otherwise). Then, run setup\_client with the add or remove operation. When adding a client, you must then bootstrap that client machine.

You cannot add a client to a server that does not support the specified architecture. The executable directory for that client's architecture must be present on the server. If this file is absent, an error results.

setup\_client updates the /etc/bootparams file. If the server is a YP master, it updates local YP database. It *does not* propagate the local update to other YP servers. To propagate the updates, use the following commands:

#### example# cd /var/yp example# make

If the server is running YP but is not a YP master, setup\_client issues a warning to indicate that the database is out of date.

When arch is given as sun2, suninstall issues a reminder to run the /usr/etc/ndbootd daemon for booting Sun-2 systems.

setup\_client creates swappath/clientname with the size, (number of bytes) you specify. You can append one of K or k to indicate kilobytes, M or m to indicate megabytes, or B or b to indicate 512-byte blocks, to size. Otherwise, size is taken to indicate an exact byte count.

suninstall updates the /etc/exports file to allow root access to each client's root file system. It exports the client's swap and dump partitions only to the client. Note: the system administrator should verify that the /etc/exports file contains correct information, and that file systems are exported to the correct users and groups. Refer to exportfs(8) for details on exporting file systems.

#### EXAMPLES

This example shows how to add a Sun-4 system NFS client to a server.

### example# setup\_client add frodo client 16M /exports/roots /exports/swaps /exports/dumps /home \ /exports/execs/sun4/4.0 sun4

To remove this client, you would merely substitute remove for add in the above example.

#### FILES

/etc/hosts /etc/ethers /usr/etc/ndbootd /etc/bootparams /etc/exports

#### SEE ALSO

exportfs(8), setup\_exec(8) suninstall(8)

Installing SunOS

#### DIAGNOSTICS

#### incorrect number of arguments

Check number and order of the arguments.

must be run as root (super-user).

You must be root to use setup client.

invalid operation type "xx".

Valid operations are add and remove.

#### ATTENTION: xxxxxxx -> boot.sun? not created.

(Sun-3 systems only.) A symbolic link can not be created because the boot file does not exist.

#### ATTENTION: xxxxxxx.SUN? -> boot.sun? not created.

(Other than Sun-3 systems.) A symbolic link can not be created because the boot file does not exist.

#### ATTENTION: /usr/etc/ndbootd needs to be running on server before bringing up "client".

The Sun-2 system boot daemon must be running in order to bootstrap a Sun-2 system.

#### NAME

setup\_exec - install architecture-dependent executables on a heterogeneous file server

#### SYNOPSIS

/usr/etc/install/setup\_exec arch execpath

#### DESCRIPTION

setup\_exec installs architecture-dependent executables from either from a local tape drive or a remote host. It is used to convert a standalone system or homogeneous file server to a heterogeneous file server. setup\_exec is a forms-based utility that can be invoked directly, but it is also used by suninstall(8). It can only be invoked by the super-user.

The *arch* argument specifies the machine architecture to install (for instance, **sun4**, **sun3**...). When run with no arguments, **setup\_exec** displays a usage line that includes the proper format of the *arch* argument for each supported architecture. *execpath* is the full pathname of the directory in which to install the executables. When **setup\_exec** is done, the *execpath* directory is ready to mount as /usr by the heterogeneous server's NFS clients of the indicated *arch*.

setup\_exec also updates the /etc/exports file (see exportfs(8)) to export the executable directories it has installed. The system administrator should verify this file to make sure that the directory has been exported to the correct groups.

#### EXAMPLE

This example shows how to install a directory of executables for Sun-4 system clients running 4.0.

#### example# setup exec sun4 /exports/execs/sun4/4.0

#### FILES

| /etc/hosts                             | hosts database                                                |
|----------------------------------------|---------------------------------------------------------------|
| etc/ethers                             | database of hostnames and Ethernet addresses                  |
| etc/exports                            | database of exported file systems                             |
| usr/etc/install/files/extractlist.arch | record of extracted categories for the indicated architecture |

#### SEE ALSO

exportfs(8), setup\_client(8), suninstall(8)

Installing SunOS

#### DIAGNOSTICS

#### incorrect number of arguments

Check the number and the order of arguments.

#### invalid architecture type "arch".

You supplied a value for arch that is not supported.

#### invalid tape drive type "drive".

Valid tape drive types are local and remote.

#### invalid tape type "tape".

Valid tape types are ar, st, mt, and xt.

#### can't reach tapehost "tapehost".

The IP address of *tapehost* is not in the hosts database, that is, the hosts YP database if the Yellow Pages are running, or the /etc/hosts file otherwise.

#### Load release tape n

Mount the release tape specified on the screen and type RETURN to continue.

# Converting a Standalone System into a Server

7

Converting a Standalone System into a Server \_\_\_\_\_ 159

## Converting a Standalone System into a Server

A 4.0 standalone system can become a 4.0 server by running setup\_exec and setup\_client. setup\_exec is a tool that installs the excutable files for the architecture you specify. You can use it to install as many architectures as you need on the server as long as there is enough disk space available on the disk.

NOTE You can no longer use extract\_release to extract additional software if you do not want to go through suninstall after you have installed a system. You must use setup\_exec to extract software from the same or other architectures or go back into *suninstall*.

> For example, if you have a sun2 4.0 standalone system and you wish to turn it into a 4.0 server that supports sun2 and sun3 4.0 clients, run setup\_exec to install sun3 executable files on the system. You do not have to run setup\_exec to install sun2 executable files since the system is a sun2 4.0 system already. To see the usage of setup\_exec, type the following:

| host <b>#setup_exec</b>         |                            |
|---------------------------------|----------------------------|
| setup_exec: incorrect number of | arguments.                 |
| usage: setup_exec arch execpath |                            |
| where:                          |                            |
| arch = "sun2" or "sun3".        | • • • •                    |
| execpath = pathname of the di   | irectory where exec exists |
|                                 |                            |

arch is the architecture of the executable files you want to install. execpath is the location you want the executable files to reside. If you want the executable files to be under /exec/sun3, execpath is /exec.

When the first client is being added to a standalone system it is necessary to add /usr and the filesystem which will be the client's "home" to /etc/exports and then execute export fs -a or reboot the server.

Also, before the first client is added to a standalone system that has been

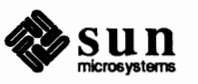

converted to a server, it is necessary to start bootparamd after running
setup\_client either by executing /usr/etc/rpc.bootparamd or by
rebooting the server.

The commands for both the local tape drive and the remote tape drive are exactly the same.

| <br>                                                                                          | <br>       |
|-----------------------------------------------------------------------------------------------|------------|
| <br>                                                                                          | <br>       |
| <br>                                                                                          | <br>       |
| <br>                                                                                          | <br>       |
|                                                                                               |            |
|                                                                                               |            |
|                                                                                               |            |
|                                                                                               |            |
| -7 - 7 - 10000 LLL. If control $P - 1 - 7 - 7$ control $000000000000000000000000000000000000$ | <br>       |
|                                                                                               | <br>       |
|                                                                                               | <br>       |
|                                                                                               | <br>······ |
|                                                                                               | <br>       |
|                                                                                               |            |
|                                                                                               |            |
|                                                                                               |            |
| <br>                                                                                          |            |
| <br>                                                                                          | <br>       |
| <br>                                                                                          | <br>       |
| <br>                                                                                          | <br>       |
| <br>                                                                                          | <br>       |
|                                                                                               |            |
|                                                                                               | <br>       |

Now you will be prompted for tape drive information in very much the way *suninstall*'s Software Form does. Fill in the necessary information. See the setup\_client and setup\_exec man pages in Chapter 6 of this manual for more information.

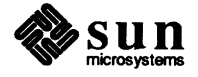

# 8

## Adding or Deleting a Client

| Adding or Deleting a Client | 163 |
|-----------------------------|-----|
| Options                     | 164 |
| EXAMPLES:                   | 164 |
| Adding a Sun-2 Client       | 164 |
| Removing a Sun-3 Client     | 164 |
| Adding a Sun-4 Client       | 164 |

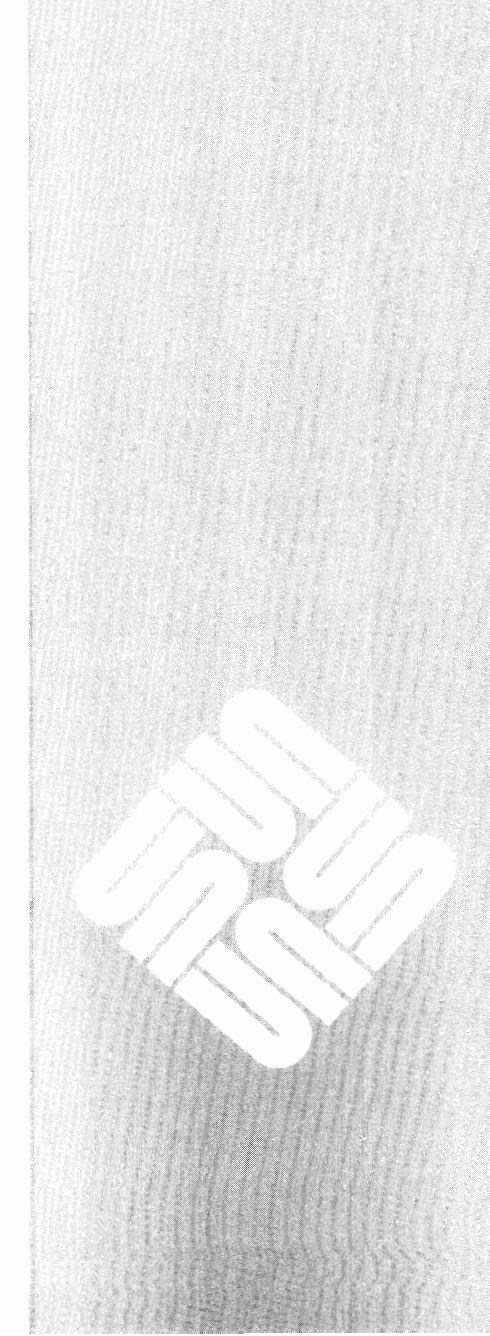

### Adding or Deleting a Client

Run setup\_client to create Sun-2, Sun-3 and Sun-4 clients. setup\_client creates or removes one client at a time. The command is located in /usr/etc/install/script/setup\_client so it is necessary to cd /usr/etc/install/script prior to executing setup\_client. See the setup\_client man page in Chapter 6 for complete information.

## NOTE The client must be added to /etc/hosts and /etc/ethers on the server or the YP master prior to running setup\_client.

To see the usage of setup\_client, type the following:

```
host#setup client
setup_client: incorrect number of arguments.
usage:
setup_client op clientname yp_type size rootpath swappath homepath execpath arch
where:
            = "add" or "remove"
qo
           = name of the client machine
name
              = "master" or "slave" or "client" or "none"
yp_type
size
            = size for swap
        (e.g. 16M or 16m ==> 16 * 1048576 bytes
             16K or 16k ==> 16 * 1000 bytes
              16B or 16b ==> 16 * 512 bytes
              16
                         ==> 16 bytes )
rootpath pathpathname of nfsroot
swappath
           = pathname of nfsswap
dumppath
           = pathname of nfsdump
homepath
            = pathname of home
            = pathname of exec directory
execpath
arch
            = "sun2" or "sun3" ....
```

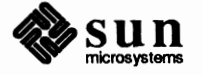

| Options | op is add or remove a client from the server.<br>name is the hostname of the client.<br>yp is the yp type of the client.<br>size is the size of the swap space in bytes reserved for the client.<br>rootpath, swappath, dumppath, homepath and execpath are<br>the locations of the client directories.<br>arch is the client's architecture.                                                                                                    |
|---------|----------------------------------------------------------------------------------------------------|
|         | If you are adding a client, <pre>setup_client</pre> sets up client information under the<br>directories you specify. If you are removing a client, <pre>setup_client</pre> removes<br>the client information under the directories you specify.                                                                                                    |
|         | If you want client's root directory under /roots/clientname, rootpath is<br>/roots. If you want client's swap space under /swaps/clientname, swappath<br>is /swaps. If you want client's dump file under /dumps/clientname, dump-<br>path is /dumps. If you want client's home directory under<br>/home/clientname, homepath is /home. If Sun-2 executable files are under<br>server's /exec/sun2 and the client is a Sun-2 client, execpath is /exec.<br>arch is the client's architecture. |

#### **EXAMPLES:**

#### Adding a Sun-2 Client

host# setup\_client add sofia client 16M /roots /swaps /dumps /home /exec sun2

#### Removing a Sun-3 Client

host# setup\_client remove sofia client 16 /roots /swaps /dumps /home /exec sun3

#### Adding a Sun-4 Client

host# setup\_client add sofia client 16K /roots /swaps /dumps /home /exec sun4

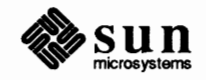

## A

## Reconfiguring Your Kernel

| 167 |
|-----|
|     |
| 167 |
| 167 |
| 168 |
|     |

A

## **Reconfiguring Your Kernel**

| Procedures for Reconfiguring<br>the Kernel | This section contains instructions for reconfiguring the kernel. Remember that<br>before performing these instructions, you must have installed Release 4.0 by<br>using the suninstall program. You also must be logged in as superuser.<br>Two sets of instructions follow: one for standalones and one for servers. You<br>should refer to the set that applies to your configuration. Remember that if you<br>are configuring a server, you also need to configure the kernels for your diskless<br>and dataless clients. |  |  |
|--------------------------------------------|----------------------------------------------------------------------------------------------------|--|--|
| Kernel Reconfiguration for                 | For standalone machines, proceed as follows.                                                                                                    |  |  |
| Standalone Systems                         | 1. Change the current directory to the following:                                                                                                    |  |  |
|                                            | <pre># cd /usr/share/sys/sun#/conf</pre>                                                                                                    |  |  |
| NOTE                                       | For Sun#, substitute the system type:sun2, sun3, sun4, etc.                                                                                                    |  |  |
|                                            | 2. Create a kernel configuration file.                                                                                                    |  |  |
|                                            | Copy the file <i>GENERIC</i> and comment out the lines that don't apply to your system. Call the new file <i>SYS_NAME</i> , where <i>SYS_NAME</i> represents the name of your system. Also in the conf directory are a number of templates for systems, such as "DL 50" for diskless 3/50. You can use these, rather than modifying GENERIC, where appropriate. Here are the commands that you type:                                                                                                    |  |  |
|                                            | <pre># cp GENERIC SYS_NAME # chmod +w SYS_NAME</pre>                                                                                                    |  |  |
|                                            | 3. Edit sys_NAME to reflect your system configuration. Refer to the annotated                                                                                                    |  |  |

- 3. Edit SYS\_NAME to reflect your system configuration. Refer to the annotated copy of *GENERIC* for your model of Sun workstation provided in the previous section for an explanation of these changes. Make sure you are including the proper device description lines for your system.
- 4. While still in the /usr/share/sys/sun#/conf directory, run /usr/etc/config. Then change directory to the new configuration directory, and make the new system as shown below. (Remember to substitute your actual system image name for SYS\_NAME):

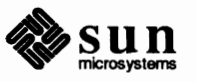

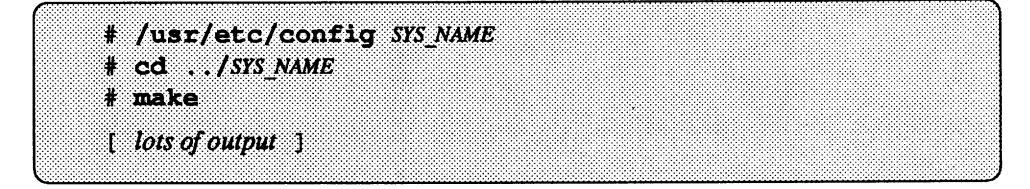

5. Now you can save your old kernel and install your new one as follows:

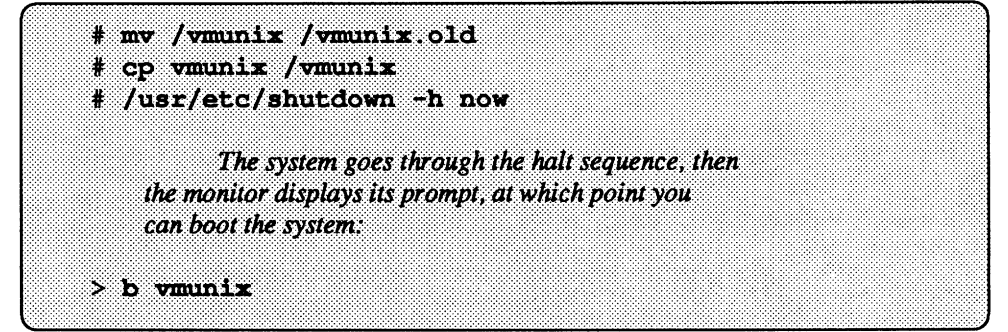

6. If the system appears to work, this completes the upgrade procedure. If the new kernel doesn't seem to be functioning properly, boot /vmunix.old, copy it back to /vmunix, and go about fixing your new kernel as follows:

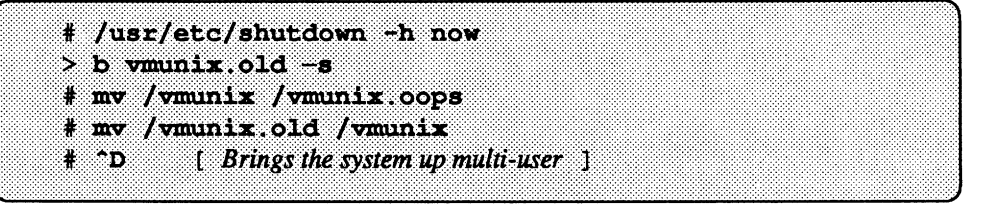

### Kernel Reconfiguration for Servers

For server machines, proceed as follows.

1. Change the current directory to /usr/share/sys/sun#/conf:

# cd /usr/share/sys/sun#/conf

2. Create a kernel configuration file. In the conf directory are a number of templates for systems, such as "DL 50" for diskless 3/50. You can use these, rather than modifying GENERIC, where appropriate.

Copy the file *GENERIC* and comment out the lines that don't apply to your system. We'll call the new file *SYS\_NAME* (the name of the system). For example,

| provide the second of the second second seco |  |
|----------------------------------------------------------------------------------------------------|--|
|                                                                                                    |  |
|                                                                                                    |  |
|                                                                                                    |  |
|                                                                                                    |  |
|                                                                                                    |  |
|                                                                                                    |  |
|                                                                                                    |  |
|                                                                                                    |  |
|                                                                                                    |  |
|                                                                                                    |  |
|                                                                                                    |  |
| Construction of the second second sec |  |
|                                                                                                    |  |
| I THE REPORT OF A REPORT OF A                                                                                                    |  |
|                                                                                                    |  |
|                                                                                                    |  |
|                                                                                                    |  |
|                                                                                                    |  |
|                                                                                                    |  |
|                                                                                                    |  |
|                                                                                                    |  |
|                                                                                                    |  |
|                                                                                                    |  |
|                                                                                                    |  |
|                                                                                                    |  |
|                                                                                                    |  |
|                                                                                                    |  |
|                                                                                                    |  |
|                                                                                                    |  |
|                                                                                                    |  |

3. Edit SYS\_NAME to reflect your system configuration. Use the annotated copy of GENERIC provided in the next section for an explanation of these changes. Make sure you include the proper device description lines for your system.

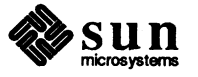
4. While still in this directory, run */usr/etc/config*. Then change to the new configuration directory, and make the new system (remember to substitute your actual kernel image name for *SYS\_NAME*):

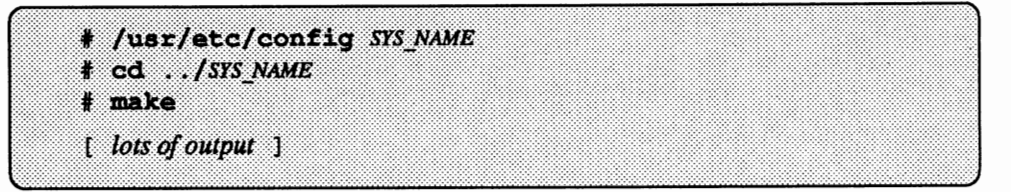

- 5. Prepare a kernel for your clients in the same way. In the conf directory you will find templates for various configurations. Replace TEMPLATE\_NAME with the appropriate template for your system. When editing the configuration file (called CLIENT\_KERNEL\_NAME in the following), remember to include the entire set of devices used by all the machines or configure a custom kernel for each client or client configuration:
- NOTE A kernel for Sun-2 clients MUST be built on a Sun-2; Sun-3 kernels on a Sun-3; and Sun-4 kernels on a Sun-4!

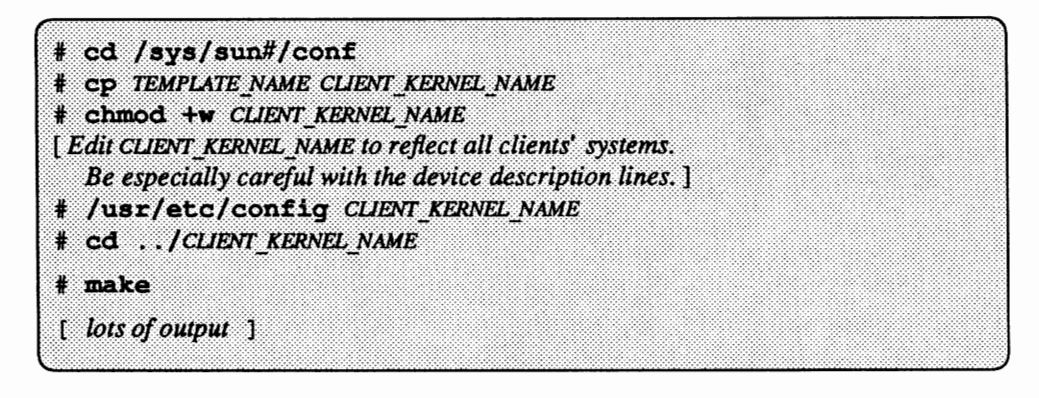

6. Install the appropriate client kernel under each client's root directory. Clients do NOT have to be halted, but they must reboot to run the new kernel. To install each client's kernel, save the original kernel (if there is one), install the new kernel image in /export/root/client\_name, and then test it out by booting each of the clients. Since clients usually aren't identical configurations, you need to make sure each client boots.

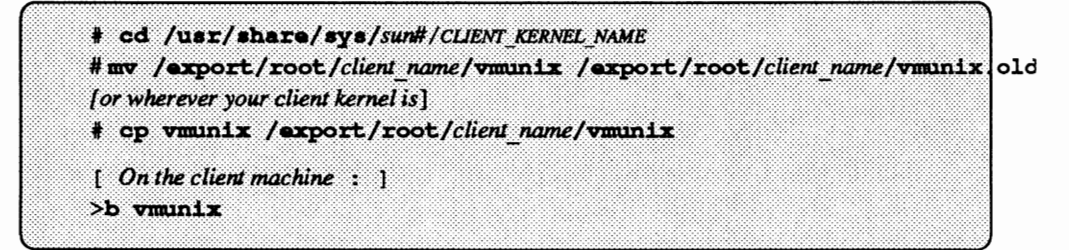

NOTE Executables for the native architecture are in /usr. Second and third architectures, by default, go in /export/exec/sun#

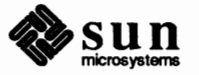

7. Now position yourself in the directory which has the server's kernel in it. Save your server's old kernel, install your new one, and try everything out:

```
# cd /usr/sys/sun#/SYS_NAME
# mv /vmunix /vmunix.old
# cp vmunix /vmunix
```

8. At this point normal system performance is a highly, but not absolutely, certain indicator of a trouble-free kernel, if your system(s) appears to work you may proceed with some confidence. You have successfully completed installation. Congratulations!

If, on the other hand, either of the new kernels does not seem to be functioning properly, halt all systems and boot from the original kernel. Move the faulty kernel away and re-install the original in its place. Once you are booted up on the original, you can go about trying to fix the faulty kernel. For example, on the server:

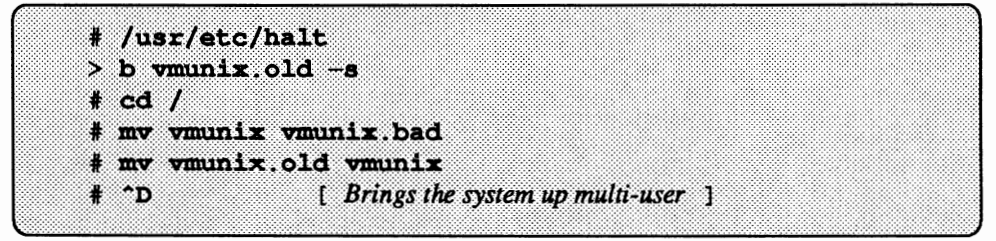

For the clients, do the following on the server:

```
# cd /export/root/client_name
# mv vmunix vmunix.bad
# mv vmunix.old vmunix
```

Boot up the clients and allow them to run until a new client kernel is made and ready to install; or if the clients can remain down, build and install a new client kernel now.

For specific Annotated GENERIC files for a Sun-2, Sun-3, or Sun-4 machine, see the System Administration and Networking manual.

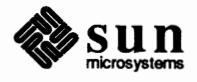

# B

# Time Zones

| Time Zones      | 173 |
|-----------------|-----|
| TIME ZONE NAME: | 173 |

# Time Zones

#### TIME ZONE NAME:

## TIME ZONE AREA:

Eastern time zone, U.S.A.

Central time zone, U.S.A.

Pacific time zone, U.S.A.

Pacific time zone, U.S.A.,

Yukon time zone, U.S.A.

Eastern time zone, U.S.A., no Daylight Savings Time

Mountain time zone, U.S.A., no Daylight Savings Time

Atlantic time zone, Canada

Eastern time zone, Canada

Central time zone, Canada

Central time zone, Canada, no Daylight Savings Time

Mountain time zone, Canada

Pacific time zone, Canada

Yukon time zone, Canada

election years

Hawaii

Newfoundland

with proposed changes to Daylight Savings Time near election time in Presidential

Mountain time zone, U.S.A.

North America:

US/Eastern US/Central US/Mountain US/Pacific US/Pacific-New

US/Yukon US/East-Indiana

US/Arizona

US/Hawaii

Canada/Newfoundland Canada/Atlantic Canada/Eastern Canada/Central Canada/East-Saskatchewan

Canada/Mountain Canada/Pacific Canada/Yukon

Europe:

| GB-Eire | Great Britain and Eire              |
|---------|-------------------------------------|
| WET     | Western European time               |
| Iceland | Iceland                             |
| MET     | Middle European time (also known as |
|         | Central European time)              |
| Poland  | Poland                              |
| EET     | Eastern European time               |
|         | -                                   |

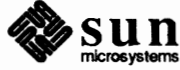

| Turkey | Turkey               |
|--------|----------------------|
| W-SU   | Western Soviet Union |

# Asia (including Australia and New Zealand):

| PRC       | People's Republic of China |
|-----------|----------------------------|
| Korea     | Republic of Korea          |
| Japan     | Japan                      |
| Singapore | Singapore                  |
| Hongkong  | Hong Kong                  |
| ROC       | Republic of China          |
|           |                            |

| Australia/Tasmania   | Tasmania, Australia        |
|----------------------|----------------------------|
| Australia/Queensland | Queensland, Australia      |
| Australia/North      | Northern Territory         |
| Australia/West       | Western Australia          |
| Australia/South      | South Australia            |
| Australia/Victoria   | Victoria, Australia        |
| Australia/NSW        | New South Wales, Australia |
|                      |                            |

NZ

New Zealand Other (if the locale isn't listed above); none of these have Daylight Savings Time:

| GMT    | Greenwich Mean time                  |
|--------|--------------------------------------|
| GMT-1  | 1 hours west of Greenwich Mean Time  |
| GMT-2  | 2 hours west of Greenwich Mean Time  |
| GMT-3  | 3 hours west of Greenwich Mean Time  |
| GMT-4  | 4 hours west of Greenwich Mean Time  |
| GMT-5  | 5 hours west of Greenwich Mean Time  |
| GMT-6  | 6 hours west of Greenwich Mean Time  |
| GMT-7  | 7 hours west of Greenwich Mean Time  |
| GMT-8  | 8 hours west of Greenwich Mean Time  |
| GMT-9  | 9 hours west of Greenwich Mean Time  |
| GMT-10 | 10 hours west of Greenwich Mean Time |
| GMT-11 | 11 hours west of Greenwich Mean Time |
| GMT-12 | 12 hours west of Greenwich Mean Time |
| GMT+13 | 13 hours east of Greenwich Mean Time |
| GMT+12 | 12 hours east of Greenwich Mean Time |
| GMT+11 | 11 hours east of Greenwich Mean Time |
| GMT+10 | 10 hours east of Greenwich Mean Time |
| GMT+9  | 9 hours east of Greenwich Mean Time  |
| GMT+8  | 8 hours east of Greenwich Mean Time  |
| GMT+7  | 7 hours east of Greenwich Mean Time  |
| GMT+6  | 6 hours east of Greenwich Mean Time  |
| GMT+5  | 5 hours east of Greenwich Mean Time  |
| GMT+4  | 4 hours east of Greenwich Mean Time  |
| GMT+3  | 3 hours east of Greenwich Mean Time  |
|        |                                      |

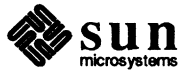

- ŧ.

GMT+22 hours east of Greenwich Mean TimeGMT+11 hours east of Greenwich Mean Time

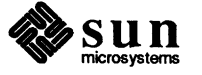

the state of the state of the

# Index

## A

Abort Sequence, 20 Adding or Deleting a Client, 160 ARPA, 22 ARPAnet, 19

# B

Booting Single User, 30 Booting the Miniroot, 30

# С

Client Form, 48 Client Workstation, 17 Ethernet Address, 22 Host Number, 22 Internet Address, 21 Converting a Standalone System into a Server, 156 copy Program, 30

# D

DARPA, 19 Dataless Configuration With Local Tape Drive, 92 Dataless Configuration With Remote Tape Drive, 143 Device Names, UNIX, 20 Disk Form, 43 Domain Name, 21

# Ε

Ethernet Address, 18, 22

# H

Hardware Ethernet Address, **18**, 22 Heterogeneous Server With a Local Tape Drive, 75 Heterogeneous Server With a Remote Tape Drive, 126 Homogeneous Server With a Local Tape Drive, 63 Homogeneous Server With Remote Tape Drive, 115 Host Form, 41 Host Number, 22 Hostname, **18** 

# I

Installation, 49 Installing a password, 50 Internet (DARPA), 19 Internet Address, 19, 21

# K

Kernel Reconfiguration for Servers, 168 Kernel Reconfiguration for Standalone Systems, 167

## L

Loading the Bootstrap Program, 22

# Μ

Machine name, 18 Main Menu, 39 setup\_client(8) man pages, 150 mun pages, 150 MUNIX, 20, 24 format, 24 MUNIX System, 30

# Ν

Network Number default, 19, 22

# P

Procedures for Reconfiguring the Kernel, 167

R

Remote Installations, 105

# S

Server Workstation, 17 Host Number, 22 Internet Address, 21 setup\_client, 159, 163 setup\_exec, 159 Software Form, 46 Standalone Configuration With a Remote Tape Drive, 107 Standalone Configuration With Local Tape Drive, 54 Standalone Workstation, 17 Host Number, 22 Internet Address, 21 suninstall, 35 SunOS 3.X /pub Directory, 10 SunOS 3.X /ousr Directory, 11 SunOS 3.X root Directory, 9 SunOS 3.X Directory Structure, 9 SunOS 4.0 /export Filesystem Directory for Servers, 8 SunOS 4.0 /usr/Filesystem Directory, 7 SunOS 4.0 root Filesystem Directory, 6

# Т

Time Zones, 173 Asia, 174 Australia/Tasmania, 174 Europe, 173 North America, 173 Other, 174

# U

UNIX Device Naming, 20 Using *format* during System Installation, 24

#### W

Walkthroughs, 53

Notes

٠

Notes 8:0:20:6:6f193 3/280 8:0:20:6:71:EF 3/50 8:0:20:2:20:2F 326